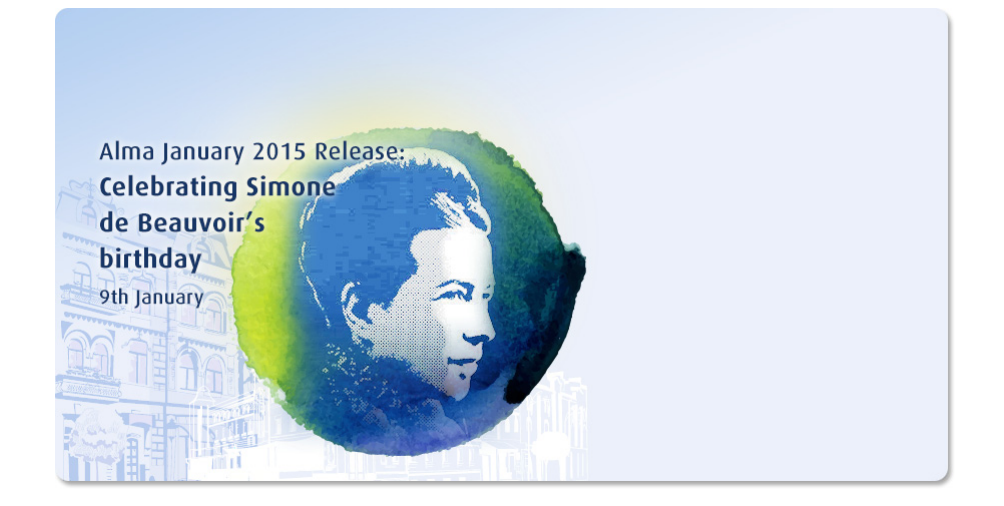

# **Alma-Primo Integration**

Ex Libris Confidential

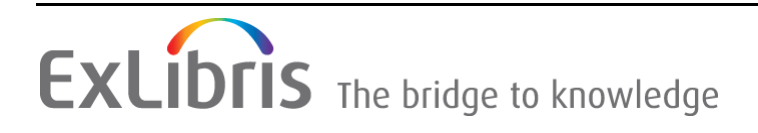

#### **CONFIDENTIAL INFORMATION**

The information herein is the property of Ex Libris Ltd. or its affiliates and any misuse or abuse will result in economic loss. DO NOT COPY UNLESS YOU HAVE BEEN GIVEN SPECIFIC WRITTEN AUTHORIZATION FROM EX LIBRIS LTD.

This document is provided for limited and restricted purposes in accordance with a binding contract with Ex Libris Ltd. or an affiliate. The information herein includes trade secrets and is confidential

#### DISCLAIMER

The information in this document will be subject to periodic change and updating. Please confirm that you have the most current documentation. There are no warranties of any kind, express or implied, provided in this documentation, other than those expressly agreed upon in the applicable Ex Libris contract. This information is provided AS IS. Unless otherwise agreed, Ex Libris shall not be liable for any damages for use of this document, including, without limitation, consequential, punitive, indirect or direct damages.

Any references in this document to third-party material (including third-party Web sites) are provided for convenience only and do not in any manner serve as an endorsement of that third-party material or those Web sites. The third-party materials are not part of the materials for this Ex Libris product and Ex Libris has no liability for such materials.

#### **TRADEMARKS**

"Ex Libris," the Ex Libris Bridge to Knowledge, Primo, Aleph, Voyager, SFX, MetaLib, Verde, DigiTool, Rosetta, bX, URM, Alma, and other marks are trademarks or registered trademarks of Ex Libris Ltd. or its affiliates.

The absence of a name or logo in this list does not constitute a waiver of any and all intellectual property rights that Ex Libris Ltd. or its affiliates have established in any of its products, features, or service names or logos.

Trademarks of various third-party products, which may include the following, are referenced in this documentation. Ex Libris does not claim any rights in these trademarks. Use of these marks does not imply endorsement by Ex Libris of these third-party products, or endorsement by these third parties of Ex Libris products.

Oracle is a registered trademark of Oracle Corporation.

UNIX is a registered trademark in the United States and other countries, licensed exclusively through X/Open Company Ltd.

Microsoft, the Microsoft logo, MS, MS-DOS, Microsoft PowerPoint, Visual Basic, Visual C++, Win32, Microsoft Windows, the Windows logo, Microsoft Notepad, Microsoft Windows Explorer, Microsoft Internet Explorer, and Windows NT are registered trademarks and ActiveX is a trademark of the Microsoft Corporation in the United States and/or other countries.

Unicode and the Unicode logo are registered trademarks of Unicode, Inc.

Google is a registered trademark of Google, Inc.

Copyright Ex Libris Limited, 2015. All rights reserved.

Document released: January 2015

Web address: http://www.exlibrisgroup.com

# **Table of Contents**

| Chapter 1 | Introduction                                                                                                    | 7        |
|-----------|----------------------------------------------------------------------------------------------------|----------|
| Chapter 2 | Basic Primo Configuration for Integration with Alma                                                                               | 9        |
|           | Configuring the Primo Institution                                                                                                 | 9        |
|           | Viewing and Exporting the Alma Libraries                                                                                          | 13       |
| Chapter 3 | Publishing Alma Data to Primo                                                                                                    | 15       |
|           | Exporting Alma Records to Primo                                                                                                   | 15       |
|           | Publishing to Primo                                                                                                    | 16       |
|           | Publishing from the Network Zone Institution                                                                                      | 21       |
|           | Report on the Network Publishing Job                                                                                              | 25       |
|           | The Output of the Publishing Process                                                                                              | 27       |
|           | Suppressing Alma Records from Primo                                                                                               | 27<br>29 |
|           | Republishing Sets of Bibliographic Records                                                                                        | 2)<br>20 |
|           |                                                                                                    | 29       |
|           | Republishing Sets of Bibliographic Records from the NZ<br>Republishing Sets of Bibliographic Records from a Member<br>Institution | 31<br>32 |
|           | Displaying Hidden Publishing Profiles and Jobs for Member<br>Institutions                                                         | 33       |
|           | Excluding Process Types from Publishing                                                                                           | 34       |
|           | Displaying Alternative Call Number Information in Primo                                                                           | 35       |
|           | Available For and Library-Level Ownership of E-Resources<br>Published to Primo                                                    | 36       |
|           | Harvesting and Publishing Alma Records in Primo                                                                                   | 38       |
|           | Define Alma as a Data Source                                                                                                    | 38       |
|           | Create a Set of Normalization Rules                                                                                               | 39       |
|           | Deploy, Load, Index (not Alma-specific)                                                                                           | 40       |
| Chapter 4 | Configuring the Primo Front End for an Alma Data Source                                                                           | 43       |
|           | Creating a Primo View                                                                                                    | 43       |
|           | Removing the Locations Tab                                                                                                    | 44       |
|           | Configuring Primo Delivery of Alma Data and Services                                                                              | 44       |
|           | Delivery Settings for Local Primo Records Harvested from Alma<br>Modifying the Online Resource Delivery Category                  | 45<br>46 |

|           | Out-of-the-Box Delivery Settings for Local Alma Records    | 47       |
|-----------|------------------------------------------------------------|----------|
|           | Out-of-the-Box Delivery Settings for Remote Search Records | 49       |
|           | Configuring Real-Time Availability                         | 51       |
|           | Collaborative Network Support                              | 56       |
|           | Availability Statuses                                      | 57       |
|           | The More Link and Institutions Lightbox                    | 57       |
|           | Requests from Any Member Institution                       | 59       |
|           | Alma Multicampus Setup in Primo                            | 59       |
|           | Setup                                                      | 60       |
|           | Institution Wizard                                         | 60       |
|           | Physical Holdings                                          | 60<br>(1 |
|           | Views<br>Normalization Rules                               | 61       |
|           | Additional Mappings                                        | 62       |
|           | My Account                                                 | 62       |
|           | Selecting an Institution                                   | 63       |
|           | Updating Patron Information                                | 63       |
|           | Updating Self-Check Machine PINs                           | 64       |
|           | Paying Fines and Fees                                      | 66       |
|           | Configuring the Pay Fine Link                              | 70       |
|           | Disabling Paging for Request List APIs                     | /1<br>71 |
|           |                                                            | 71       |
|           | A-Z List                                                   | 73       |
|           | Citation Linker                                            | 78       |
|           | Direct Linking to the Resource Sharing Request Form        | 81       |
|           | Configuring Course Reserves in Primo                       | 83       |
| Chapter 5 | Configuring the Primo Front End for Alma's Link Resolver   | 97       |
|           | Introduction                                               | 97       |
|           | Base_URL for the Services Page                             | 98       |
|           | Description of the Services Page                           | 99       |
|           | Configuring Delivery for the Services Page                 | 101      |
|           | Configuring the OpenURL Link Action (V4.9)                 | 104      |
|           | Back Office Configuration                                  | 105      |
| Chapter 6 | Configuring Alma's Delivery System 1                       | 107      |
|           | Introduction                                               | 107      |
|           | The Primo View It Tab                                      | 108      |

|           | The Primo Get It Tab                                                                            | 108        |
|-----------|-------------------------------------------------------------------------------------------------|------------|
|           | Holdings List                                                                                   | 109        |
|           | Configuring the Sort Order of Physical Items                                                    | 110        |
|           | Items List                                                                                      | 110        |
|           | Request Options                                                                                 | 112        |
|           | Modifying Display Logic Rules                                                                   | 113        |
|           | Modifying Display Labels                                                                        | 114        |
|           | Configuring Related Records for Display in Primo                                                | 114        |
|           | Resolving Electronic Resources in the Network Zone                                              | 114        |
|           | Configuring the Resource Sharing Library                                                        | 116        |
|           | Configuring Best Location                                                                       | 118        |
|           | Branding the Delivery Tabs                                                                      | 119        |
|           | Creating a New Skin<br>Modifying a Skin                                                         | 120<br>123 |
|           | Configuring the Delivery Tabs                                                                   | 125        |
|           | Adding Primo's Search Box to the Alma Home Page                                                 | 128        |
|           | Adding a General Electronic Service                                                             | 133        |
|           | Configuring the WPM Education E-Payment System in Alma                                          | 139        |
|           | Displaying Historical Loans in Primo                                                            | 143        |
|           | Displaying License Information in the View It Tab                                               | 143        |
|           | Displaying Public Notes in the Primo Get It Tab                                                 | 145        |
|           | Displaying Additional Holdings Information in the Primo<br>Get It Tab                           | 147        |
| Chapter 7 | Alma as a Source of Holdings Information for Primo Central                                      | 151        |
|           | Introduction                                                                                    | 151        |
|           | Publishing Electronic Holdings to Primo Central                                                 | 152        |
|           | Configuring the Publishing Profile                                                              | 152        |
|           | <i>Running and Monitoring the Export Process</i><br><i>The Output of the Publishing Process</i> | 158<br>158 |
|           | Configuring Primo Central to Use the Institutional Holdings File.                               | 159        |
|           | Creating an Environment to Test Primo Central                                                   | 160        |
| Chapter 8 | Alma and Patron Directory Services                                                              | 163        |
|           | Introduction                                                                                    | 163        |
|           | Identify Patrons to Provide Relevant Services                                                   | 163        |

|            | PDS Configurations                              | 165 |
|------------|-------------------------------------------------|-----|
|            | Configuring the PDS URL                         | 165 |
|            | Configuring the PDS bor-info Function           | 166 |
|            | Alma as the Patron Directory for Authentication | 167 |
|            | PDS Configurations                              | 168 |
|            | Applying the Version Fix to PDS                 | 168 |
|            | Configuring the Calling Institution             | 169 |
| Appendix A | Making the Primo Front End Read Only            | 173 |

# 1

# Introduction

This guide explains the interoperability between Alma and Primo and details the steps that you must take to integrate the two systems.

Primo serves the following functions:

- Provides the Front End interface for patrons using Primo to:
  - search and request services for library resources managed in Alma. For more information, see Configuring the Primo Front End for an Alma Data Source on page 43.

In order to enable this functionality, all types of Alma data (such as physical, electronic, and digital data) must be published and loaded into Primo. For more information, see **Publishing Alma Data to Primo** on page **15**.

search for and request services for remote records (such as Primo Central and MetaLib records) via Alma's link resolver. For more information, see Out-of-the-Box Delivery Settings for Remote Search Records on page 49.

To provide availability information for remote records, the following must be enabled for each remote source you are using:

- For Primo Central records, institutional electronic holdings must be extracted from Alma and placed in a holdings file that your institution has registered with Primo Central. For more information, see Alma as a Source of Holdings Information for Primo Central on page 151.
- For MetaLib records, you must configure MetaLib to use the Alma RSI API to check for availability. For more information, see the Configuring Your Link Resolver section in the *MetaLib System Configuration and Administration Guide*.
- perform My Library Card functions via the My Account tab. For more information, see My Account on page 62.
- Provides the UI for Alma link resolver services for searches that are not initiated via Primo (such as EBSCO, Google Scholar, and bX). The result of these searches is a dedicated Primo page (called the Services Page) that

offers both Primo and Alma services, but does not provide discovery. For more information, see **Configuring the Primo Front End for Alma's Link Resolver** on page **97**.

## VIDEO:

See *End-to-End Discovery for Alma and Primo* for a detailed training Webex session on Alma-Primo integration. (47 mins). Note that you must be logged on to the Ex Libris Learning Center to access this session.

# 2

# Basic Primo Configuration for Integration with Alma

This section includes:

- **Configuring the Primo Institution** on page 9
- Viewing and Exporting the Alma Libraries on page 13

# **Configuring the Primo Institution**

To work with Primo in conjunction with Alma, you must configure the Primo institution in the Primo BO as described below.

## To configure the Primo institution:

- 1 In the Primo Back Office, click **Primo Home > Ongoing Configuration Wizards > Institution Wizard**.
- 2 If you have not already created a Primo institution for your Alma institution, fill in the information for your institution and click **Create** in the **Create a New Institution** section. Otherwise, continue with the next step.
- 3 In the **Select Institution for Editing** section, click **Edit** next to the institution that is to be used for Alma.

The Edit Institution page opens.

- 4 In the **General Institution Attributes** section, enter the following fields:
  - Alma Institution Code Enter the institution code used in Alma.
  - **SFX institute** Leave blank.
  - **Source ILS Institution Codes** Enter the institution code used in Alma.

 Alma Campus Code – If you are defining Primo institutions at the campus level, enter theAlma inventory network group, which is defined in Alma. Otherwise, leave this field blank.

For information regarding the other fields, refer to the *Primo Back Office Guide*.

| General Institution Attri | ibutes for:      |                        |                  |            |
|---------------------------|------------------|------------------------|------------------|------------|
| Institution Code:         | 01BC_INST        | Primo Institution Name | Boston College   |            |
| MetaLib Institution Code: | VISLAND          | MetaLib Portal Code:   | VISLAND          |            |
| MetaLib User Name:        | VISLAND          | MetaLib password:      | ••••             |            |
| Alma Institution Code:    | 01BC_INST        |                        |                  |            |
| SFX Institute:            |                  | bX Token:              |                  | Register   |
| Source ILS institution    | 01BC_INST        | Hot Articles Token:    | primo-generic    | Register   |
| PDS Configuration         | Alma qa08 🛛 💌    | PC Key:                | 01BC.BCL.PSTG    | My Profile |
| Description:              | Boston College 🔺 | Customer ID:           | d3f4d10c78dc1e2a |            |

Figure 1: General Institution Attributes (Institution Wizard)

- 5 In the **Delivery Base URLs** section, enter the following fields:
  - Alma Enter the base URL of Alma's link resolver. Use the following format:

https://<Alma\_base\_url:port>/view/uresolver/
<Alma\_institution\_code>/openurl

If you are defining Primo institution's at the campus level, include the campus code:

https://<Alma\_base\_url:port>/view/uresolver/ <Alma\_institution\_code>/openurl-<Alma\_campus\_code>

- Alma Services Page URL Enter the base URL for the Services Page view. For more information, see Base\_URL for the Services Page on page 98. Currently, this field is used for the bX Hot Articles service. For more information on enabling bX Hot Articles, see the *Primo Back Office Guide*.
- **RTA** Enter the URL that provides Primo with real-time availability statuses. Use the following format:

https://<RTA\_base\_url:port>/view/publish\_avail

• **API** – Enter the URL of the Alma API that performs the following:

- Returns user information that is required for the My Library Card functionality.
- Utilizes the Alma RSI API to return full text availability indication for records returned by remote searches using MetaLib.

Use the following format:

https://<API\_base\_url:port>

The above URL must be defined previously in the ILS API Configuration mapping table. For more information, see the *Primo Interoperability Guide*.

| elivery Base URLs:     |                                                                                 |
|------------------------|---------------------------------------------------------------------------------|
|                        |                                                                                 |
| MetaLib                | http://qa-server02.corp.exlibrisgroup.com:8331?user_name=mladmin&user_passwo    |
| SFX                    |                                                                                 |
| ILS                    |                                                                                 |
| Alma                   | https://il-urmqa01.corp.exlibrisgroup.com:1801/view/uresolver/01MY_INST/openurl |
| Alma Services Page URL | http://il-primo17.corp.exlibrisgroup.com:1603/openurl/01MY_INST/my_services_pg? |
| Digital Repository     | http://digitool-demo.exlibrisgroup.com:1801/webclient                           |
| Digital Repository 2   |                                                                                 |
| Digital Repository 3   |                                                                                 |
| RTA                    | https://il-primoqa-alma01.corp.exlibrisgroup.com:1801/view/publish_avail        |
|                        | https://il.univ.com.clus.01.com.co.ii/httis.com.un.com.1001                     |

Figure 2: Delivery Base URLs (Institution Wizard)

### **IMPORTANT:**

The **SFX** base URL field must be left blank when integrating with Alma. Otherwise, the system assumes that Primo is using the SFX link resolver.

- 6 Obtain the names of the libraries used in Alma. For more information, see **Viewing and Exporting the Alma Libraries** on page **13**.
- 7 In the **Libraries** section, define the associated Alma libraries, using either of the following sections on the Edit Institution page:
  - Load Libraries Enter the name of the file that you used to export the libraries from Alma. For more information on loading libraries, see the *Primo Back Office Guide*.

| Load Libraries                           |                                            |
|------------------------------------------|--------------------------------------------|
| Input File (tab delim. UTF8)             | Browse Load                                |
| Cancel & Go back<br>To Institutions List | Save & Continue Deploy<br>To Configure IPs |

Figure 3: Load Libraries Section (Institution Wizard)

- Create a New Library This section allows you to map codes from Alma to Primo individually. Enter the following fields:
  - **Primo Library Code** Enter the code of the library used in Primo.
  - **Primo Library Name** Enter the name of the library used in Primo.
  - **Source ILS Library Code** Enter the code of the Alma library that you are mapping to Primo.

As a general rule, the Primo library codes can be identical to the codes that are used in Alma.

| Create a New Library:                          |                    |        |
|------------------------------------------------|--------------------|--------|
| Primo Library Code:<br>Source ILS Library code | Primo Library Name | Create |

Figure 4: Create a New Library Section (Institution Wizard)

## 8 Click Save & Continue.

The Edit IPs page opens.

| Primo Back Office                                  |                      |
|----------------------------------------------------|----------------------|
| Primo Home > Ongoing Configuration Wizards > Insti | tution Wizard        |
| • Edit IPs                                         |                      |
| Institution : Volcano Island University 💌          |                      |
| Edit IPs for "Volcano Island University"           |                      |
| IP Range                                           | Created Last Updated |
| Create a New IP Range: Start IP: End I             | IP: Create           |
|                                                    |                      |
| Load IPs                                           |                      |
| Input File (tab delim. UTF8)                       | Browse               |
| Cancel & Go Back<br>To Institution Edit            | Save Deploy          |

Figure 5: Edit IPs Page

- 9 On the Edit IPs page, use either the Create a New IP Range section or Load IPs section to configure the IP addresses for your institution. For more information, see the *Primo Back Office Guide*.
- **10** Deploy your changes to the Front End.

## **VIDEO:**

See *Alma and Primo* for a detailed Webex training session on configuring Primo with Alma. Note that you must be logged on to the Ex Libris Learning Center to access this session.

## Viewing and Exporting the Alma Libraries

To define the libraries for the Primo institution, you should obtain the libraries that are defined for the Alma institution. To save time, Alma allows you to export the libraries to a file so that they can be imported in Primo.

## To export the Alma libraries:

- **1** Log on to the Alma UI.
- 2 On the General Configuration page (Administration > General Configuration > Configuration Menu), click Manage Your Institution's Libraries under Libraries. The Organization Unit Details page opens
- 3 Click the Libraries tab to view the available libraries.

| Organization Unit Name Main Campus Organization Unit Type Institution Path EXLDEV1.EXLDEV1_INST |                                                   |                        |             |                |            |         |
|-------------------------------------------------------------------------------------------------|---------------------------------------------------|------------------------|-------------|----------------|------------|---------|
| Summary Libraries                                                                               | Contact I                                         | nformation Calendar I  | lanagement  |                |            |         |
| Organization Units List                                                                         |                                                   |                        |             |                | _          |         |
| Add a Library                                                                                   |                                                   |                        |             | 1 - 11 of 1    | 11 Records | 📑 Tools |
| A Occasization Unit Name                                                                        | Description                                       | Organization Unit Ture | A Dath      |                | L          |         |
| Organization Unit Name     Art Library                                                          | Description                                       | Library                | FXI DEV1 EX | LDEV1 INST     |            | Actions |
| Education Library                                                                               | -                                                 | Library                | EXLIDEV1.EX | LDEVI_INST     |            | Actions |
| Law Library                                                                                     | -                                                 | Library                | EXLDEV1 EX  | LDEV1_INST     | ULAW       | Actions |
| Main Library                                                                                    | -                                                 | Library                | EXLDEV1.EX  | LDEV1 INST     | ULINC      | Actions |
| Main Reading Room                                                                               | -                                                 | Library                | EXLDEV1.EX  | LDEV1 INST     | RLINC      | Actions |
| Medical Library                                                                                 | -                                                 | Library                | EXLDEV1.EX  | LDEV1 INST     | UHLTH      | Actions |
| Music Library                                                                                   | -                                                 | Library                | EXLDEV1.EX  | <br>LDEV1_INST | UMUSI      | Actions |
| Music Reading Room                                                                              | -                                                 | Library                | EXLDEV1.EX  | LDEV1_INST     | RMUSI      | Actions |
| Physics Library                                                                                 | -                                                 | Library                | EXLDEV1.EX  | LDEV1_INST     | UPHY       | Actions |
| Resource Sharing Library                                                                        | Temporarily r<br>is sent to or i<br>sharing partn | Library                | EXLDEV1.EX  | LDEV1_INST     | .RES_SHARE | Edit    |
| Social Sciences                                                                                 | -                                                 | Library                | EXLDEV1.EX  | LDEV1_INST     | UGDOC      | Actions |

Figure 6: Libraries Tab

The information you will need is in the following columns:

- **Organization Unit Name** The Alma library name.
- **Path** The component at the end is the Alma library code.

For example, ULINC is the Alma library code for the following path:

EXLDEV1.EXLDEV1 INST.ULINC

- 4 Select **Tools** > **Excel** to export the list of Alma libraries to an Excel file.
- 5 Change the exported file to the format described in the Loading Libraries section in the *Primo Back Office Guide*.

# 3

# Publishing Alma Data to Primo

This section includes:

- **Exporting Alma Records to Primo** on page 15
- **Suppressing Alma Records from Primo** on page 29
- Republishing Sets of Bibliographic Records on page 29
- **Excluding Process Types from Publishing** on page 34
- Displaying Alternative Call Number Information in Primo on page 35
- Available For and Library-Level Ownership of E-Resources Published to Primo on page 36
- Harvesting and Publishing Alma Records in Primo on page 38

# **Exporting Alma Records to Primo**

The Alma publishing process is run after the bibliographic, holdings, circulation data, and optional course reserves data has been populated in Alma. Alma exports the full set of records the first time and then exports the changed records daily. After Alma exports the records, Primo harvests and normalizes the exported records to be searched and viewed by end users via Primo's Front End.

## Publishing to Primo

The publishing profile allows you to configure the settings used to publish the records to Primo.

For consortial environments, the NZ institutions can publish shared resources for the member institutions. For more information, see **Publishing from the Network Zone Institution** on page **21**.

## To publish Alma records to Primo:

1 Configure an S/FTP connection to be used by Alma and Primo (see **Configuring S/FTP Definitions** in the *Alma Administration Guide*).

For example:

| 🖄 Update S/FTP connection |                                                                         |  |  |  |  |  |
|---------------------------|-------------------------------------------------------------------------|--|--|--|--|--|
| Name ExL FT               | P ID 19398010000121 Context Type Integration                            |  |  |  |  |  |
| Definition Type FTP       | Created by exl_support (12/01/13) 📷 Updated by exl_support (12/01/13) 📷 |  |  |  |  |  |
| - S/FTP Connection Detai  | Is                                                                      |  |  |  |  |  |
| Name                      | ExL FTP                                                                 |  |  |  |  |  |
| Description               |                                                                         |  |  |  |  |  |
| Server                    | ftp.exlibris-usa.com UserName usoffice                                  |  |  |  |  |  |
| Port                      | 21 Password **********                                                  |  |  |  |  |  |
| Sub-directory             | Incoming Max. Number of Files 9999999                                   |  |  |  |  |  |
| Min. Number of Files      | 1 Max. file size 100000                                                 |  |  |  |  |  |
| Size type                 | GB Allow Navigation True                                                |  |  |  |  |  |
| Ftp Server Secured        | No                                                                      |  |  |  |  |  |

Figure 7: Update S/FTP Connection Page

## NOTES:

- Before saving a new S/FTP connection, you can click the Test FTP button to test your connection.
- If you enter a subdirectory, it must not begin with a slash (/) and must be located under the home directory of the specified user. It cannot be located elsewhere on the file system.
- Make sure that port 22 on the Primo server is open to the Alma server.
- 2 On the Resource Management Configuration page (Resource Management > Resource Configuration > Configuration Menu), click Publishing Profiles under Record Export. The Publishing Profile page opens.

| ŝ      | Publishing Profiles                             |                                                                          |          | <u>Back</u>   |
|--------|-------------------------------------------------|--------------------------------------------------------------------------|----------|---------------|
| Profil | le Type All                                     |                                                                          |          |               |
| Add    | Profile                                         | 1 - 6 of 6 Re                                                            | ecords 📗 | Tools         |
| Activ  | ve ≑ Name                                       | Description                                                              | Last Run |               |
| Ś      | Publish bibliographic records to<br>OCLC        | Synchronize bibliographic records with OCLC                              | -        | Actions       |
| Ì      | Publish bibliographic records to<br>Primo       | Setup the parameters for<br>publishing bibliographic records to<br>Primo | -        | Actions       |
| Ì      | Publish electronic records to<br>Google Scholar | Publish electonic records to<br>Google Scholar                           | -        | Actions       |
| Ì      | Publish electronic records to<br>Primo Central  | Publish electonic records to Primo<br>Central                            | -        | Actions       |
| Í      | Publish holdings to Library of<br>Australia     | Upload Holdings to Library<br>Australia                                  | -        | Actions       |
| Ì      | Publish holdings to OCLC                        | Synchronize local holdings with<br>OCLC                                  | -        | Actions       |
| Add    | Profile                                         | 1 - 6 of 6 R                                                             | ecords [ | <b>T</b> ools |
|        |                                                 |                                                                          |          | <u>Back</u>   |

Figure 8: Publishing Profiles Page

3 In the row that contains the **Publish bibliographic records to Primo** profile, select **Actions > Edit**.

The Publishing Profile Details page opens.

| Publishing Profile Details                                                                                                    | Cancel Save           |  |  |  |
|----------------------------------------------------------------------------------------------------|-----------------------|--|--|--|
| The Run full publishing option should not be selected after "go live" w                                                                                                    | /ithout prior written |  |  |  |
| consent from third-line Support staff.                                                                                                    |                       |  |  |  |
| The predefined Electronic, Physical, and Digital options in the Conte                                                                                                    | nt Options section    |  |  |  |
| should not be modified.                                                                                                    |                       |  |  |  |
| Profile Details                                                                                                    |                       |  |  |  |
| Profile name* Publish bibliographic records to Primo                                                                                                    |                       |  |  |  |
| Profile description Setup the parameters for publishing bibliographic records to                                                                                                    | o Primo               |  |  |  |
| Run full publishing 🗖                                                                                                    |                       |  |  |  |
| Status  Active Olnactive Scheduling Not scheduled  Email Notifications                                                                                                    |                       |  |  |  |
| Submission Format     FTP configuration     Sub-directory                                                                                                    |                       |  |  |  |
| Content Options         Electronic         Physical         Physical         Digital         Collection         Course information enrichment         Related records information         enrichment |                       |  |  |  |
| Physical Inventory Enrichment                                                                                                    |                       |  |  |  |
| Holding Tag Holding Subfield Bib Tag Bib Subfield                                                                                                    | 1                     |  |  |  |
| Add                                                                                                    |                       |  |  |  |
| No records were found.                                                                                                    |                       |  |  |  |
|                                                                                                    | <u>Cancel</u> Save    |  |  |  |

Figure 9: Publishing Profile Details Page

4 Configure the following fields per section:

Table 1. Publishing Profile Details

| Field                        | Description                                                                                                    |  |  |  |
|------------------------------|----------------------------------------------------------------------------------------------------|--|--|--|
| Profile Details section      | on:                                                                                                    |  |  |  |
| Profile Name and Description | Update these fields as required.                                                                                                    |  |  |  |
| Run full publishing          | If this option is selected, the system publishes all records,<br>replacing previously published data. If this option is not<br>selected, the system publishes records that have changed since<br>the last time they were published. This includes bibliographic<br>records that were added, updated, deleted, and linked to<br>inventory records that changed. |  |  |  |
| Scheduling                   | From the drop-down list, select one of the scheduling options that are predefined by an Ex Libris administrator.                                                                                                    |  |  |  |
|                              | If you select <b>Not scheduled</b> , the export job will run only when<br>you manually run it (select <b>Actions &gt; Run</b> for the profile from<br>the Publishing Profiles page).                                                                                                    |  |  |  |
| Email Notifications          | Opens the Email Notifications for Scheduled Jobs page, which<br>allows you to specify which users and email addresses will<br>receive email notifications when the publishing profile has<br>completed. You will have the option to choose whether to send<br>the notifications for successful jobs and/or jobs that contain<br>errors.                        |  |  |  |
| Status                       | Select Active.                                                                                                    |  |  |  |
| Submission Format            | section:                                                                                                    |  |  |  |
| FTP configuration            | By default, the publishing process places the exported files in a directory that Primo uses to harvests the files. This field specifies a predefined profile that contains the FTP information. If the transfer fails, the system includes a link to the published files in the publishing report.                                                             |  |  |  |
|                              | NOTE:<br>The directory must be configured in advance because<br>Alma cannot create it.                                                                                                    |  |  |  |
|                              | From the drop-down list, select the name of the S/FTP connection that you previously defined.                                                                                                    |  |  |  |

| Field                                               | Description                                                                                                    |  |  |
|-----------------------------------------------------|----------------------------------------------------------------------------------------------------|--|--|
| Sub-directory                                       | The subdirectory in which the exported files are placed.                                                                                                    |  |  |
|                                                     | For example, if you specified <b>Alma</b> in the Sub-directory field during S/FTP connection configuration and you enter <b>Primo</b> in this field, the data is exported to the Alma/Primo directory.                                                                      |  |  |
| Content Options sec                                 | tion:                                                                                                    |  |  |
| Electronic,<br>Physical, Digital,<br>and Collection | Select the check box next to the type of records that you want to publish.                                                                                                    |  |  |
| Course information<br>enrichment                    | Indicates whether course reserve information is included with<br>the bibliographic records. Note that course reserves are not<br>published as independent records. Instead, the system adds<br>this information to the CNO field in the associated<br>bibliographic record. |  |  |
| Related records<br>information<br>enrichment        | Indicates whether related record information is included with<br>the bibliographic records.                                                                                                    |  |  |
| Physical Inventory Enrichment section:              |                                                                                                    |  |  |
| Quick Add area                                      | The following fields in the Quick Add area allow you to map<br>holdings tags/subfields from the holdings record to tags/<br>subfields in the published bibliographic record: <b>Holding Tag</b> ,<br><b>Holding Subfield</b> , <b>Bib Tag</b> , and <b>Bib Subfield</b> .   |  |  |
|                                                     | After you have entered the above mapping data, click <b>Add</b> to add the new mapping to the list.                                                                                                    |  |  |

#### Table 1. Publishing Profile Details

5 Click **Save**. The modified publishing profile appears activated on the Publishing Profiles page. Data that meets the defined criteria is exported to the specified FTP location when the profile is run (either manually or according to the selected schedule).

For information on monitoring a publishing export job, see **Monitoring Jobs** in the *Alma Administration Guide*.

## NOTE:

Because job monitoring can report a successful completion even when the FTP has failed, it is important to check the job report for errors.

## Publishing from the Network Zone Institution

The **Publish bibliographic records from Network Zone to Primo** publishing job enables the NZ institution in a consortial environment to export the following types of bibliographic records for the member institutions:

- All records that are managed by the network only.
- All records to which one or more members are linked. The network records are enriched with local data from members (such as course information, local fields, availability, electronic availability, and so forth).
- Each member's local bibliographic records. The ability to run the job from the NZ institution helps prevent duplication of records that may occur in Primo if each institution in the network ran publishing separately.

## To publish bibliographic records from the NZ institution:

 On the Resource Management Configuration page (Resource Management > Resource Configuration > Configuration Menu), click Publishing Profiles under Record Export. The Publishing Profile page opens.

| en: | Publishing Profiles            |                                                                             |                                                                            |         |  |  |
|-----|--------------------------------|-----------------------------------------------------------------------------|----------------------------------------------------------------------------|---------|--|--|
| Ade | Add Profile 1 - 8 of 8 Records |                                                                             |                                                                            |         |  |  |
|     | Active                         | ⇔ Name                                                                      | Description                                                                |         |  |  |
| 1   | N                              | Publish bibliographic record from Network<br>Zone to Primo - Implementation | Publish bibliographic record from Network<br>Zone to Primo- Implementation | Actions |  |  |
| 2   | <b>~</b>                       | Publish bibliographic records from Network<br>Zone to Primo                 | Publish bibliographic record from Network<br>Zone to Primo                 | Actions |  |  |
| 3   | Ì                              | Publish bibliographic records to OCLC                                       | Synchronize bibliographic records with OCLC                                | Actions |  |  |
| 4   | <b>~</b>                       | Publish electronic records to Google<br>Scholar                             | Publish electonic records to Google<br>Scholar                             | Actions |  |  |
| 5   | <b>~</b>                       | Publish electronic records to Primo Central                                 | Publish electonic records to Primo Centra                                  | Actions |  |  |
| 6   | Ì                              | Publish electronic record to PubMed                                         | Synchronize electronic records with<br>PubMed                              | Actions |  |  |
| 7   | 1                              | Publish holdings to Library of Australia                                    | Upload Holdings to Library Australia                                       | Actions |  |  |
| 8   | Ì                              | Publish holdings to OCLC                                                    | Synchronize local holdings with OCLC                                       | Actions |  |  |
| Ade | d Profile                      | ]                                                                           | 1 - 8 of 8 Records                                                         | 📕 Tools |  |  |
|     |                                |                                                                             |                                                                            | Back    |  |  |

## Figure 10: Publishing Profiles Page

## NOTE:

The implementation version of this job allows you to run a separate job for a test environment.

2 In the row that contains the **Publish bibliographic records from Network Zone to Primo** profile, select **Actions > Edit**.

The Publishing Profile Details page opens.

| Profile Details                                                             |   |
|-----------------------------------------------------------------------------|---|
| Drofilo nomo 🗴 Dublich biblic menhic merende from Maturali Zana ta Drive    |   |
| Publish bibliographic records from Network Zone to Primo                    |   |
| Profile description Publish bibliographic record from Network Zone to Prime | ٦ |
|                                                                             | : |
| Status OActive Olnactive                                                    |   |
| Scheduling Every 6 hours, starting at 03:00 💌 Email Notifications           |   |
| - Submission Format                                                         |   |
| FTP configuration Sub-directory                                             |   |
|                                                                             |   |
| Content Options                                                             |   |
| enrichment                                                                  |   |
|                                                                             |   |
| Physical Inventory Enrichment                                               |   |
| 🚯 Quick Add                                                                 | _ |
|                                                                             |   |
| Holding Lag Holding Subtread Bib Lag Bib Subtread                           |   |
|                                                                             | - |
| Add                                                                         |   |
| No records were found.                                                      |   |
|                                                                             |   |
| Bun full nublishing for entire network                                      |   |
|                                                                             |   |
| - Members                                                                   |   |
| 🖪 Τοο                                                                       | s |
| Member Code Member Name Active Run Full Publishing                          |   |
| 1 D1CE CC Clark College 🗹 🗖                                                 |   |
| 2 01CE_CONC Concordia University 🔽 🗖                                        |   |
| 3 01CE_EWU Eastern Washington University 🔽 🗖                                |   |
|                                                                             | 0 |
| E Too                                                                       |   |

Figure 11: Publishing Profile Details Page

3 Configure the following fields per section:

Table 2. Publishing Profile Details

| Field                                                                                                    | Description                                                                                                    |  |  |  |
|----------------------------------------------------------------------------------------------------|----------------------------------------------------------------------------------------------------|--|--|--|
| Profile Details section:                                                                                                    |                                                                                                    |  |  |  |
| Profile Name and Description                                                                                                    | Name and Update these fields as required.<br>ption                                                                                                    |  |  |  |
| Scheduling                                                                                                    | From the drop-down list, select one of the scheduling options that are predefined by an Ex Libris administrator.                                                                                                    |  |  |  |
|                                                                                                    | If you select <b>Not scheduled</b> , the export job will run only when<br>you manually run it (select <b>Actions &gt; Run</b> for the profile from<br>the Publishing Profiles page).                                                                                                    |  |  |  |
| Email Notifications Opens the Email Notifications for Scheduled Jobs page, wh allows you to specify which users and email addresses will receive email notifications when the publishing profile has completed. You will have the option to choose whether to see the notifications for successful jobs and/or jobs that contain errors. |                                                                                                    |  |  |  |
| Status                                                                                                    | Select Active.                                                                                                    |  |  |  |
| Submission Format                                                                                                    | section:                                                                                                    |  |  |  |
| FTP configuration                                                                                                    | By default, the publishing process places the exported files in a directory that Primo uses to harvests the files. This field specifies a predefined profile that contains the FTP information. If the transfer fails, the system includes a link to the published files in the publishing report. |  |  |  |
|                                                                                                    | <b>NOTE:</b><br>The directory must be configured in advance because<br>Alma cannot create it.                                                                                                    |  |  |  |
|                                                                                                    | From the drop-down list, select the name of the S/FTP connection that you previously defined.                                                                                                    |  |  |  |
| Sub-directory                                                                                                    | The subdirectory in which the exported files are placed.                                                                                                    |  |  |  |
|                                                                                                    | For example, if you specified <b>Alma</b> in the Sub-directory field during S/FTP connection configuration and you enter <b>Primo</b> in this field, the data is exported to the Alma/Primo directory.                                                                                             |  |  |  |
| Content Options sec                                                                                                    | tion:                                                                                                    |  |  |  |
| Related records<br>information<br>enrichment                                                                                                    | Indicates whether related record information is included with<br>the bibliographic records.                                                                                                    |  |  |  |

| Field                                  | Description                                                                                                    |  |  |  |
|----------------------------------------|----------------------------------------------------------------------------------------------------|--|--|--|
| Physical Inventory Enrichment section: |                                                                                                    |  |  |  |
| Quick Add area                         | The following fields in the Quick Add area allow you to map<br>holdings tags/subfields from the holdings record to tags/<br>subfields in the published bibliographic record: <b>Holding Tag</b> ,<br><b>Holding Subfield</b> , <b>Bib Tag</b> , and <b>Bib Subfield</b> .                                                                                      |  |  |  |
|                                        | After you have entered the above mapping data, click <b>Add</b> to add the new mapping to the list.                                                                                                    |  |  |  |
| Full Option section:                   |                                                                                                    |  |  |  |
| Run full publishing                    | If this option is selected, the system publishes all records,<br>replacing previously published data. If this option is not<br>selected, the system publishes records that have changed since<br>the last time they were published. This includes bibliographic<br>records that were added, updated, deleted, and linked to<br>inventory records that changed. |  |  |  |
| Members section:                       |                                                                                                    |  |  |  |
| Active                                 | Indicates which members are actively receiving incremental updates.                                                                                                    |  |  |  |
| Run Full<br>Publishing                 | Indicates whether full publishing should run for the specified<br>member at the local level. To use this option, the <b>Run full</b><br><b>publishing for entire network</b> check box must not be selected<br>in the <b>Profile Details</b> section.                                                                                                    |  |  |  |
|                                        | <b>NOTE:</b><br>After the job executes, the system clears the <b>Run Full</b><br><b>Publishing</b> column so that shared records and<br>incremental updates for all members are included the<br>next time the job runs as scheduled                                                                                                    |  |  |  |

#### Table 2. Publishing Profile Details

#### 4 Click Save.

The modified publishing profile appears activated on the Publishing Profiles page. Data that meets the defined criteria is exported to the specified FTP location when the profile is run (either manually or according to the selected schedule).

## NOTE:

Alma tests the FTP connection before running the profile. If the FTP connection fails, the profile is not run, and there is no resulting loss of data. If the FTP connection fails while the export job is running, the data

that was in the process of being exported is kept and included in a subsequent successful export job report.

For information on monitoring a publishing export job, see **Monitoring Jobs** in the *Alma Administration Guide*.

## **Report on the Network Publishing Job**

The report that results from running the publishing job includes three tables that contain the following counts:

- For the NZ, the number of New, Updated, Deleted, and Not Published (not changed) records for each resource type. (Electronic Inventory and Bibliographic Records Inventory are currently the types supported).
- For each institution, the number of records (filtered by type and status) that are linked to the NZ and used to enrich the NZ's bibliographic records.
- The number of each member's proprietary records (not linked to the NZ), per resource type, that are New, Updated, Deleted, and Not Published (not changed).

The report resembles the figure below (**Figure 12**), though it will typically contain higher numbers in the Updated, Deleted, and Not Published columns.

|                                                                     | Job Report                                                                                          |                                                                                                    |                                                                                   |                                               |                                                 |                                | Back                  |
|---------------------------------------------------------------------|----------------------------------------------------------------------------------------------------|----------------------------------------------------------------------------------------------------|-----------------------------------------------------------------------------------|-----------------------------------------------|-------------------------------------------------|--------------------------------|-----------------------|
|                                                                     | Process ID                                                                                          | 12554541450001                                                                                                    | 1451                                                                              |                                               | 1                                               | Name Network Pub               | lishing Job           |
|                                                                     | Started on 02/09/2014 08:19:42 PST                                                                  |                                                                                                    |                                                                                   |                                               | Finish                                          | ed on 02/09/2014 (             | 08:30:15 PST          |
| 1                                                                   | Total run time                                                                                      | 10 Minutes 32 Se                                                                                                    | conds                                                                             |                                               | Creat                                           | ed by exl_support              |                       |
|                                                                     | Status                                                                                              | Completed Succe                                                                                                    | essfully                                                                          |                                               | Status                                          | date 02/09/2014 (              | 08:30:19 PST          |
| Record                                                              | is processed                                                                                        | 85506                                                                                                    |                                                                                   | Records                                       | with excep                                      | otions ()                      |                       |
| Netwo                                                               | ork Zone Repo                                                                                       | ort                                                                                                    |                                                                                   |                                               |                                                 |                                |                       |
|                                                                     |                                                                                                    |                                                                                                    |                                                                                   |                                               |                                                 |                                | 📑 Tools               |
| Resou                                                               | игсе Туре                                                                                           | New Up                                                                                                    | dated                                                                             | Deleted                                       | Not pu                                          | ublished (Not cha              | anged)                |
| Electro                                                             | onic Inventory                                                                                      | 16157 0                                                                                                    |                                                                                   | 0                                             | 0                                               |                                |                       |
|                                                                     |                                                                                                    |                                                                                                    |                                                                                   |                                               |                                                 |                                |                       |
| Memb                                                                | er inventory r                                                                                      | ecords expandin                                                                                                    | ig Networ                                                                         | rk Zone re                                    | cords                                           |                                |                       |
|                                                                     |                                                                                                    |                                                                                                    |                                                                                   |                                               |                                                 |                                | 📑 Tools               |
| Memt                                                                | ber                                                                                                 | Resource Type                                                                                                    | e Ne                                                                              | w Upda                                        | ated Not                                        | published (Not cl              | hanged)               |
|                                                                     |                                                                                                    |                                                                                                    |                                                                                   |                                               |                                                 |                                |                       |
| 01ALL                                                               | IANCE_WWU                                                                                           | Electronic Invent                                                                                                    | tory 12                                                                           | 720 0                                         | 0                                               |                                |                       |
| 01ALL<br>01ALL                                                      | IANCE_WWU                                                                                           | Electronic Invent                                                                                                    | tory 12<br>tory 4                                                                 | 720 0<br>0                                    | 0                                               |                                |                       |
| 01ALL<br>01ALL<br>01ALL                                             | IANCE_WWU<br>IANCE_CONC<br>IANCE_WSU                                                                | Electronic Invent<br>Electronic Invent<br>Electronic Invent                                                                                                    | tory 12<br>tory 4<br>tory 42                                                      | 720 0<br>0<br>0                               | 0<br>0<br>0                                     |                                |                       |
| 01ALL<br>01ALL<br>01ALL<br>01ALL                                    | IANCE_WWU<br>IANCE_CONC<br>IANCE_WSU<br>IANCE_UW                                                    | Electronic Invent<br>Electronic Invent<br>Electronic Invent<br>Electronic Invent                                                                                            | tory 12<br>tory 4<br>tory 42<br>tory 124                                          | 720 0<br>0<br>0<br>415 0                      | 0<br>0<br>0<br>0                                |                                |                       |
| 01ALL<br>01ALL<br>01ALL<br>01ALL                                    | IANCE_WWU<br>IANCE_CONC<br>IANCE_WSU<br>IANCE_UW                                                    | Electronic Invent<br>Electronic Invent<br>Electronic Invent<br>Electronic Invent                                                                                            | tory 12<br>tory 4<br>tory 42<br>tory 124                                          | 720 0<br>0<br>0<br>415 0                      | 0<br>0<br>0                                     |                                |                       |
| 01ALL<br>01ALL<br>01ALL<br>01ALL                                    | IANCE_WWU<br>IANCE_CON(<br>IANCE_WSU<br>IANCE_UW                                                    | Electronic Invent<br>Electronic Invent<br>Electronic Invent<br>Electronic Invent                                                                                            | tory 12<br>tory 4<br>tory 42<br>tory 124                                          | 720 0<br>0<br>0<br>415 0                      | 0<br>0<br>0                                     |                                |                       |
| 01ALL<br>01ALL<br>01ALL<br>01ALL                                    | IANCE_WWU<br>IANCE_CON(<br>IANCE_WSU<br>IANCE_UW<br>IANCE_UW                                        | Electronic Invent<br>Electronic Invent<br>Electronic Invent<br>Electronic Invent                                                                                            | tory 12<br>tory 4<br>tory 42<br>tory 124                                          | 720 0<br>0<br>0<br>415 0                      | 0 0 0 0                                         |                                | Tools                 |
| 01ALL<br>01ALL<br>01ALL<br>01ALL<br>Memb                            | IANCE_WWU<br>IANCE_CON(<br>IANCE_WSU<br>IANCE_UW<br>er proprietary                                  | Electronic Invent<br>Electronic Invent<br>Electronic Invent<br>Electronic Invent<br>records                                                                                 | e New                                                                             | 720 0<br>0<br>415 0                           | 0<br>0<br>0<br>0                                | Not published (                | Not changed           |
| 01ALL<br>01ALL<br>01ALL<br>01ALL<br>Memb<br>01ALL                   | JANCE_WWU<br>JANCE_CON(<br>JANCE_WSU<br>JANCE_UW<br>per proprietary<br>per<br>JANCE_WWU             | Electronic Invent<br>Electronic Invent<br>Electronic Invent<br>Electronic Invent<br>records<br>Resource Typ<br>Electronic<br>Inventory                                      | e New<br>55340                                                                    | 720 0<br>0<br>0<br>415 0<br>Updated<br>0      | 0<br>0<br>0<br>0                                | Not published (                | Tools<br>(Not changed |
| 01ALL<br>01ALL<br>01ALL<br>01ALL<br>Memb<br>01ALL<br>01ALL          | IANCE_WWU<br>IANCE_CONC<br>IANCE_WSU<br>IANCE_UW<br>Per proprietary<br>Der<br>IANCE_WWU             | Electronic Invent<br>Electronic Invent<br>Electronic Invent<br>Electronic Invent<br>records<br>Resource Typ<br>Electronic<br>Inventory<br>Bibliographic<br>Records Inventor | tory 12:<br>tory 4<br>tory 42<br>tory 124<br>e New<br>55340<br>353<br>or          | 720 0<br>0<br>415 0<br>Updated<br>0           | 0<br>0<br>0<br>0<br>0<br>1<br>Deleted<br>0<br>0 | Not published<br>0             | Not changed           |
| 01ALL<br>01ALL<br>01ALL<br>01ALL<br>Memb<br>01ALL<br>01ALL<br>01ALL | IANCE_WWU<br>IANCE_CONC<br>IANCE_WSU<br>IANCE_UW<br>er proprietary<br>Der<br>IANCE_WWU<br>IANCE_WWU | Electronic Invent<br>Electronic Invent<br>Electronic Invent<br>Electronic Invent<br>records<br>Resource Typ<br>Electronic<br>Inventory<br>Bibliographic<br>Records Inventor | tory 12:<br>tory 4<br>tory 42<br>tory 12:<br>e New<br>55340<br>353<br>or<br>13645 | 720 0<br>0<br>0<br>415 0<br>Updated<br>0<br>0 | 0<br>0<br>0<br>0                                | Not published (<br>0<br>0<br>0 | (Not changed          |

Figure 12: Network Publishing Job Report

## To access this report:

- 1 On the Monitor Jobs page (Administration > Manage Jobs > Monitor Jobs), click the Completed tab.
- 2 Find the publishing job, Publish bibliographic records from Network Zone to Primo (also called Network Publishing Job), in the list of jobs. If necessary, use the search (Find) and filter (by job type) tools to narrow your search.
- 3 When you find the completed job, select **Actions > Report** in its row.

If you do not see the job in the Completed tab list, check the Running jobs tab to determine whether the job is still running. Wait for it to finish before performing these steps.

## The Output of the Publishing Process

The output files of the publishing job are placed in the following directory by default:

```
/exlibris/urm/u1_1/Alma_root/<customer code>/<institution
code>/output/storage_root/publishing/publishingProfile_<n>
```

The system creates separate subdirectories for each metadata format. Currently, the system creates a marc and dc directory for MARC and DC data, respectively.

The publishing process output directory contains the archived and compressed (\*tar.gz) files with the following naming conventions:

- IEP\*.tar.gz Contains bibliographic records with the print inventory.
- IEE\*.tar.gz Contains records with electronic inventory.
- IED\*.tar.gz Contains records with digital inventory.
- IE\_MMS\*.tar.gz Contains records with no inventory attached.

Each tar.gz file contains 100 Alma records.

#### NOTE:

Course reserves data is not published as a separate record type. It is embedded in the published P (physical), E (electronic), and D (digital) records.

## The Format of Published Data

Alma publishes data in XML format. The system modifies published MARC XML records to include the following data:

Alma Intellectual Entity ID – Stored in the header of the published record, and used as the base for the record ID in Primo:

```
<header status="new">
    <identifier>urm_publish:21239404420001021</identifier>
</header>
```

- **Field 001** Contains the MMS ID.
- Field INT Indicates the entity type: P (Print), D (Digital), E (Electronic), and P (MMS with no inventory). Note that the entity type is stored in the \$\$a subfield.

- AVA This field is created for print materials only. It contains location and availability information in the following subfields:
  - \$\$a Institution code
  - \$\$b Library code
  - **\$\$c** Location display name
  - \$\$d Call number
  - **\$\$e** Availability (such as **available**, **unavailable**, or **check\_holdings**).
  - \$\$j Location code
  - \$\$**k** Call number type
- **AVE** This field is created for available for information (Available Electronic). It contains available for information in the following subfields:
  - **\$\$i** contains a single e-resource's Available for institution code
  - **\$\$c** contains a single e-resource's Available for campus code
  - **\$\$1** contains a single e-resource's Available for library code

If you have defined a separate Primo institution per Alma campus, this field is the basis for defining the Primo institution in the PNX records. Otherwise, you can use this information to create search scopes and search campus-specific e-resources.

- CNO This field contains course reserve list information in the following subfields:
  - \$\$b Start date
  - \$\$c End date
  - **\$\$e** Department name
  - **\$\$f** Department code
  - **\$\$g** Course instructors
  - \$\$j Course name
  - \$\$k Course code and section
  - **\$\$1** Academic department
  - **\$\$o** Searchable IDs
- INST Contains the institution code (needed for the records of type E, for which AVA is not created). Note that the institution code is stored in the \$\$a subfield. If the Available Electronic functionality is used, the institution may be indicated in the AVE field only.

- OWN This field contains ownership information (Ownership) in the following subfields and is not included in the Alma MARC - Template template:
  - \$\$i contains a single e-resource ownership associated with the bibliographic record (the institution ID)
  - \$\$1 contains a single e-resource ownership associated with the bibliographic record (the library)

Enrichment of the published data by the non-preferred terms from authority records is not yet available.

## Suppressing Alma Records from Primo

You can suppress Alma records from Primo in the following ways:

- Suppress all records at a physical location Select the Suppress from Externalization check box for a location. For more information, see Editing a Physical Location in the *Alma Fulfillment Guide*.
- Suppress an individual record In the MD Editor, select the Suppress from Discovery option for the holdings or bibliographic record. For more information, see Navigating the MD Editor Page in the Alma Resource Management Guide.

After a location or an individual record has been suppressed or unsuppressed, you must execute the **Primo Republish Set of Titles** job in order to update the availability information for the holdings. For more information, see **Republishing Sets of Bibliographic Records** on page **29**.

## **Republishing Sets of Bibliographic Records**

Staff users can create their own set of records and then publish them to Primo. When publishing a user-defined set (unlike regular publishing), the publishing process does not check whether the contents of the record have changed since the last time it was published. Staff users can schedule this publishing process independently from the regular publishing process. The submission format information is taken from the publishing profile. For consortial environments that are using central publishing, the NZ institutions can republish sets of records. For more information, see **Republishing Sets of Bibliographic Records from the NZ** on page 31.

## To republish a set of records in non-consortial environments:

- 1 Create a set of bibliographic, physical, digital, or electronic titles. Sets are defined on the Manage Sets page (see **Adding and Modifying Sets** in the *Alma Resource Management Guide*).
- 2 Click **Run a Job** under **Administration > Manage Jobs**. The Create Job Select Job to Run page opens.

| ß     | Create Process - Select          | Process to Run                                                                            | 12-3-4              | 5 <u>Cancel</u> Next       |
|-------|----------------------------------|-------------------------------------------------------------------------------------------|---------------------|----------------------------|
| Pro   | cess List                        |                                                                                           |                     |                            |
| Filte | r: All 🚍                         |                                                                                           |                     |                            |
|       |                                  |                                                                                           | 1 - 20 of 20 Task   | Chains 📑 Tools             |
|       | ⇔Name                            | Description     ■                                                                         | Content Type        | ¢ Type                     |
| 0     | Withdraw items                   | Withraw physical items task.                                                              | Physical item       | Withdraw                   |
| 0     | Suppress MMS from<br>discovery   | Marks MMS records as suppressed or non-suppressed from discovery                          | Bibliographic title | Marc 21<br>management tags |
| 0     | Rebuild item description         | Rebuild item description                                                                  | Physical item       | Item Description           |
| ē     | Primo Republish Set of<br>Titles | Primo Republish Set of Titles                                                             | Publishing<br>bulk  | Publishing                 |
| 0     | Move Physical Items              | Update item information and initiate moving a set of<br>physical items to a new location. | Physical item       | Move Items                 |
| 0     | Mark MMS records for             | Marks MMS records for synchronization or no-                                              | Bibliographic       | Marc 21                    |

Figure 13: Selecting the Primo Republish Set of Titles Process

- **3** Scroll to select the row that contains the **Primo Republish Set of Titles** process, and click **Next**. The Create Process Select Set page opens.
- 4 Scroll to select the set that you created in Step 1, and click **Next**. The Create Process Enter Task Parameters page opens.
- 5 Click Next. The Create Process Process Details and Schedule page opens.
- 6 Enter a name (required) and select a schedule for the process.

## NOTE:

You monitor this process using the name you enter (see **Monitoring Jobs** in the *Alma Administration Guide*).

- 7 Click **Next**. The Create Process Review and Confirm page opens.
- 8 Click **Save** to save the process definition, which will run according to the selected schedule. You can monitor the progress of the process on the Monitor Jobs page (see **Monitoring Jobs** in the *Alma Administration Guide*).

## Republishing Sets of Bibliographic Records from the NZ

For consortial environments that are using central publishing, the NZ institution can republish sets of records independently from the central publishing process. The submission format information is taken from the publishing profile.

In addition, individual members that belong to the consortium can mark records for republishing. For more information, see **Republishing Sets of Bibliographic Records from a Member Institution** on page **32**.

## To republish a set of records from the NZ:

- 1 Create a set of bibliographic, physical, digital, or electronic titles. Sets are defined on the Manage Sets page (see **Adding and Modifying Sets** in the *Alma Resource Management Guide*).
- 2 Click **Run a Job** under **Administration > Manage Jobs**. The Create Job Select Job to Run page opens.

| ŝ    | Create          | ) Job - Select Job to Run                   |                                   |  |  |
|------|-----------------|---------------------------------------------|-----------------------------------|--|--|
| Job  | Job List        |                                             |                                   |  |  |
| Туре | Type Publishing |                                             |                                   |  |  |
|      |                 |                                             |                                   |  |  |
|      |                 | ⇔Name                                       | Description                       |  |  |
| 1    | 0               | Network Zone Republich Set of Titles (Impl) | Network Zone Republish Set of Tit |  |  |
| 2    | 0               | Network Zone Republish Set of Titles        | Network Zone Republish Set of Tit |  |  |
| 3    | 0               | Holding OCLC Republish Set of Titles        | Holding OCLC Republish Set of Ti  |  |  |
| 4    | 0               | Bib OCLC Republish Set of Titles            | Bib OCLC Republish Set of Titles  |  |  |
|      |                 |                                             |                                   |  |  |
|      |                 |                                             |                                   |  |  |

Figure 14: Selecting the NZ Republish Set of Titles Process

## NOTE:

The implementation version of this job allows you to run a separate job for a test environment.

- 3 Scroll to select the row that contains the **Network Zone Republish Set of Titles** process, and click **Next**. The Create Process - Select Set page opens.
- 4 Scroll to select the set that you created in Step 1, and click **Next**. The Create Process Enter Task Parameters page opens.
- 5 Click **Next**. The Create Process Process Details and Schedule page opens.
- 6 Enter a name (required) and select a schedule for the process.

You monitor this process using the name you enter (see **Monitoring Jobs** in the *Alma Administration Guide*).

- 7 Click Next. The Create Process Review and Confirm page opens.
- 8 Click **Save** to save the process definition, which will run according to the selected schedule. You can monitor the progress of the process on the Monitor Jobs page (see **Monitoring Jobs** in the *Alma Administration Guide*).

## Republishing Sets of Bibliographic Records from a Member Institution

For consortial environments that are using central publishing, member institutions can mark a set of records to be republished to Primo by the **Publish bibliographic record from Network Zone to Primo** job, which runs on the NZ.

If enabled, member institutions can publish directly to Primo. For more information, see **Displaying Hidden Publishing Profiles and Jobs for Member Institutions** on page 33.

## To republish a set of records from a member institution:

- 1 Create a set of bibliographic, physical, digital, or electronic titles. Sets are defined on the Manage Sets page (see **Adding and Modifying Sets** in the *Alma Resource Management Guide*).
- 2 Click **Run a Job** under **Administration > Manage Jobs**. The Create Job Select Job to Run page opens.

| ŝ    | 🖄 Create Job - Select Job to Run |                                                 |                              |  |  |  |
|------|----------------------------------|-------------------------------------------------|------------------------------|--|--|--|
| Job  | Job List                         |                                                 |                              |  |  |  |
| Туре | Type Publishing                  |                                                 |                              |  |  |  |
|      |                                  |                                                 |                              |  |  |  |
| _    |                                  |                                                 |                              |  |  |  |
|      |                                  | ⇒ Name                                          | Description                  |  |  |  |
| 1    | 0                                | Mark records to be republished by NZ job (Impl) | Mark records to be republish |  |  |  |
| 2    | 0                                | Mark records to be republished by NZ job        | Mark records to be republish |  |  |  |
| 3    | 0                                | Holding OCLC Republish Set of Titles            | Holding OCLC Republish Set   |  |  |  |
| 4    | 0                                | Bib OCLC Republish Set of Titles                | Bib OCLC Republish Set of T  |  |  |  |
|      |                                  |                                                 |                              |  |  |  |
|      |                                  |                                                 |                              |  |  |  |
|      |                                  |                                                 |                              |  |  |  |

#### Figure 15: Selecting the Mark Records Process

The implementation version of this job allows you to run a separate job for a test environment.

- 3 Scroll to select the row that contains the **Mark records to be republished by NZ job** process, and click **Next**. The Create Process Select Set page opens.
- 4 Scroll to select the set that you created in Step 1, and click **Next**. The Create Process Enter Task Parameters page opens.
- 5 Click Next. The Create Process Process Details and Schedule page opens.
- 6 Enter a name (required) and select a schedule for the process.

## NOTE:

You monitor this process using the name you enter (see **Monitoring Jobs** in the *Alma Administration Guide*).

- 7 Click Next. The Create Process Review and Confirm page opens.
- 8 Click **Save** to save the process definition, which will run according to the selected schedule. You can monitor the progress of the process on the Monitor Jobs page (see **Monitoring Jobs** in the *Alma Administration Guide*).

## Displaying Hidden Publishing Profiles and Jobs for Member Institutions

For consortial environments that are using central publishing, member institutions can publish records and republish sets directly to Primo using the following standard publishing profiles and jobs:

- Publish bibliographic records to Primo publishing profile- For more information, see Publishing to Primo on page 16.
- Primo Republish Set of Titles publishing job For more information, see Republishing Sets of Bibliographic Records on page 29.

## To display the hidden publishing profiles and jobs:

1 On the CustomerParameters mapping table (Administration > General Configuration > Configuration Menu > General Configuration > Other Settings) locate the following parameter:

hide\_primo\_publishing\_options\_for\_network\_member

- 2 Click **Customize** to allow the field to be modified.
- 3 Set the **Parameter Value** field to **false**.
- 4 Click **Save** to display the hidden publishing processes and jobs in the member institution.

# **Excluding Process Types from Publishing**

Loans that are claimed as returned or lost are identified separately from other loans in order for them to be processed or displayed differently. These types of loans can be excluded so that they are not displayed to end users during discovery. In addition, this prevents lost loans from being requested.

## NOTES:

- Excluding process types hides only items and does not affect other metadata level types.
- It is not possible to create new process types.

The display labels for the process types are defined with the Discovery Interface. For more information, see **Modifying Display Labels** on page **114**.

## To exclude a process type from publishing:

- 1 From the Alma main menu, select **Resource Management > Resource Configuration > Configuration Menu**.
- 2 In the Record Export section, click Exclude Process Types from Publishing.

| කී Mapping Table         |                    |                     | Cano     | cel Customize          |
|--------------------------|--------------------|---------------------|----------|------------------------|
| You are configuring      | : Main Campus      |                     |          | Organization Unit List |
| Table Information        |                    |                     |          |                        |
| Sub System               | INVENTORY          | Table Name          | ExcludeP | rocessTypePublishing   |
| Updated By               | -                  | Last Updated        | -        |                        |
| Table Description        | Process Types to E | xclude from Publisl | hing     |                        |
| — Mapping Table Rows     |                    |                     |          |                        |
| No records were          | found.             |                     |          |                        |
| Create a New Mapping Roy | N                  |                     |          |                        |
| Process Type             | Acquisition        | -                   | Exclude  | False 💌                |
| Add Row                  |                    |                     |          |                        |
|                          |                    |                     | Cano     | cel Customize          |

Figure 16: ExcludeProcessTypePublishing Mapping Table

- 3 Select the process type to exclude (such as **Claimed Returned** and **Lost**) from the **Process Type** drop-down list.
- 4 Set the **Exclude** field to **True**.
- 5 Click Add Row.

The new row is added to the Mapping Table Row section:

| — Mapping Table | e Rows             |         |            |              |            |
|-----------------|--------------------|---------|------------|--------------|------------|
|                 |                    |         |            |              | line tools |
| Enabled         | Process Type       | Exclude | Updated By | Last Updated |            |
| A               | Claimed Returned 💌 | True 💌  | admin1     | 08/02/2013   | Delete     |
|                 |                    |         |            |              |            |

Figure 17: Excluded Process Types Rows

6 Click **Customize** to save your changes to the mapping table.

# Displaying Alternative Call Number Information in Primo

Alma allows you to display the alternative call number information on the Get It tab in Primo.

|      | The form of<br>[edited by Sa<br>Available at | <b>the <mark>boo</mark><br/>ira De Bi<br/>t Universi</b> | <mark>k book</mark><br>ondt and Fi<br>ity Library I | raser Mugger<br>Bozen-Bolzar | dge] 2009<br>no 14-Reserve Collection (AN 34300) |          |                    |
|------|----------------------------------------------|----------------------------------------------------------|-----------------------------------------------------|------------------------------|--------------------------------------------------|----------|--------------------|
| Book | Get It Det                                   | tails F                                                  | Reviews & 1                                         | Tags                         |                                                  |          |                    |
|      | You must si                                  | ign-in to                                                | get Reque                                           | st options                   |                                                  |          | 56                 |
|      | Request Op                                   | otions:                                                  |                                                     |                              |                                                  |          |                    |
|      | Location                                     |                                                          |                                                     |                              | 14-Reserve Collection A                          | N 34300  | Hide Details       |
|      | Availability:                                |                                                          | (1 copy,                                            | 1 available)                 |                                                  |          |                    |
|      |                                              |                                                          |                                                     |                              | 1 - 1 of 1 Records                               |          |                    |
|      | Barcode                                      | Туре                                                     | P                                                   | olicy                        | Description                                      |          | Status             |
|      | 04540977                                     | Book                                                     | N                                                   | ot loanable                  | Additional location information:                 | AN 34300 | B711 Item in place |

Figure 18: Display of Alternative Call Number Information in Primo

In addition, you may customize the text/label that precedes the alternative call number information on the Get It tab in the Description column. For more information on customizing labels, see **Modifying Display Labels** on page **114**.

To display the alternative call number information in Primo:

- 1 From the Alma main menu > Administration > General Configuration, click **Configuration Menu**.
- 2 From the General Configuration section, click Other Settings.

| Table Info | rmation                                                                       |                                  |                                                          |                                                         |                                                                                                    |
|------------|-------------------------------------------------------------------------------|----------------------------------|----------------------------------------------------------|---------------------------------------------------------|----------------------------------------------------------------------------------------------------|
|            | Sub System IN                                                                 | IFRA                             |                                                          | Table Nam                                               | e CustomerParameters                                                                                      |
|            | Updated By -                                                                  |                                  |                                                          | Last Update                                             | d -                                                                                                    |
| Та         | ble Description                                                               | ustomer F                        | Parameters                                               |                                                         |                                                                                                    |
|            | 0                                                                             |                                  |                                                          |                                                         |                                                                                                    |
| Enabled    | parameter key                                                                 |                                  | parameter module                                         | parameter value                                         | free text description                                                                                     |
| Enabled    | parameter key<br>authentication_m                                             | ethod                            | <b>parameter module</b><br>general                       | <b>parameter value</b><br>LOCAL                         | free text description                                                                                     |
| Enabled    | parameter key<br>authentication_m<br>display_alternativ                       | ethod<br>re_call_n(              | <b>parameter module</b><br>general<br>general            | <b>parameter value</b><br>LOCAL<br>false                | free text description<br>user is updatable<br>Display alternative call nu                                 |
| Enabled    | parameter key<br>authentication_m<br>display_alternativ<br>display_viewit_tar | ethod<br>re_call_ni<br>rget_in_n | <b>parameter module</b><br>general<br>general<br>general | <b>parameter value</b><br>LOCAL<br>false<br><b>true</b> | free text description<br>user is updatable<br>Display alternative call nu<br>Display viewit target in new |

Figure 19: Customer Parameters - Display Alternative Call Number

- **3** For the **display\_alternative\_call\_number\_in\_getit** parameter, click **Customize** to allow the fields to be modified.
- 4 Set the **parameter value** field to **True**.
- 5 Click **Save** to save your changes to the mapping table.

# Available For and Library-Level Ownership of E-Resources Published to Primo

For e-resources in an Alma multicampus environment, you can add librarylevel ownership and Available for information to the bibliographic records published to Primo. This can be implemented by defining a separate Primo institution per Alma campus and using the AVE field as the basis for defining the Primo institution in the PNX records.

Alma includes the following data fields for Primo Publishing:

- **AVE** (Available Electronic) for Available for information:
  - i contains a single e-resource's Available for institution code
  - **c** contains a single e-resource's Available for campus code
■ 1 – contains a single e-resource's Available for library code

If an e-resource is open and available to all campuses, a single AVE field with subfield i and the value "ALL" is added in addition to the AVE fields created for all of the specific campuses.

For example, if an e-book is available for all campuses/libraries, which includes Main Library, West Campus, and East Campus, the following will be listed in the publishing XML file:

```
<datafield tag="AVE" ind1=" " ind2=" ">
   <subfield code="i">64U_INST</subfield>
   <subfield code="c">Main Library</subfield>
</datafield>
<datafield tag="AVE" ind1=" " ind2=" ">
   <subfield code="i">64U INST</subfield>
   <subfield code="c">West Campus</subfield>
</datafield>
<datafield tag="AVE" ind1=" " ind2=" ">
   <subfield code="i">64U INST</subfield>
   <subfield code="c">East Campus</subfield>
</datafield>
<datafield tag="AVE" ind1=" " ind2=" ">
   <subfield code="i">64U INST</subfield>
   <subfield code="c">ALL</subfield>
</datafield>
```

If you choose not to create a Primo institution per Alma campus, you can use the AVE information to create search scopes and search campus-specific e-resources.

#### NOTE:

- OWN (Ownership) for the ownership information:
  - **i** contains a single e-resource ownership associated with the bibliographic record (the institution ID)
  - l contains a single e-resource ownership associated with the bibliographic record (the library)

The Available for settings/groups are configured in Inventory Network Groups (Resource Management > Resource Configuration > Configuration Menu). For more information, see Configuring Inventory Available For Management Groups for Multicampus Environments in the *Alma Resource Management Guide*.

# Harvesting and Publishing Alma Records in Primo

Before you can harvest the exported Alma data in Primo, you must configure the institution, data source, normalization rules, and publishing pipe in Primo. For more information on configuring the institution, see **Configuring the Primo Institution** on page 9. The sections below describe how to define the data source, configure the normalization rules, and publish the records in Primo.

## Define Alma as a Data Source

In order to harvest records from Alma, you must define the Alma data source in Primo.

#### To define the data source in Primo:

1 On the Primo Home > Ongoing Configuration Wizards > Pipe Configuration Wizard page, click **Data Sources Configuration**.

The Data Sources page opens.

2 Click Edit next to your Alma institution in the list.

The Data Sources Attributes page opens.

| Data Sources                                             |                                            |                          |                                           |  |
|----------------------------------------------------------|--------------------------------------------|--------------------------|-------------------------------------------|--|
| Data Source A                                            | ttributes                                  |                          |                                           |  |
| Source<br>Description                                    | <b>Owner:</b><br>Volcano Island University | Source name:<br>ALMA-BC  | Source code:<br>ALMA-BC                   |  |
|                                                          | Source format:<br>MARC21                   | Description:<br>Alma-BC  | Original Source Code<br>01BC_INST         |  |
| Source<br>Definition                                     | Source system:                             |                          | Version                                   |  |
|                                                          | File Splitter:<br>OAI splitter             | Character Set:<br>UTF-8  | Input Record Path<br>record               |  |
|                                                          | □ File needs transformation                | Transformation file name | XREF keys<br>LCCN<br>OCLC<br>ISSN<br>ISBN |  |
| Created Aug 26, 2012, Last updated Aug 26, 2012 By Admin |                                            |                          |                                           |  |
| Cancel & Go back<br>To Data Sources Lis                  | t                                          |                          | Save & Continue<br>To Data Sources List   |  |

Figure 20: Data Sources Attributes Page

- 3 Configure the data source. The following fields are essential for Alma data sources:
  - **File Splitter** Select **OAI splitter**.
  - **Source system** Select **Alma**.
  - Character Set Select UTF-8.
  - **Source format** Select MARC21.
  - **Original Source Code** Enter the Alma institution code.
  - **Input record path** Enter **record**.
- 4 Click Save & Continue.

## Create a Set of Normalization Rules

The normalization rules determine how the source records are converted to Primo PNX records. For new installations, it is recommended to create a set of normalization rules by copying the **Alma MARC - Template** template, which contains all definitions required to load Alma data and work with Alma online. Refer to the *Primo Technical Guide* for more information about normalization rules and the **Alma MARC - Template** template.

If you are performing a migration, it is recommended to create a copy of an existing normalization rules set and add or modify the following PNX fields, using the **Alma MARC - Template** template as an example:

- **Control/almaid** This field contains a combination of the Alma institution code and Alma system number (MMS ID).
- **Dedup/C5** Add the MSS ID, which is used for matching.

#### NOTE:

Alma publishes separate records to Primo for each delivery type originating from the same MMS record in Alma. To prevent multiple records from displaying in Primo, deduplication must be enabled, and the MMS identifier in the Alma records must be mapped to the dedup/C5 field in the PNX records.

- Delivery/delcategory Alma delivery is based on the new delivery types Alma-E (for electronic publications), Alma-P (for print) and Alma-D (for digital materials).
- Delivery/institution This field should be created from INST \$\$a and AVE \$\$i, as mapped from the Summary tab on the Organization Unit Details page in Alma (Administration > General Configuration > Configuration Menu > Libraries > Manage your Institution's Libraries).
- Display/creator, Display/contributor, Display/subject If headings enrichment is activated for Browse, it is necessary to suppress the creation of the creator and contributor fields from non-preferred headings.

- Display/availlibrary This field should be created from the AVA field that is published by Alma.
- Display/type The Alma\_Type mapping table is used for the Alma-D delivery category. In addition, the database resource type is created when the ECT (Electronic Collection Type) field is set to database.
- **Facets/toplevel** Include Alma-E and Alma-D as online\_resources.
- **Facets/AtoZ** This facet should be created for the A-Z list.
- **Facets/Collection** The collection facet can be created from the COL field that Alma includes for Alma-D records.
- Facets/creatorcontributor and Facets/Topic Primo Version 4.1 and later releases include Browse functionality. If Headings Enrichment is activated for Browse, it is necessary to suppress creation of the creator and contributor fields from non-preferred headings.
- Links/thumbnail A link should be added for the Alma-D delivery category.
- Links/linktosrc A link is created from 856 fields for Alma-P. This is done in case the conversion to Alma could not create an Alma-E record.
- Links/linktoholdings It should be disabled if present.
- Link/backlink Disable this field because Alma does not have an end-user interface from which to link to the Alma records.
- Search/searchscope Define a search scope for retrieval of Alma data if necessary. In addition, a scope should be added for the A-Z list.
- Search/general Add 001, which contains the MSS.
- All Browse section fields Used for Browse functionality. Refer to the Browse section in the *Primo Technical Guide* for more information.

## Deploy, Load, Index (not Alma-specific)

After you have configured the institutions, libraries, Alma data source, enrichment sets, normalization rules, and so forth: you must apply your changes to the system and normalize the harvested records from Alma.

These steps are not specific to Alma and do not require special attention for Alma. Refer to the *Primo Back Office Guide* for more details.

# To load the Alma records into Primo after records were published from Alma:

- 1 In the Primo Back Office, run **Deploy all**.
- 2 Create a publishing pipe for the harvesting and loading of Alma data.

#### NOTE:

Use the S/FTP connection that was defined in Alma. For more information, see **Publishing to Primo** on page **16**.

- **3** Execute the publishing pipe.
- 4 Run indexing.
- 5 After configuring ongoing publishing in Alma, schedule a pipe for ongoing updates from Alma.
- 6 Schedule ongoing indexing.

# 4

# Configuring the Primo Front End for an Alma Data Source

This section covers several topics related to the configuration of the Primo Front End, which allows Alma end users to discover and request Alma data and services.

This section includes:

- **Creating a Primo View** on page 43
- **Removing the Locations Tab** on page 44
- **Configuring Primo Delivery of Alma Data and Services on page 44**
- **Configuring Real-Time Availability** on page 51
- **Collaborative Network Support** on page 56
- Alma Multicampus Setup in Primo on page 59
- My Account on page 62
- A-Z List on page 73
- Citation Linker on page 78
- Direct Linking to the Resource Sharing Request Form on page 81
- Configuring Course Reserves in Primo on page 83

## **Creating a Primo View**

The Views Wizard in the Primo Back Office defines the information that displays to end users in the Primo Front End. Primo views do not require specific configuration to support an Alma data source, but they must be connected to the Alma institution in Primo (see **Configuring the Primo Institution** on page 9). For details on how to create a Primo view, refer to the section in the *Primo Back Office Guide*.

#### NOTE:

Currently, Primo does not support a hybrid view of Alma and Voyager.

## Removing the Locations Tab

Because Alma includes the location information in the Get It tab instead of the Locations tab, the Locations tab is not used and should be hidden in the view. This is accomplished by modifying the CSS styles that are applied to the Primo view.

#### To remove the Locations tab:

- 1 Log on to the Back Office server as the primo user.
- 2 Enter the following commands to access and open the CSS file that is used to customize your view:

```
fe_web
cd css
vi <custom_CSS>.css
```

#### NOTE:

It is not recommended to modify the default Primo CSS, which can be overwritten during updates. For more information regarding the customization of Primo views, see the *Primo Technical Guide*.

3 Add the following line to the CSS file:

.EXLTabsRibbon div li.EXLLocationsTab {display:none}

- 4 Save the changes to the CSS file.
- 5 On the Primo Home > Deploy All page, select all options and click **Deploy**.
- 6 Perform a search to verify that the Locations tab does not appear in the view.

# Configuring Primo Delivery of Alma Data and Services

#### **IMPORTANT:**

Other than a few exceptions (such as changing labels and modifying the Online Resource delivery category), delivery to Alma has been configured

out of the box and does not require any changes. Alma delivery requires the use of specific delivery templates. If you feel changes are necessary, consult with Ex Libris Support.

The following sections explain how Primo delivers Alma data and services. For a general explanation about delivery, refer to the *Primo Back Office Guide*.

For records discovered in Primo, Alma offers the following service categories:

- View It Displays links to full text or the online representation of the resource.
- Get It Displays additional services related to the physical representation of the resources (such as providing request options for print items).

Alma data sources provide delivery information for the following types of records, and Primo must be configured to display the Alma View It and Get It services for these types of records:

- Local Alma records that are harvested and stored on your local Primo server.
- Remote Records that are located via remote searches in Primo Central and MetaLib.

For both local and remote records, Primo sends an OpenURL request to Alma when an end user selects a delivery tab (View It or Get It) in the Primo Front End. For more information on the delivery tabs, see **Configuring Alma's Delivery System** on page **107**.

### Delivery Settings for Local Primo Records Harvested from Alma

Primo uses the following delivery categories for Alma records:

- Alma-P Used for physical records.
- Alma-E Used for electronic records.
- Alma-D Used for digital records.

For standard publishing, Primo checks the **INT** field in the records that were harvested from Alma in order to assign one of the above values to the **delivery**/ **delcategory** (delivery category) field in the PNX record.

An exception to this rule occurs when the **INT** field is set to **P** and the record also includes an **856** field (which indicates that the record has an online representation). In this case, Primo sets the **delivery/delcategory** field in the PNX record to **Online Resource**, which indicates to the system to provide a link to the online resource via the **856** field instead of using Alma directly. This exception may occur if the migration from another ILS to Alma is not able to convert the records to electronic. To handle this scenario, it is necessary to modify the out-of-the-box settings. For more information, see **Modifying the Online Resource Delivery Category** on page **46**.

For centralized publishing, Primo checks INST subfield b to assign a delivery/ delcategory per institution.

The rules Primo uses to normalize the harvested records are defined in the **Alma MARC - Template** and **Alma Dublin Core - Template** templates. For more information about these templates, refer to the *Primo Technical Guide*.

#### Modifying the Online Resource Delivery Category

Out of the box, Primo uses the 856 link (which is normalized to the **links**/ **linktorsrc** field in the PNX) as the basis for the main delivery option (GetIT 1) for online resources. It is necessary to change the default label for the **Online Resource** delivery code in the GetIT! Tab 1 Text Configuration mapping table to reflect the terminology used for Alma.

In addition, Primo configures the secondary delivery option (GetIt 2) to send the standard OpenURL template to Alma's link resolver for online resources.

If you are working with Alma, you need to change the settings in the following mapping tables to request Get It services from Alma:

- **GetIt! Tab 1 Text Configuration** Configures the code that determines the label used for the Get It 1 tab.
- **GetIt! Tab 2 Text Configuration** Configures the code that determines the label used for the Get It 2 tab.
- **GetIt! Link 2 Configuration** Configures the template that is used to build the OpenURL request, which is sent to Alma.

#### To configure the online resource settings for Alma:

1 Use the following table to modify the codes for each Online Resource delivery category in the GetIT! Tab 1 Text Configuration mapping table:

| Delivery<br>Category<br>Code | Availability<br>Status Code | Tab 1 Label<br>Code (Change) | Tab 1 Label<br>Code (To) |
|------------------------------|-----------------------------|------------------------------|--------------------------|
| Online<br>Resource           | may_be_restricted           | tab1_onl_mayrestrict         | alma_tab1_mayrestrict    |
| Online<br>Resource           | restricted                  | tab1_onl_restrict            | alma_tab1_restrict       |
| Online<br>Resource           | not_restricted              | tab1_onl_norestrict          | alma_tab1_norestrict     |

Table 3. GetIT! Tab 1 Text Configuration Mapping Table

2 Use the following table to modify the codes for each Online Resource delivery category in the GetIT! Tab 2 Text Configuration mapping table:

| Delivery<br>Category<br>Code | Availability<br>Status Code | Tab 2 Label<br>Code (Change) | Tab 2 Label<br>Code (To) |
|------------------------------|-----------------------------|------------------------------|--------------------------|
| Online<br>Resource           | may_be_restricted           | tab2_onl_mayrestrict         | alma_tab2_mayrestrict    |
| Online<br>Resource           | restricted                  | tab2_onl_restrict            | alma_tab2_restrict       |
| Online<br>Resource           | not_restricted              | tab2_onl_norestrict          | alma_tab2_norestrict     |

Table 4. GetIT! Tab 2 Text Configuration Mapping Table

**3** Use the following table to modify the codes for each Online Resource delivery category in the GetIT! Link 2 Configuration mapping table:

| Delivery<br>Category<br>Code | Availability<br>Status Code | Link field in PNX<br>(Change) | Link field in PNX<br>(To) |
|------------------------------|-----------------------------|-------------------------------|---------------------------|
| Online<br>Resource           | may_be_restricted           | openurl                       | Almagetit                 |
| Online<br>Resource           | restricted                  | openurl                       | Almagetit                 |
| Online<br>Resource           | not_restricted              | openurl                       | Almagetit                 |

Table 5. GetIT! Link 2 Configuration Mapping Table

#### Out-of-the-Box Delivery Settings for Local Alma Records

The tables below summarize the out-of-the-box settings in the Primo mapping and code tables to support the Alma delivery categories (Alma-P, Alma-D, and Alma-E). You can modify these settings as needed.

The following table describes the Alma-specific settings in the Delivery mapping tables:

| Mapping<br>Table                      | Use                                                                                                    | Delivery<br>Category /<br>Availability<br>Status | Definition                                                                                                    |
|---------------------------------------|----------------------------------------------------------------------------------------------------|--------------------------------------------------|----------------------------------------------------------------------------------------------------|
| GetIt Link 1<br>Configuration         | Defines the main<br>delivery option<br>(Get It 1)                                                                      | Alma-P / all statuses                            | The system uses the <b>Almagetit</b><br>template to request Get It<br>services from Alma.                                                                                     |
|                                       |                                                                                                    | Alma-E and Alma-D /<br>All statuses              | The system uses the<br><b>Almaviewit</b> template to<br>request View It services from<br>Alma.                                                                                |
| GetIt! Tab 1<br>Text<br>Configuration | Defines the codes<br>for the label of the<br>GetIt 1 tab. The<br>text is defined in<br>the GetIt! Tab 1<br>code table. | All                                              | Every delivery category/status<br>has a separate code. See the<br>mapping rows in this mapping<br>table for details.                                                          |
| GetIt! Link 2<br>Configuration        | Defines the<br>secondary<br>delivery option<br>(Get It 2).                                                             | Alma-P / All statuses                            | No additional delivery option<br>is defined. All Alma services<br>are offered via Get It. You can<br>add a local definition if an<br>additional delivery option is<br>needed. |
|                                       |                                                                                                    | Alma-E and Alma-D /<br>All statuses              | The system uses the <b>Almagetit</b><br>template to request additional<br>services from Alma.                                                                                 |
| GetIt Tab 2<br>Text<br>Configuration  | Defines the codes<br>for the label of the<br>GetIt 2 tab. The<br>text is defined in<br>the code tables.                | All                                              | Every delivery category/status<br>has a separate code. See the<br>mapping table for details.                                                                                  |

#### Table 6. Local Mapping Table Configurations

#### NOTE:

All of the templates mentioned in the above table are defined in the Templates mapping table under the Delivery subsystem.

The following table describes the Alma-specific settings in the Delivery code tables:

| Code Table   | Use                                | Delivery Category | Definition      |
|--------------|------------------------------------|-------------------|-----------------|
| GetIt! Tab 1 | Defines the label for the Get It 1 | Alma-P            | Get It          |
| tab.         |                                    | Alma-E and Alma-D | View It         |
| GetIt! Tab 2 | Defines the label for the Get It 2 | Alma-P            | No tab defined. |
|              | tab.                               | Alma-E and Alma-D | Get It          |

Table 7. Local Code Table Configurations

## Out-of-the-Box Delivery Settings for Remote Search Records

Records that Primo retrieves from Primo Central or MetaLib searches are assigned the **Remote Search Resource** delivery category. In order to support out-of-the-box configurations for both Alma's link resolver and non-Alma link resolvers, the **Remote Search Resource:Alma** virtual delivery category provides a dedicated configuration for Alma in the delivery tables. If the user's institution is defined as an Alma institution, the system first checks the tables for the virtual delivery category.

The availability status for Primo Central records is based on information from Alma and loaded into Primo Central. For more information, see **Alma as a Source of Holdings Information for Primo Central** on page **151**. For records retrieved from MetaLib, Primo uses the Alma RSI API to check for full-text availability status. The following table describes the out-of-the-box settings in the Delivery mapping tables for remote searches:

| Table                                                                        | Use                                                                                                    | Delivery Category<br>/ Availability<br>Status                                                        | Definition                                                                                                    |
|------------------------------------------------------------------------------|----------------------------------------------------------------------------------------------------|----------------------------------------------------------------------------------------------------|----------------------------------------------------------------------------------------------------|
| GetIt Link 1 Configuration<br>Defines the main delivery option (Get<br>It 1) |                                                                                                    | Remote Search<br>Resource:Alma /<br>fulltext<br>Remote Search<br>Resource:Alma /<br>fulltext_unknown | The system uses the<br>Almaviewit_remote<br>template to request View it<br>services from Alma.<br>NOTE:<br>If a title is configured<br>to be a direct link to<br>the online resource,<br>the system uses the<br>Almasingle_service_<br>remote template. |
|                                                                              |                                                                                                    | Remote Search<br>Resource:Alma /<br>no_fulltext<br>Remote Search<br>Resource:Alma /                  | The system uses the <b>Almagetit_remote</b> template to request Get It services from Alma.                                                                                                    |
| GetIt! Tab 1 Text<br>Configuration                                           | Defines the codes<br>for the label of the<br>GetIt 1 tab. The<br>text is defined in<br>the code tables  | All                                                                                                  | Every delivery category/<br>status has a separate code.<br>See mapping table for<br>details.                                                                                                    |
| GetIt! Link 2 Conf<br>Defines the second<br>(Get It 2)                       | iguration<br>lary delivery option                                                                       | Remote Search<br>Resource:Alma /<br>fulltext                                                         | The system uses the <b>Almagetit_remote</b> template to request                                                                                                    |
|                                                                              |                                                                                                    | Remote Search<br>Resource:Alma /<br>fulltext_linktosrc                                               | Alma.                                                                                                    |
|                                                                              |                                                                                                    | Remote Search<br>Resource:Alma /<br>fulltext_unknown                                                 |                                                                                                    |
| GetIt Tab 2 Text<br>Configuration                                            | Defines the codes<br>for the label of the<br>GetIt 2 tab. The<br>text is defined in<br>the code tables. | All                                                                                                  | Every delivery category/<br>status has a separate code.<br>See mapping table for<br>details.                                                                                                    |

Table 8. Remote Mapping Table Configurations

#### NOTE:

All of the templates mentioned in the above table are defined in the Templates mapping table under the Delivery subsystem.

The following table describes the Alma-specific settings in the Delivery code tables for remote searches:

| Code Table   | Use                                     | Delivery Category                                     | Definition      |
|--------------|-----------------------------------------|-------------------------------------------------------|-----------------|
| GetIt! Tab 1 | Defines the label for the Get It 1 tab. | Remote Search<br>Resource:Alma / fulltext             | View It         |
|              |                                         | Remote Search<br>Resource:Alma / no_fulltext          | Get It          |
| GetIt! Tab 2 | Defines the label for the Get It 2 tab. | cel for the Remote Search<br>Resource:Alma / fulltext |                 |
|              |                                         | Remote Search<br>Resource:Alma / no_fulltext          | No tab defined. |

| Table 9. | Remote | Code | Table | Configurations |
|----------|--------|------|-------|----------------|

# **Configuring Real-Time Availability**

Primo uses real-time availability (RTA) to ensure that the status of physical items is current. Alma has an API that enables Primo to check the status in real time. For more information about RTA, refer to the *Primo Interoperability Guide*. This section explains how to configure RTA in Primo for Alma.

#### To configure RTA for Alma:

1 Update the Locations tile in the Views Wizard to enable RTA in the Brief Results and full display.

| Primo Back Office                                         | <u>About  Loqout  Help</u> |
|-----------------------------------------------------------|----------------------------|
| Primo Home > Ongoing Configuration Wizards > Views Wizard | ExLibris Primo             |
|                                                           | Hello Admin                |
| Edit Locations Details Attributes                         |                            |
| View : Auto1 Tile : Locations                             |                            |
| Real Time Availability                                    |                            |
| ○ None                                                    | ull Results only           |
|                                                           |                            |
| □ Sort locations by user institution                      |                            |

Figure 21: Locations Tile in the Views Wizard - Enable RTA

2 Make sure that the **RTA URL** field is defined correctly on the Primo Home > Ongoing Configuration Wizards > Institution Wizard page.

| Delivery B                   | ase URLs;                                                                           |   |
|------------------------------|-------------------------------------------------------------------------------------|---|
| MetaLib                      |                                                                                     |   |
| SFX                          |                                                                                     |   |
| ILS                          | http://il-perfurm02.corp.exlibrisgroup.com:1801                                     |   |
| Alma                         | http://il-perfurm02.corp.exlibrisgroup.com:1801/view/uresolver/EXLDEV1_INST/openurl |   |
| Alma<br>Services<br>Page URL |                                                                                     |   |
| Digital<br>Repository        |                                                                                     |   |
| Digital<br>Repository<br>2   |                                                                                     |   |
| Digital<br>Repository<br>3   |                                                                                     |   |
| RTA                          | http://il-perfurm02.corp.exlibrisgroup.com:1801/view/publish_avail                  | ] |
| API                          | http://il-perfurm02.corp.exlibrisgroup.com:1801                                     |   |

Figure 22: Institution Wizard - Setting RTA Base URL

3 On the Primo Home > Advanced Configuration > General Configuration Wizard page, select the RTA subsystem, type normalization\_rules in the RTA method for mapping data field, and then click Save & Continue.

| Oeneral                                 | O General Configuration        |                   |  |  |  |
|-----------------------------------------|--------------------------------|-------------------|--|--|--|
| Sub System :                            | RTA                            |                   |  |  |  |
| General Con                             | figuration of Sub System "RTA" |                   |  |  |  |
|                                         | Value                          | Last Updated      |  |  |  |
| RTA<br>method<br>for<br>mapping<br>data | normalization_rules            | 09/06/11 by Primo |  |  |  |
| RTA<br>Timeout                          | 20                             | 09/06/11 by Primo |  |  |  |
| Cancel & Go back Save & Continue        |                                |                   |  |  |  |

Figure 23: General Configuration Wizard - Setting RTA Mapping Method

- 4 On the Primo Home > Advanced Configuration > All Mapping Tables page, select the **Adaptors** subsystem and edit the RTA Adaptors table.
- 5 Enable the **Alma** adaptor and then click **Save**.

| Mapping | Fable Rows             |       |                                                          |
|---------|------------------------|-------|----------------------------------------------------------|
| Enabled | Adaptor<br>Identifier* | Key*  | Value*                                                   |
|         |                        |       |                                                          |
|         | Voyager                | Class | com.exlibris.primo.utils.rta.nmrta.VoyagerRtaAdaptor     |
|         | Voyager                | Class | com.exlibris.primo.utils.rta.voyager.VoyagerConcreteCo   |
|         | Aleph                  | Class | com.exlibris.primo.utils.rta.AlephConcreteConnector      |
|         | III                    | Class | com.exlibris.primo.utils.rta.iii.IIIMillenniumRTAAdaptor |
|         | Alma                   | Class | com.exlibris.primo.utils.rta.nmrta.AlmaRtaAdaptor        |
| •       | Aleph                  | Class | com.exlibris.primo.utils.rta.nmrta.AlephRtaAdaptor       |

Figure 24: RTA Adaptors Mapping Table - Enabling the Alma Adaptor

- 6 On the Primo Home > Advanced Configuration > All Mapping Tables page, select the **Back Office** subsystem and edit the Real-Time Availability (using normalization rules) table.
- 7 Enable the **Alma** source system, configure the following fields, and then click **Save**:
  - **Mapping Set Name** Type the name of the normalization rules set.
  - **Data Source Code** Type the code of the Alma data source.
  - Active Y/N Select this field to activate the normalization rules.

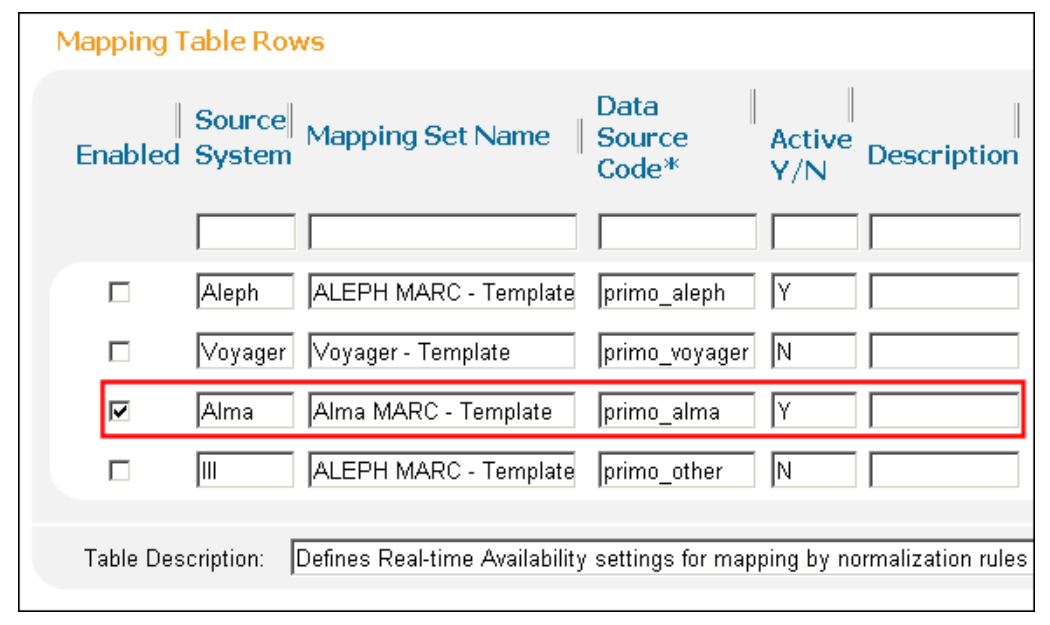

Figure 25: RTA (Using Normalization Rules) Mapping Table

#### NOTE:

If a change is made to the normalization rules that affects the display/ availlibrary PNX field, you should deploy this table.

#### To check RTA results from Alma:

1 Use the following URL to access the Front End that is used for Alma:

```
https://[AlmaURL]/view/publish_avail/
X?op=publish_avail&doc_num=[intellectual_entity_id&library
=<institution code>
```

#### For example:

```
https://alma.exlibrisgroup.com/view/publish_avail/
X?op=publish_avail&doc_num=21273200690001021&library=01BC_
INST
```

2 Perform a search to verify that the availability statuses are updating correctly in the brief and full displays.

## **Collaborative Network Support**

A single Primo view can be configured to search all institutions in the Alma Collaborative Network (CN), receive availability of print resources that are held by all institutions in the CN, and request applicable print services for resources that are held by all institutions in the CN.

Availability and delivery for physical resources harvested from Alma (Alma-P) are always relative to the institution of the view. In the following example, the status is for the North Florida institution to which the active view belongs. Records that do not belong to the institution of the view default to the **Check Holdings** status. For more information, see **Availability Statuses** on page **57**.

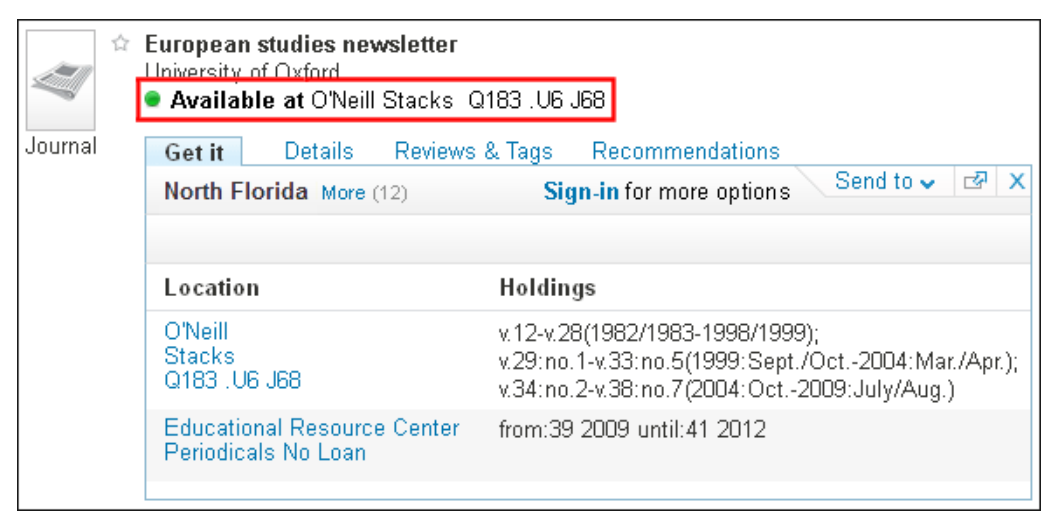

Figure 26: Available at Location in Institution

If Alma provides priority information for locations via the AVA \$\$P field, Primo will display the matching location with the highest priority instead of the first location that matches the availability status. For more information, see **Configuring Best Location** on page **118**.

The Get It tab allows users to display the availability and holdings for other institutions in the CN and to request resources from them as well. For more information, see **The More Link and Institutions Lightbox** on page **57**.

#### NOTE:

Availability for electronic resources (Alma-E), which appear in the View It tab, is always based on the Alma institution to which the user belongs.

## Availability Statuses

To provide an availability status (which is based on the default institution of the view) in a record's brief results, the following codes have been defined in the Calculated Availability Text code table:

| Code                                                            | Status/Description                                                                                                    |
|-----------------------------------------------------------------|----------------------------------------------------------------------------------------------------|
| default.delivery.code.check_holdings<br>_in_maininstitution     | Check holdings – The institution of the view<br>has the item, but because Primo does not<br>have enough information, the user must<br>check the detailed holdings in the ILS. |
| default.delivery.code.does_not_exist_<br>in_maininstitution     | Check holdings – The institution of the view<br>has the item, but because Primo does not<br>have enough information, the user must<br>check the detailed holdings in the ILS. |
| default.delivery.code.unavailable_in_<br>maininstitution_more   | Check holdings – The item is not available<br>in the institution of the view, but it belongs<br>to additional institutions.                                                   |
| default.delivery.code.available_in_<br>maininstitution          | Available at {1} – There is an available item<br>in the institution of the view.                                                                                              |
| default.delivery.code.unavailable_in_<br>maininstitution_nomore | Checked out – The item is not available in<br>the institution of the view and does not<br>belong to additional institutions.                                                  |

| Table 10. Calculated Availability Tex | Code Table |
|---------------------------------------|------------|
|---------------------------------------|------------|

For more information on RTA, see **Configuring Real-Time Availability** on page **51**.

## The More Link and Institutions Lightbox

For Collaborative Network (CN) users, the Get It tab displays the current institution (which defaults to the institution of the view), its holdings, and any additional services offered via the resource sharing and fulfillment networks. End users have the option to display holdings from other institutions (if any exist) by clicking the **More** link next to the current institution name. The number of additional institutions to select are shown in parentheses.

| Journal | European studies newsletter<br>University of Oxford<br>● Available at O'Neill Stacks Q183 .U6 J68<br>Get it Details Reviews & Tags Recommendations<br>North Florida More (12) Sign-in for more options Send to ✓ C |                                                                                                    |  |  |  |  |  |
|---------|----------------------------------------------------------------------------------------------------|----------------------------------------------------------------------------------------------------|--|--|--|--|--|
|         | Location                                                                                                    | Holdings                                                                                                    |  |  |  |  |  |
|         | O'Neill<br>Stacks<br>Q183 .U6 J68                                                                                                    | v.12-v.28(1982/1983-1998/1999);<br>v.29:no.1-v.33:no.5(1999:Sept./Oct2004:Mar./Apr.<br>v.34:no.2-v.38:no.7(2004:Oct2009:July/Aug.) |  |  |  |  |  |
|         | Educational Resource Center<br>Periodicals No Loan                                                                                                    | from:39 2009 until:41 2012                                                                                                    |  |  |  |  |  |

Figure 27: Get It Tab - More Link

Clicking the **More** link displays a list of the additional institutions and their calculated availability statuses. To update labels in the Institution lightbox, use the Institution Lightbox Labels code table in the Primo Back Office.

| Institutions        | Х                      |
|---------------------|------------------------|
| My Institution:     |                        |
| North Florida       | Available              |
| Other Institutions: |                        |
| Hillsborough        | Check library holdings |
| Lake City           | Check library holdings |
| Palm Beach          | Check library holdings |
| Tallahassee         | Checked out            |
| St. Petersburg      | Checked out            |
| Pensacola           | Checked out            |

Figure 28: Institutions Lightbox

End users may click an institution to display the Get It tab with holdings and services for the selected institution.

#### NOTE:

Although RTA is only invoked for the institution of the view in the brief results, it is invoked for all institutions when the Institutions lightbox is opened.

If the More link is not necessary for your network, you can hide the link from end users by creating or modifying a custom CSS file on the Primo server and adding the following line to it:

```
.EXLTabHeader div.EXLTabHeaderContent
em.EXLTabHeaderContentAdditionalDataLine a {display:none;}
```

## **Requests from Any Member Institution**

Alma allows patrons of institutions that share a common Fulfillment Network to directly request items from any non-home institution in the network.

In order for an institution to be able to supply a resource to a patron, the patron must be locally registered at that institution. Alma provides automatic registration of the patron at the non-home institution.

When discovering a Primo record that has inventory at more than one institution, the patron can simply view the inventory of another institution by selecting the **More** link in the Primo Get It tab. If the user selects a non-home institution in the network, the system automatically registers the patron at that institution, allowing the user to view the available request options and place requests based on the new locally-registered linked patron record. For more information on selecting institutions, see **The More Link and Institutions Lightbox** on page **57**.

#### NOTE:

This feature is dependent upon the configuration of a Fulfillment Network. To configure a Fulfillment Network, contact your Ex Libris representative.

In addition, users may be permitted to place resource sharing requests via their own institutions, which interact with other institutions to obtain the requested resources for the users.

## Alma Multicampus Setup in Primo

In Alma, electronic resources can be managed at the campus or library level. If there are significant differences between campuses or libraries in terms of electronic resource subscription, customer should consider creating a separate Primo institution per Alma campus/library. This will ensure that every campus/ library has its own Primo Central profile and that availability is relative to the campus.

## Setup

The sections below describe the special aspects of setting up a Primo institution per Alma campus. Note that it is possible to implement multicampus configurations in different ways, but the implementation should be guided by your local requirements.

#### Institution Wizard

If you are defining an institution per campus/library in Primo, you must configure the following information in the Institution Wizard:

The Alma campus code must be specified in the Alma Campus Code field. Primo automatically stores the Alma campus code in the Alma Institution Campus Codes mapping table, which is used to map the Alma institution and campus codes to the Primo institution. The Alma institution and campus codes are separated by a colon. For example:

Table 11. Mapping to Primo Institution

| Alma Institution Code/Campus Code | Primo Institution |  |  |  |
|-----------------------------------|-------------------|--|--|--|
| 01UNIV_INST:NORTH                 | NORTHC            |  |  |  |

You can refer to this mapping table in the normalization rules (see below for more information). Note that the mapping table is hidden because the campus should be updated via the Institution Wizard only.

The Alma campus code must be appended to the base URL as follows:

http://<Alma server and port>/view/uresolver/<Alma
institution code>/openurl-<Alma campus code>

For example:

| Delivery Base U | RLs:                                                                   |
|-----------------|------------------------------------------------------------------------|
|                 |                                                                        |
| MetaLib         |                                                                        |
| SFX             |                                                                        |
| ILS             |                                                                        |
| Alma            | http://alma1.exlibrisgroup.com/view/uresolver/01UNV_INST/openurl-NORTH |

Figure 29: Delivery Base URLs

### **Physical Holdings**

Consider splitting physical holdings per campus so that the availability status that displays following RTA is applicable to the campus. If this is done, every

campus-institution should have its own list of Primo libraries defined in the Institution Wizard.

#### Views

You may want to create a Primo view per campus. This will ensure that the Primo Central profile and full text availability is always relative to the campus when users do not sign in.

#### Normalization Rules

The normalization rules should be updated to create a delivery/institution field per Alma campus. The out-of-the-box rules create the delivery/institution field from the INST field and cannot be used to create an institution per campus. If you create a Primo institution per Alma campus, the AVE field should be used instead of the INST field. The rules can be implemented in different way. One option is to use the Alma Institution Campus Codes mapping tables to map the campus from AVE \$\$c to the Primo institution. For example:

| Rule group delivery_institution<br>Type<br>Source MARC<br>Conditions logic<br>Conditions True<br>Condition 1 - Logic True<br>Condition 1 - Source Type<br>MARC<br>Condition 1 - Routines | Field Ind<br>AVE<br>Field Ind1<br>AVE<br>General Parameter | I1 Ind2 Subfield<br>Include V i.c<br>Ind2 Subfield Succ<br>Include V c Mate | Enabled |
|----------------------------------------------------------------------------------------------------|------------------------------------------------------------|-----------------------------------------------------------------------------|---------|
|                                                                                                    | Routine<br>Input exists                                    | Param                                                                       | Test    |
| Transformations<br>Transformation<br>Copy As Is<br>Replace Spaces by String<br>Use mapping table<br>Behavior<br>Action ADD 💟                                                             | ·<br>                                                      | Parameter                                                                   |         |

Figure 30: Alma Campus Code Mapping table in Normalization Rules

It is necessary to add a hyphen between the Alma institution code (AVE \$\$i) and the Alma campus code (AVE \$\$c) because this is how the information is stored.

In principle, the Alma multicampus configuration in which every campus becomes a Primo institution is for electronic material. In some cases, it makes sense to also divide the physical holdings per campus instead of per some kind of centralized institution or only one of the campuses. If you want to split your physical holdings per campus, you can create the delivery/institution field for physical records using the Alma library code in AVA \$\$b.

#### Additional Mappings

The following table lists the out-of-the-box settings to the Primo mapping and code tables.

| Table                      | Description                                                                                |  |  |
|----------------------------|--------------------------------------------------------------------------------------------|--|--|
| Templates<br>mapping table | The Alma campus code has been added to the following templates:                            |  |  |
|                            | almasingle_services                                                                        |  |  |
|                            | almagetit_services                                                                         |  |  |
|                            | almaviewit_services.                                                                       |  |  |
|                            | For example:                                                                               |  |  |
|                            | {{api_base}}/view/uresolver/{{alma_institution}}/<br>openurl <b>{{alma_campus_code}}</b> ? |  |  |
| ILS Adaptors<br>Templates  | The Alma campus code has been added to the following template:                             |  |  |
| mapping table              | almasingle_services                                                                        |  |  |
|                            | For example:                                                                               |  |  |
|                            | {{api_base}}/view/uresolver/{{institution}}/<br>openurl <b>{{alma_campus_code}}</b> ?      |  |  |

Table 12. Primo Mapping and Code Table Configurations

# My Account

The My Account page in Primo displays the end users' Library Card information (such as loans, requests, fines, and so forth) from Alma using the OPAC via Primo mechanism, which allows Primo to request information from Alma via the ILS Gateway and then display the information on the My Account page in Primo. For more information about how OPAC via Primo functions, refer to the *Primo Interoperability Guide*.

As long as the Primo institution configuration includes the **api\_base** base URL, Primo will invoke OPAC via Primo for the My Account functionality. For more information on configuring the institution, see **Configuring the Primo Institution** on page **9**.

In addition, you can customize the information that displays on the My Account page (such as which fields appear in the detailed display of a loan or request). For more information, refer to the OPAC via Primo section in the *Primo Interoperability Guide*.

## Selecting an Institution

Users who have accounts in multiple institutions within a Collaborative Network (CN) will be able to view all of their accounts from My Account by selecting the institution at the bottom of the My Account menu. The current institution displays at the top of the menu.

| e-Shelf                                      | Quer  | ies                       | My Account                                     | My Databases                             | s     |                     |       |             |             |       |                              |
|----------------------------------------------|-------|---------------------------|------------------------------------------------|------------------------------------------|-------|---------------------|-------|-------------|-------------|-------|------------------------------|
| North Library                                | Li    | st of Active              | Loans List of                                  | Historic Loans                           |       |                     |       |             |             |       |                              |
| Loans (5)<br>Requests (6)<br>Fine & Fees (1) | #     | Title                     |                                                |                                          | ÷     | Author              |       | Due<br>Date | Due<br>Hour | Fine  | Location                     |
| Blocks & Messag                              | jes 1 | البحث العلمي              | سلامية في التعليم الجامعي و                    | / تصورات ا                               |       | .، ناصر الدين       | الإسد | 05/15/2012  | 09:08       |       | North Campus<br>Main Library |
| Personal Settings                            | js 2  | لتربية العربية            | 1                                              |                                          |       | بسور، منیر          |       | 04/26/2011  | 11:39       |       | North Campus<br>Main Library |
| East Library                                 | 3     | The histor                | y of Aleph in the wes                          | stern hemisphere.                        |       | Kortick, Y<br>1971- | 'oel  | 04/26/2011  | 11:39       |       | South Campus<br>Library      |
|                                              | 4     | An interdi<br>Los Ange    | splinary study of libra<br>los, Ramat Aviv Gim | ary science in Chio<br>mel and the south | cago, | Kortick, Y<br>1971- | 'oel  | 04/26/2011  | 11:39       |       | South Campus<br>Library      |
|                                              | 5     | Everything<br>library sof | g you always wanted<br>tware but were afraid   | to know about<br>to ask.                 |       | Kortick, Y<br>1971- | 'oel  | 03/30/2011  | 11:39       | 20.00 | South Campus<br>Library      |

Figure 31: My Account - Multiple Institutions

## **Updating Patron Information**

If permitted by Alma, the My Preferences section (see **Figure 32**) in My Account > Personal Settings allows patrons to update their personal information.

To allow users to update their patron information from Primo, set the **primo\_patron\_info\_updatable** parameter to **Y** in the CustomerParameters table (**General > Configuration Menu > Other Settings**) in Alma.

| My Preferences              |               |  |  |  |
|-----------------------------|---------------|--|--|--|
| Address:                    | Jerusalem     |  |  |  |
| Chernichovsky str<br>Israel |               |  |  |  |
| Zip:                        | 340450459     |  |  |  |
| Valid From:                 | 10/28/2009    |  |  |  |
| Valid To:                   | 11/27/2009    |  |  |  |
| Telephone 1:                | 23809         |  |  |  |
| Telephone 4:                | 89081         |  |  |  |
| Sms Wanted:                 | Y             |  |  |  |
| SMS Number:                 | 0509998887    |  |  |  |
| My e-mail:                  | test@test.com |  |  |  |

Figure 32: My Preferences Section - My Account > Personal Settings

## Updating Self-Check Machine PINs

The Update Login Credentials section (see **Figure 33**) in My Account > Personal Settings allows Alma users to retrieve, display, and modify their PIN and password.

The following restrictions apply:

- Password updates are limited to Collaborative Network (CN) users (patrons who are not associated with the institution but can receive fulfillment services from it).
- PIN updates are only allowed for Alma environments that use PINs and have the use\_pincode\_for\_selfcheck\_machine parameter set to true in the CustomerParameters table (User Management Configuration > Configuration Menu > Other Settings) in Alma.

| My Preferences           |               |
|--------------------------|---------------|
| Address:                 | Jerusalem     |
| Chernichovsky str        |               |
| Israel<br>Zin:           | 340450459     |
| Zip.<br>Valid Erom:      | 10/28/2009    |
| Valid To:                | 11/27/2009    |
| Telenhone 1 <sup>.</sup> | 23809         |
| Telephone 4:             | 89081         |
| Sms Wanted:              | Y             |
| SMS Number               | 0509998887    |
| My e-mail:               | test@test.com |
| Edit Details             |               |
| Update Login Cre         | edentials     |
| Pincode:                 |               |
| Old Password:            |               |
| New Password:            |               |
|                          | Update        |

Figure 33: Login Credentials Section - My Account > Personal Settings

#### NOTE:

If not permitted by Alma, some or all of the login credential fields may not display in My Account > Personal Settings.

## **Paying Fines and Fees**

Alma allows users to pay fines and fees online using My Account. For Alma configuration information, see **Configuring the WPM Education E-Payment System in Alma** on page **139**.

#### To pay fines and fees via Primo:

1 On the My Account > Fine & Fees tab in Primo, click the **Pay Fine** link above or below the list of fines.

| Querie                                           | s My Account                      | My Databases                      |              |                   |         |             |  |  |
|--------------------------------------------------|-----------------------------------|-----------------------------------|--------------|-------------------|---------|-------------|--|--|
| List of Fines: Fines Balance: -757.55 Pay Fine 🔄 |                                   |                                   |              |                   |         |             |  |  |
| #                                                | Title                             | Author                            | Fine<br>Date | Туре              | Amount  | Transferred |  |  |
| 1                                                | Requiem.(Verdi)                   | Verdi, Giuseppe, 1813-<br>1901    | 12/03/2014   | Debit             | (0.50)  | No          |  |  |
| 2                                                | Requiem.(Verdi)                   | Verdi, Giuseppe, 1813-<br>1901    | 12/03/2014   | Debit             | (15.00) | No          |  |  |
| 3                                                | The holy sonnets of John<br>Donne | Britten, Benjamin, 1913-<br>1976. | 12/03/2014   | Debit             | (0.50)  | No          |  |  |
| 4                                                | The holy sonnets of John<br>Donne | Britten, Benjamin, 1913-<br>1976. | 12/03/2014   | Debit             | (15.00) | No          |  |  |
| 5                                                | Requiem.(Verdi)                   | Verdi, Giuseppe, 1813-<br>1901    | 17/02/2014   | Debit             | (0.50)  | No          |  |  |
| 6                                                | Requiem.(Verdi)                   | Verdi, Giuseppe, 1813-<br>1901    | 17/02/2014   | Debit             | (9.00)  | No          |  |  |
| 7                                                | The holy sonnets of John<br>Donne | Britten, Benjamin, 1913-<br>1976. | 17/02/2014   | Debit             | (0.50)  | No          |  |  |
| 8                                                | The holy sonnets of John<br>Donne | Britten, Benjamin, 1913-<br>1976. | 17/02/2014   | Debit             | (9.00)  | No          |  |  |
| 9                                                | The Sherlock Holmes journal.      |                                   | 14/02/2014   | Debit             | (0.00)  | No          |  |  |
| 10                                               | Requiem.(Verdi)                   | Verdi, Giuseppe, 1813-<br>1901    | 14/02/2014   | Debit             | (0.50)  | No          |  |  |
|                                                  |                                   |                                   |              | Fines<br>Balance: | -757.55 | Pay Fine ⊡? |  |  |

Figure 34: Fines & Fees Link in My Account

#### NOTE:

To configure the link that display above and below the list of fines, see **Configuring the Pay Fine Link** on page **70**.

2 On the WPM Education E-Payment System's Payments page, select the items to pay and click **Continue**.

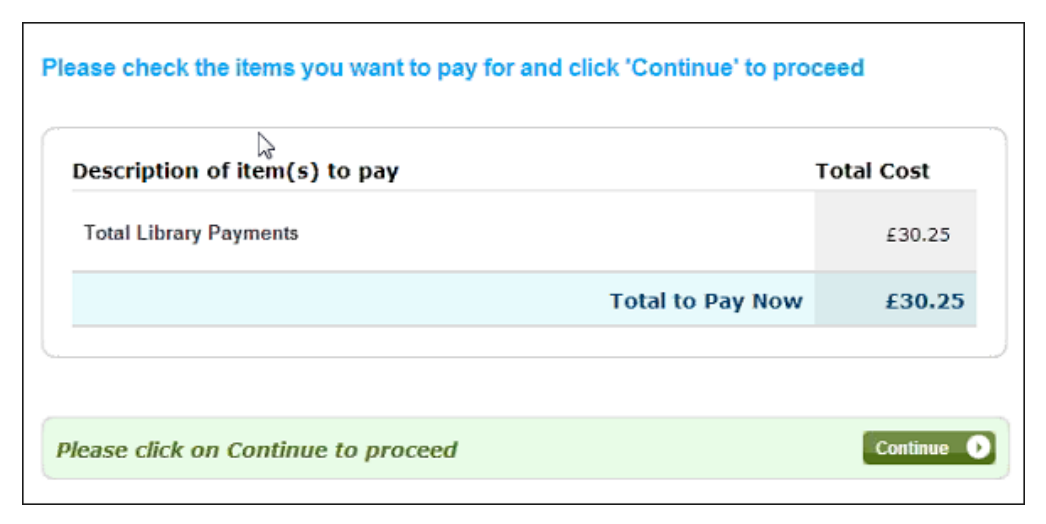

Figure 35: Sample WPM Education E-Payment System's Payments Page

3 On the WPM Education E-Payment System's Payment Method page, enter your credit card and billing address information and then click **Continue**.

| <ul> <li>indicates a required field</li> </ul> |                                     |                    |
|------------------------------------------------|-------------------------------------|--------------------|
| Enter Credit / Debit Card Details              |                                     |                    |
| Card Type*                                     | 🗇 VISA 🗇 VISA 🗇 🌉 🗇                 | . 🔛                |
| Card Holder Name*                              |                                     |                    |
| Card Number*                                   | I                                   |                    |
| Card Security Code*                            | 0                                   |                    |
| Expiry Date (MMM/YYYY)*                        |                                     |                    |
| Start Date (MMM/YYYY)                          |                                     |                    |
| Description of item(s) to pay                  | pay for and click 'Continue' to pro | ceed<br>Total Cost |
| Total Library Payments                         |                                     | £30.25             |
|                                                | Total to Pay Now                    | £30.25             |

Figure 36: Sample WPM Education E-Payment System's Payment Method Page

4 On the WPM Education E-Payment System's Transaction Confirmation page, click **Confirm your transaction**.

| mmary                                                                                                    |                  |              |  |
|----------------------------------------------------------------------------------------------------|------------------|--------------|--|
|                                                                                                    |                  |              |  |
| Description of item(s) to pay                                                                                                    | 10               | Total Cost   |  |
| Total Library Payments                                                                                                    |                  | £30.25       |  |
|                                                                                                    | Total to Pay Now | £30.25       |  |
| Payment Information         Debit/Credit Card       Billing Address         Name on Card: Noga       1 Bills Dr.         Last 4 Digits of Card Number: 1111       Fourth Flour - Of         Card Type:       201         VISA       Orchard Park         NY       10203 |                  | Edit details |  |
| Email confirmation will be sent to: Noga@sgro                                                                                                    | UNITED STAT      | 25           |  |

Figure 37: Sample WPM Education E-Payment System's Transaction Confirmation Page

Payment receipt emails are sent to the user shortly after processing completes in the WPM Education E-Payment System and Alma.

| Thank you for your Ex Libris payment.                                                           |
|-------------------------------------------------------------------------------------------------|
| Your Ucard/Library Number is ADMIN1<br>Cardholder Name: Noga<br>Card Reference:                 |
| You have made the following payment:                                                            |
| Library Fines<br>Paid today: 30.25 (GBP)<br>Your payment reference is: UoSSPO220423             |
| The University receipt number for this transaction is UoSSPO220423.                             |
| Please make a note of this receipt number, in case you need to make a query about this payment. |
| For any Library queries please contact library@shield.ac.uk.                                    |
| If you have any queries about your payment, please email <u>onlinepayments@shield.ac.uk</u> .   |

Figure 38: Sample WPM Education E-Payment System's Payment Receipt Email

## Configuring the Pay Fine Link

To allow users to pay fines online using My Account, you must configure the link to the WPM Education E-Payment System. For Alma configuration information, see **Configuring the WPM Education E-Payment System in Alma** on page **139**.

#### To add the Pay Fine link:

1 On the Primo Home > Advanced Configuration page, click **All Mapping Tables**.

The All Mapping Tables page opens.

2 Click **Edit** in the row containing the My Account Links mapping table.

The My Account Links mapping table page opens.

- 3 In the **Create a New Mapping Row** section, enter the following fields and then click **Create**:
  - **View ID** Select the view.
  - **Link Code** Select **fines.payfinelink**.
  - **Order** Specify **1** to place the link next to the fines/fees balance in the title.
  - Link URL Specify the URL of the WPM Education E-Payment System.

4 Save and deploy your changes to the mapping table.

```
NOTE:
```

```
If you want to change the name of the link, modify the label for the fines.payfinelink link code in the My Account Links Labels code table.
```

## **Disabling Paging for Request List APIs**

Alma allows customers to utilize the paging feature provided by Primo in the My Account > Loans List. By default, Primo fetches loans in bulks. If the user has more loans than the configured bulk size, Primo displays the **Show More Loans** link at the bottom of the My Account > Loans List page, which allows the user to fetch an additional bulk.

If the user invokes the **Renew** or **Renew All** option before all loans have been fetched from Alma, Primo will replace the **Show More Loans** link with the **Refresh List** link, which allows the user to display the updated loans list from Alma.

If this functionality is disabled, all of the loans display on the My Account > Loans List page.

#### To disable paging in Primo:

1 On the Primo Home > Advanced Configuration page, click **All Mapping Tables**.

The All Mapping Tables page opens.

- 2 Click Edit in the row containing the ILS Adaptors Templates table.
- 3 In the Service Name column, search for get\_loans.
- 4 For each of the rows that contain an Alma Adaptor ID (such as **ALMA\_01**), remove the text in shown in bold in the Call Template column:

```
{{api_base}}/view/rest-dlf/patron/{{patron_id}}/
circulationActions/loans?lang={{lang}}&view=brief&type=
{{type}}&institution={{ils_user_institution}}&noLoans=
{{noItems}}&startPos={{startPos}}
```

5 Save and deploy your changes to the mapping table.

For additional configurations associated with paging, refer to the description of the Bulk Definition mapping table in the *Primo Back Office Guide*.

## Configuring the Sort Direction for List of Loans

The **primo\_loan\_list\_sorting** customer parameter allows you to configure the direction in which loans are sorted in Primo My Account > Loans. By default,

the loans are listed in descending order by due date. You may sort them in ascending order by due date if you prefer.

#### **PERMISSIONS:**

To configure other settings, you must have one of the following roles:

- General System Administrator
- Fulfillment Administrator

#### To change the sort direction of the loans in My Account:

1 On the Fulfillment Configuration page (Fulfillment > Fulfillment Configuration > Configuration Menu) click Other Settings under General.

The CustomerParameters page opens.

| කී Mapping Table                    |                                       |                         |                  |                   |  |  |  |  |
|-------------------------------------|---------------------------------------|-------------------------|------------------|-------------------|--|--|--|--|
| You are configuring: Clean Training |                                       |                         |                  |                   |  |  |  |  |
| Table Information                   |                                       |                         |                  |                   |  |  |  |  |
|                                     | S                                     | ub System INFRA         | Table Name Cu    | istomerParameters |  |  |  |  |
|                                     | U                                     | lpdated By -            | Last Updated -   |                   |  |  |  |  |
|                                     | Table Description Customer Parameters |                         |                  |                   |  |  |  |  |
| — м                                 | - Manning Table Rows                  |                         |                  |                   |  |  |  |  |
|                                     |                                       |                         |                  |                   |  |  |  |  |
|                                     |                                       |                         |                  |                   |  |  |  |  |
|                                     | Enabled                               | parameter key           | parameter module | parameter value   |  |  |  |  |
| 1                                   | 1                                     | auto_renew_loan_days    | fulfillment      | 2                 |  |  |  |  |
| 2                                   | Ŵ                                     | demerit_enable          | fulfillment      | false             |  |  |  |  |
| 3                                   | 1                                     | demerit_history_days    | fulfillment      | 0                 |  |  |  |  |
| 4                                   | 1                                     | demerit_maximum_thre    | fulfillment      | 0                 |  |  |  |  |
| 5                                   | -                                     | demerit_suspension_d    | fulfillment      | 0                 |  |  |  |  |
| 6                                   | 1                                     | email_partner_configure | fulfillment      |                   |  |  |  |  |
| 7                                   | <i>.</i>                              | primo_loan_list_sorting | fulfillment      | descending        |  |  |  |  |

Figure 39: Figure 7 - CustomerParameters Mapping Table Page

- 2 In the **primo\_loan\_list\_sorting** mapping row, set the **parameter value** field to **ascending** or **descending**. By default, the loans in the list are sorted in descending order by due date.
- 3 Click Save.
## A-Z List

For sites using Alma, Primo displays the e-Journal A-Z list using the records that were harvested from Alma via the regular publishing pipe. The link to the A-Z list is located on Primo's main menu, which is defined on the Main Menu tile page in the Views Wizard, as shown below.

| 🗩 Edit Main Me                              | nu Attributes         |                 |                      |                  |
|---------------------------------------------|-----------------------|-----------------|----------------------|------------------|
| View : Auto1                                | Tile : Main Menu      |                 |                      |                  |
| Interface Language: E<br>Contents of Main M | nglish 💽<br>Ienu Tile |                 |                      |                  |
|                                             |                       |                 |                      |                  |
| Code: library_search                        | Label: Library Search | URL: /action/se | Link should open in: | current window   |
| Code: tags                                  | Label: Tags           | URL: /action/ta | Link should open in: | current window 💌 |
| Code: atoz                                  | Label: A-Z            | URL:            | Link should open in: | current window 💌 |
|                                             |                       |                 |                      |                  |
| Code: atoz                                  | Label: A-Z            | URL:            | Link should open in: | current window 💌 |

Figure 40: Main Menu Tile in Views Wizard (A to Z Link)

#### NOTE:

If the above row has been removed, you can create a new row with the **atoz** label in order to create the **atoz** code. Remember to leave the URL field empty. Once the row has been added, you can change the label.

Primo uses the following PNX fields to create the e-Journal A-Z list for institutions that have Alma data:

search/searchscope – Out of the box, the Alma MARC - Template template creates the A-Z search scope from the institution and only includes records that have the resource type set to Journal and the delivery category set to Alma-E or Online Resource to ensure that electronic journals are included only. The A-Z search scope values must be in the following format:

AZ<institution code>

To include additional resource types (for example, **newspaper**), add the following search/searchscope rules to your normalization rules:

**a** For standard publishing, the following rule is used when the delivery category is **Alma-E**:

| Rule group searc       | h_search | iscope             |                      |   |            |              |
|------------------------|----------|--------------------|----------------------|---|------------|--------------|
| Туре                   |          | v                  | alue                 |   |            |              |
| Source PNX             | •        | c                  | lelivery/institution |   |            | 🗹 Enabled    |
| Co                     | nditions | logic              | Conditions relation  |   |            |              |
| Conditions 🖶 🗍 Tr      | ue       | •                  | And 💌                |   |            |              |
| Condition 1 - Logic    | True     |                    | -                    |   |            |              |
| Condition 1 - Source   | Туре     |                    | Value                |   | Success If |              |
|                        | PNX      | •                  | delivery/delcategory |   | Match Last | • •••        |
| Condition1 - Routines  | æ        | General Parame     | eter                 |   |            |              |
| Contraction - Routineo |          |                    |                      |   |            |              |
|                        |          | Poutine            |                      |   | Daramotor  |              |
|                        |          |                    | · .                  |   |            |              |
|                        |          | Check that string  | j exists             |   | Alma-E     |              |
| Condition 2 - Logic    | True     |                    | •                    |   |            |              |
| Condition 2 - Source   | Туре     |                    | Value                |   | Success If |              |
|                        | PNX      | •                  | display/type         |   | Match Last | <b>• • •</b> |
| Condition2 - Routines  | Ð        | General Parama     | eter                 |   |            |              |
|                        |          |                    |                      |   |            |              |
|                        |          | Routine            |                      |   | Parameter  |              |
|                        |          | Check that string  | 1 aviete             | - | nowspaper  |              |
|                        |          | Coneck that string | 1 CVIDID             |   | Inewspaper |              |
|                        |          |                    |                      |   |            |              |
| Transformations        | +        |                    |                      |   |            |              |
| Transformation         |          |                    | Parameter            |   |            |              |
| Copy As Is             |          |                    | •                    |   | ÷=         |              |
| Add to beginning of    | string   |                    | ■ AZ                 |   | Ξ          |              |
| Behavior               |          |                    |                      |   |            |              |
| Action ADD             | •        |                    |                      |   |            |              |

Figure 41: A-Z Search Scope Rule (Alma-E) for Standard Publishing

**b** For standard publishing, the following rule is used when the delivery category is **Online Resource**:

| Rule group search_s       | earchscope |                             |                       |
|---------------------------|------------|-----------------------------|-----------------------|
| Туре                      |            | Value                       |                       |
| Source PNX                | •          | delivery/institution        | Enabled               |
| Condit                    | ions logic | Conditions relation         |                       |
| Conditions 📧 🛛 True       |            | And                         |                       |
| Condition 1 - Logic       | True       | •                           |                       |
| Condition 1 - Source      | Туре       | Value                       | Success If            |
|                           | PNX 💌      | delivery/delcategory        | Match Last 🔄 🛨 😑      |
| Condition 1 - Routines 🕀  | (          | General Parameter           |                       |
|                           | [          |                             |                       |
|                           | F          | Routine                     | Parameter             |
|                           | [          | Check that string exists 💌  | Online Resource 🛛 🖶 🗖 |
| Condition 2 - Logic       | True       | <b>.</b>                    |                       |
| Condition 2 - Source      | Type       | Value                       | Success If            |
|                           | PNX -      | display/type                | Match Last 🔽 🖶 🗖      |
| Condition 2 Doutinos      |            | Conoral Parameter           |                       |
| Condition 2 - Rodunes 🌑   | Г          |                             |                       |
|                           | I          | Deutine                     | Decementer            |
|                           | ſ          | Charleth at atting a suista |                       |
|                           |            | Check that string exists    | newspaper 🐨 🖻         |
|                           |            |                             |                       |
| Transformations 💼         |            |                             |                       |
| Transformation            |            | Parame                      | eter                  |
| Copy As Is                |            |                             |                       |
| Add to beginning of strin | ig         | 🗾 AZ                        | + =                   |
| Behavior                  |            |                             |                       |
| Action ADD 💌              |            |                             |                       |

Figure 42: A-Z Search Scope Rule (Online Resource) for Standard Publishing

**c** For centralized publishing, the following rule is used when the delivery category is **Alma-E**:

| Rule group searc       | h_searchs   | cope    |                      |               |            |
|------------------------|-------------|---------|----------------------|---------------|------------|
| Туре                   |             |         | Value                |               |            |
| Source PNX             | •           |         | delivery/delca       | tegory        | 🗹 Enabled  |
| Cor                    | nditions lo | ogic    | Conditions           | relation      |            |
| Conditions 📧 🔳         | ue          |         | ▼ And ▼              |               |            |
| Condition 1 - Logic    | True        |         | •                    |               |            |
| Condition 1 - Source   | Туре        | N N     | /alue                | Success If    |            |
|                        | PNX         |         | delivery/delcatego   | ry Match Curr | ent 🔽 🛨 🗖  |
| Condition 1 - Routines | ÷           | Genera  | l Parameter          |               |            |
|                        |             | Routine |                      | Parameter     | _          |
|                        |             | Check   | that string exists 💌 | Alma-E\$\$I   | <b>E</b>   |
| Condition 2 - Logic    | True        |         | •                    |               |            |
| Condition 2 - Source   | Туре        |         | /alue                | Success If    |            |
|                        | PNX         | •       | display/type         | Match Las     | t 💌 🕀 🚍    |
| Condition 2 - Routines | ŧ           | Genera  | l Parameter          |               |            |
|                        |             | Routine |                      | Parameter     |            |
|                        |             | Check   | that string exists 💌 | newspape      | er 🛨 🖶     |
| Transformations        | Ŧ           |         |                      |               |            |
| Transformation         |             |         |                      | Parameter     |            |
| Copy As Is             |             |         | •                    |               | ÷ E        |
| Remove Leading St      | ring        |         | •                    | Alma-E\$\$I   | •          |
| Add to beginning of    | string      |         | ▼                    | AZ            | <b>+ -</b> |
| Behavior               |             |         |                      |               | _          |
| Action ADD             | •           |         |                      |               |            |

Figure 43: A-Z Search Scope Rule (Alma-E) for Centralized Publishing

**d** For centralized publishing, the following rule is considered when the delivery category is **Online Resource**:

| Rule group search_sea      | chscope                                  |              |
|----------------------------|------------------------------------------|--------------|
| Туре                       | Value                                    |              |
| Source PNX                 | delivery/delcategory                     | 🗹 Enabled    |
| Conditio                   | s logic Conditions relation              |              |
| Conditions 🗄 🛛 True        | And 💌                                    |              |
| Condition 1 - Logic        | e 🔹                                      |              |
| Condition 1 - Source Ty    | e Value Success If                       |              |
| P                          | X 💽 delivery/delcategory Match Current   | • • •        |
| Condition 1 - Routines 🖶   | General Parameter                        |              |
|                            |                                          |              |
|                            | Routine Parameter                        |              |
|                            | Check that string exists 🔽 Online Resour | rce\$\$I 🛨 🗖 |
| Constitution 2. Londo      |                                          |              |
| Condition 2 - Logic        |                                          |              |
| Condition 2 - Source Iy    | Value Success IT                         | -            |
| P                          | X display/type Match Last                |              |
| Condition 2 - Routines 世   | General Parameter                        |              |
|                            |                                          |              |
|                            | Routine Parameter                        |              |
|                            | Check that string exists 💌 newspaper     | • •          |
| Transformations 🗄          |                                          |              |
| Transformation             | Parameter                                |              |
| Copy As Is                 | <b>•</b>                                 |              |
| Remove Leading String      | 💽 Online Resource\$\$I 😬 🚍               |              |
| Add to beginning of string | 🔽 🗚 🖷                                    |              |
| Behavior                   |                                          |              |
| Action ADD 💌               |                                          |              |

Figure 44: A-Z Search Scope Rule (Online Resource) for Centralized Publishing

- **e** Save the new rules, deploy the changes, reload the data, and then perform indexing and hot swapping.
- **facets/atoz** Out of the box, the **Alma MARC Template** template creates the A-Z facet that the system uses to search via the A-Z values list. The content of the facet should be the first character of the title that is

normalized via a dedicated normalization table (A-Z Characters Transformations) by using the **Assign To AZ List** transformation.

## **Citation Linker**

The Citation Linker lightbox allows users to search for citations of type article, book, and journal via a form in order to view full text or request additional services (such as ILL).

| Citation Linker X      |         |      |   |
|------------------------|---------|------|---|
| Journal                | Article | Book |   |
| Journal Title<br>Date: | :       |      | • |
| Volume:<br>Issue:      |         |      |   |
| ISSN:<br>DOI:          |         |      |   |
| Go                     | Clea    | r    |   |

Figure 45: Citation Linker Lightbox - Journal Tab

#### NOTE:

Because Alma only supports the **Exact** precision option for title searches, the precision drop-down field does not appear in the lightbox for Alma users.

For information on configuring the Citation Linker, refer to the *Primo Back Office Guide*.

#### To use the Citation Linker to make a resource sharing request:

1 Click the **Citation Linker** button in the Primo Front End.

|                        |                |        |           | Guest 😭         |
|------------------------|----------------|--------|-----------|-----------------|
| Find Databases         | Library Search | Tags   | A-Z       | Citation Linker |
| Brime Legel Depectory  |                | Secret | Advanced  | Search          |
| Primo Local Repository | •              | Search | Browse Se | earch L         |

Figure 46: Citation Linker Button

The Citation Linker lightbox opens.

| Citation Linke     | er               |              |                      |   | × |
|--------------------|------------------|--------------|----------------------|---|---|
| Journal            | Artio            | Article Book |                      |   |   |
| Book Title:        |                  | Alma         | a for librarians and |   |   |
| Date:              |                  | 2013         | 3-05-30              |   |   |
| Volume:            |                  | 5            |                      | ] |   |
| Part:              |                  |              |                      |   |   |
| ISBN:              |                  | 248-3        | 365-613              |   |   |
| Author Last Name:  |                  | Korti        | Kortick              |   |   |
| Author First Name: |                  | Yoel         | Yoel                 |   |   |
| Author Initials:   | Author Initials: |              | YK                   |   |   |
| Publisher:         |                  | YLK Press    |                      |   |   |
| Publication Da     | te:              | 2013         | }                    |   |   |
| Go                 | Clea             | ir           |                      |   |   |

Figure 47: Citation Linker Lightbox

2 Enter the search information and click Go.

The results for the selected item display.

3 In the item's results, click the **Get It** tab.

The available request links display in the Get It tab.

| EXLIDIS Primo                                                                                                    |
|----------------------------------------------------------------------------------------------------|
| Alma for librarians and developers<br>Yoel YK Kortick<br>Check availability                                                                                      |
| Get It Details                                                                                                    |
| Your search did not match any physical resource in the library<br>Use the link/s below in order to request the resource from other libraries<br>Illiad (1 month) |
| OCLC Navigator (1 month)                                                                                                    |
| Relais D2D (2 weeks)                                                                                                    |
| Resource sharing request                                                                                                    |
| Having problems? Please contact the staff                                                                                                    |

Figure 48: Get It Tab Request Links

4 Click the **Resource sharing request** link.

The Resource Sharing Request form displays in the Get It tab.

5 Fill in the Resource Information and Delivery Information sections and click **Request**.

An acknowledgement displays in the Get It tab.

| EXLIDIS Primo                                                               |
|-----------------------------------------------------------------------------|
| Alma for librarians and developers<br>Yoel YK Kortick<br>Check availability |
| Get It Details                                                              |
| Request placed                                                              |
| Refresh Services List                                                       |

Figure 49: Request Acknowledgement Message

## Direct Linking to the Resource Sharing Request Form

Primo allows you to create a direct link to the Resource Sharing form in Alma instead of using the Citation Linker page to access it.

| Find it in library Details         |                    |
|------------------------------------|--------------------|
|                                    |                    |
| Resource Sharing Request:          |                    |
| Resource Information:              |                    |
| Citation type:                     | Book Article       |
| Article title.*                    |                    |
| Journal Title:                     | The Joy of Cooking |
| Author(s) (Last name, first name): |                    |
| Author initials:                   |                    |
| Volume:                            |                    |
| Issue:                             | 123                |
| ISSN:                              |                    |
| DOI:                               | 456                |
| PMID:                              |                    |

Figure 50: Resource Sharing Request Form in Alma

#### To add the Resource Sharing button to Primo's Front End:

- 1 In the Primo Back Office, click **Edit** to your view in the Views Wizard (Primo Home > Ongoing Configuration Wizards > Views Wizard).
- 2 Continue to the Tiles Configuration page in the Views Wizard.
- 3 Select **Home Page** from the **Page** drop-down list to list the tiles associated with your view's home page.
- 4 Click Edit Tile in the row containing the Main Menu tile.

The Edit Main Menu Attributes page opens.

- 5 In the Create new Label section, enter the following fields:
  - Label Enter a display label for the Resource Sharing button.
  - URL Enter a URL to access the Resource Sharing form, using the following format:

```
<pds_url>func=sso&url=<alma_api_base>/view/uresolver/
<alma_institution_code>/openurl?
svc_dat=getit&svc.profile=getit&directResourceSharingRe
quest=true
```

For example:

```
http://
primol.staging.alma.hosted.exlibrisgroup.com:8991/
pds?func=sso&url=https://qa.alma.exlibrisgroup.com/
view/uresolver/01MY_INST/openurl?
```

&svc\_dat=getit&svc.profile=getit&directResourceSharingR equest=true

- Link Specify whether you want the results of the citation search to open in the current window or a new window/tab. The default value is current window.
- 6 Click Add.
- 7 Save and deploy your view.

The link should display as follows in the main menu:

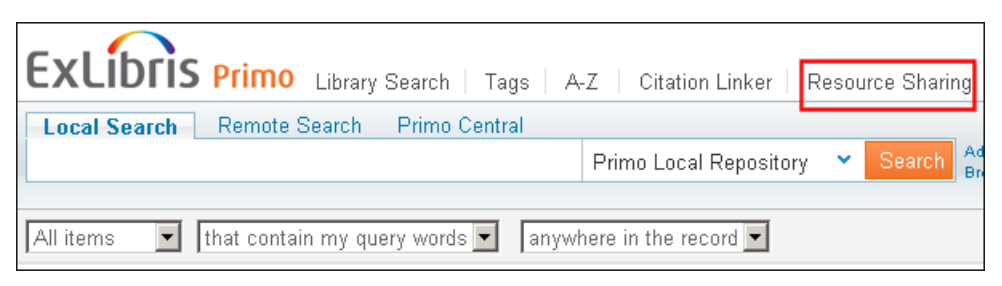

Figure 51: Resource Sharing Request Button Example

## **Configuring Course Reserves in Primo**

Course reserve information is stored in the CNO field and is not published to Primo unless Alma is configured to publish course enrichment information. Primo can use the information stored in the CNO field for the following:

- Display course information in the brief and full display of an item
- Create a search scope for course reserves
- Create search indexes for course reserves
- Create facets for course reserves

For details on the CNO field and publishing to Primo, see the following sections: **The Format of Published Data** on page **27** and **Publishing to Primo** on page **16**.

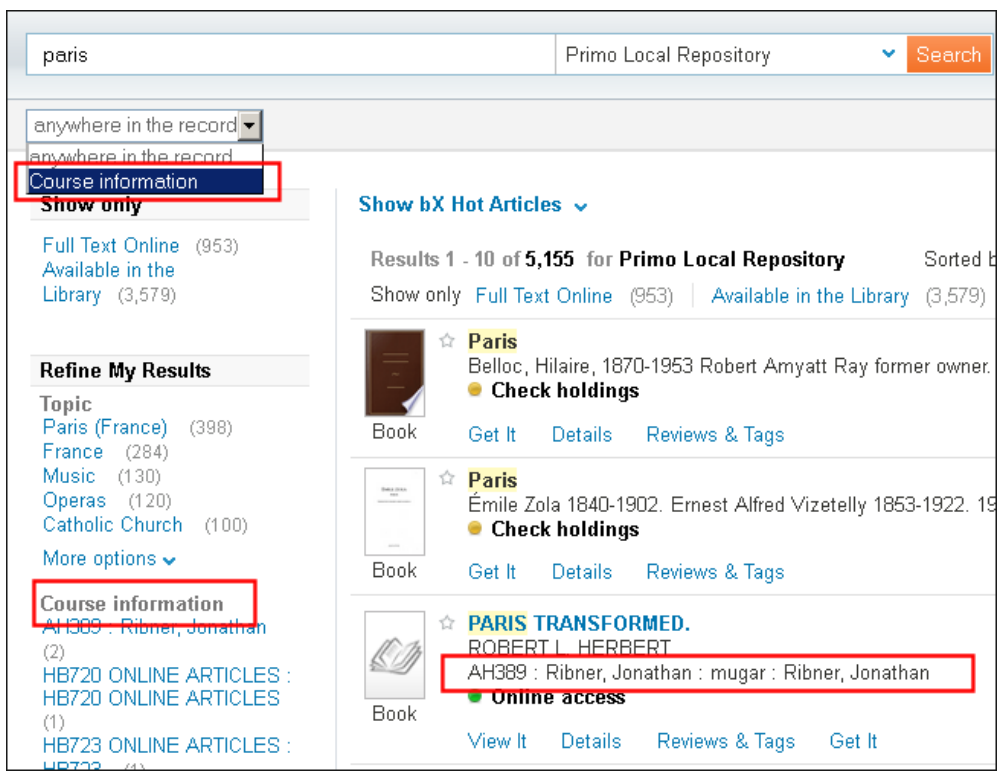

Figure 52: Course Reserves Enabled in the Front End

#### To configure course reserves in Primo:

- 1 Update the normalization rules to include course reserve information:
  - a On the Primo Home > Advanced Configuration > Full Normalization Rule page, click **Edit** in the row containing your normalization rules set.

The Manage Normalization Rules page opens.

| Primo Back Office                                                                        |
|------------------------------------------------------------------------------------------|
| Primo Home > Advanced Configuration > Full Normalization Rule Configuration              |
| Manage Normalization Rules                                                               |
| Normalization Rules Set: Alma_nr  PNX Section: Control  PNX Section:                     |
|                                                                                          |
| Normalization Rules Set Attributes                                                       |
| Set Name: Alma_nr Set Description:                                                       |
| Version: 21 Enable: 🔽                                                                    |
| Normalization Rules for PNX Section <u>control</u> in Normalization Rules set <u>Alm</u> |

Figure 53: Manage Normalization Rules

**b** In the display section of the PNX, create a local display field for course reserves and include the subfields that you want to display to the users:

|   | Rule group display_lds01                                                                               |
|---|----------------------------------------------------------------------------------------------------|
|   | Type Field Ind1 Ind2 Subfield                                                                          |
|   | Source MARC  CNO Include k Enabled                                                                     |
|   | Conditions 🖲 No conditions Specified                                                                   |
|   | Transformations                                                                                        |
| 1 | Transformation Parameter                                                                               |
|   | Copy As Is                                                                                             |
|   | Behavior                                                                                               |
|   | Action ADD 🔹                                                                                           |
|   |                                                                                                    |
|   | Rule group display Ids01                                                                               |
|   | Type Field Ind1 Ind2 Subfield                                                                          |
|   | Source MARC V CNO Include V i Frabled                                                                  |
|   |                                                                                                    |
|   |                                                                                                    |
| 2 | Transformation Parameter                                                                               |
| 2 |                                                                                                    |
|   | Rehavior First delimiter First delimiter Snace Reneat Number Remaining delimiters Remaining delimiters |
|   | Action MERCE                                                                                           |
|   |                                                                                                    |
|   | Rule group display_lds01                                                                               |
|   | Type Field Ind1 Ind2 Subfield                                                                          |
|   | Source MARC CNO Include I Enabled                                                                      |
|   | Conditions 🖲 No conditions Specified                                                                   |
|   | Transformations                                                                                        |
| З | Transformation Parameter                                                                               |
|   | Copy As Is                                                                                             |
|   | Behavior First delimiter First delimiter Space Repeat Number Remaining delimiters Remaining de         |
|   | Action MERGE : Both                                                                                    |
|   |                                                                                                    |
|   | Rule group display_lds01                                                                               |
|   | Type Field Ind1 Ind2 Subfield                                                                          |
|   | Source MARC  CNO Include g Enabled                                                                     |
|   | Conditions 🖲 No conditions Specified                                                                   |
|   | Transformations                                                                                        |
| 4 | Transformation Parameter                                                                               |
|   | Copy As Is                                                                                             |
|   | Behavior First delimiter First delimiter Space Repeat Number Remaining delimiters Remaining de         |
|   | Action MERGE : Both                                                                                    |
|   |                                                                                                    |

Figure 54: Display Section of the PNX

- c Click Save.
- d In the search section of the PNX, create a search scope for course reserves:

| Rule group search_search  | hscope                                                                                                    |                                                                                                    |
|---------------------------|----------------------------------------------------------------------------------------------------|----------------------------------------------------------------------------------------------------|
| Туре                      | Value                                                                                                    |                                                                                                    |
| Source Constant 💌         | MY_CR                                                                                                    | 🗹 Enabled                                                                                                    |
| Condition                 | s logic                                                                                                    |                                                                                                    |
| Conditions 🗄 True         | <b>•</b>                                                                                                    |                                                                                                    |
| Condition 1 - Logic True  | T                                                                                                    |                                                                                                    |
| Condition 1 - Source Type | Field Ind1 Ind2 Subfield                                                                                                    | Success If                                                                                                    |
| MARC                      | CNO Include k                                                                                                    | Match Any 💌                                                                                                    |
| Condition1 - Routines 🛨   | General Parameter                                                                                                    |                                                                                                    |
|                           | Routine                                                                                                    | Parameter                                                                                                    |
|                           | Input exists                                                                                                    |                                                                                                    |
|                           |                                                                                                    |                                                                                                    |
| Transformations           |                                                                                                    |                                                                                                    |
| Transformation            | Parameter                                                                                                    |                                                                                                    |
| Copy As Is                | •                                                                                                    |                                                                                                    |
| Behavior                  |                                                                                                    |                                                                                                    |
| Action ADD 💌              |                                                                                                    |                                                                                                    |
|                           | Rule group search_search_search | Rule group search_searchscope   Type Value   Source Constant I   Conditions logic   Conditions I Image: Constant I   Condition 1 - Logic True   Condition 1 - Logic True   Condition 1 - Source Type   Field Ind1 Ind2   Subfield   MARC CNO   Image: Condition 1 - Routines   General Parameter   Routine   Imput exists |

Figure 55: Search Section of the PNX - Add Search Scope

#### NOTE:

The constant defined in the normalization rules must match the name of the search scope value defined in the Pipe Configuration Wizard.

- e Click Save.
- **f** In the search section of the PNX, create a local search field for course reserves and include the subfields that you want to index:

|   | Rule group    | search_lsr01 |       |      |      |             |
|---|---------------|--------------|-------|------|------|-------------|
|   |               | Туре         | Field | Ind1 | Ind2 | Subfield    |
| 1 | Source        | MARC 💌       | CNO   |      |      | Include 🔽 j |
| 9 | Transformatio | n            |       |      |      | Parameter   |
|   | Copy As Is    |              |       |      | •    | + -         |
|   |               |              |       |      |      |             |
|   |               | Туре         | Field | Ind1 | Ind2 | Subfield    |
| 2 | Source        | MARC 💌       | CNO   |      |      | Include 💌 k |
| - | Transformatio | n            |       |      |      | Parameter   |
|   | Copy As Is    |              |       |      | •    | + -         |
|   |               |              |       |      |      |             |
|   |               | Туре         | Field | Ind1 | Ind2 | Subfield    |
| 2 | Source        | MARC 🔽       | CNO   |      |      | Include 🔽 o |
| 9 | Transformatio | n            |       |      |      | Parameter   |
|   | Copy As Is    |              |       |      | •    | ÷=          |
|   |               |              |       |      |      |             |

Figure 56: Search Section of the PNX - Add Local Search Field

- g Click Save.
- **h** In the facets section of the PNX, create a local facet field for course reserves and include the subfields that you want to display as facets:

|   | Rule group facets_lfc01                                                                     |
|---|---------------------------------------------------------------------------------------------|
|   | Type Field Ind1 Ind2 Subfield                                                               |
|   | Source MARC  CNO Include  k Enabled                                                         |
| 1 | Conditions 🛨 No conditions Specified                                                        |
|   | Transformations                                                                             |
|   | Transformation Parameter                                                                    |
|   | Replace Characters                                                                          |
|   | Behavior                                                                                    |
|   | Action ADD 💌                                                                                |
|   |                                                                                             |
|   | Rule group facets_lfc01                                                                     |
|   | Type Field Ind1 Ind2 Subfield                                                               |
|   | Source MARC  CNO Include j Enabled                                                          |
| 2 | Conditions 🛨 No conditions Specified                                                        |
|   | Transformations                                                                             |
|   | Transformation Parameter                                                                    |
|   | Copy As Is                                                                                  |
|   | Behavior First delimiter First delimiter Space Repeat Number Remaining delimiters Remaining |
|   | Action MERGE   Both   None                                                                  |
|   |                                                                                             |

Figure 57: Facets Section of the PNX - Add Local Facets Field

i Click Save.

- 2 Configure the labels and drop-down items used for course reserves in the code tables:
  - a On the Primo Home > Advanced Configuration > All Code Tables page, edit the **FrontEnd Display Fields** code table and modify the description of the local display field you defined in the normalization rules:

| Primo Back Office                                                                                                    |                                              |
|----------------------------------------------------------------------------------------------------|----------------------------------------------|
| Primo Home > Advanced Configuration > All Code Tables                                                                                                    |                                              |
| Code Tables                                                                                                    |                                              |
| Update for Owner:InstallationSub System:FromTable Name :FrontEnd Display FieldsImage: Compare the system in the system in the system | ont End 💌                                    |
| Code Table Rows                                                                                                    |                                              |
| Enabled    Field Code 🔺 🖷 Field Name 🔺    Languag                                                                                                    | je ▲▼    <mark>Display   </mark> De<br>Order |
| lds01 en_US                                                                                                    | -                                            |
| ✓ Ids01 Course information en_US                                                                                                    | 28                                           |
| Table Description: The display fields code values table                                                                                                    |                                              |

Figure 58: FrontEnd Display Fields Code Table

b On the Primo Home > Advanced Configuration > All Code Tables page, edit the Basic Index Fields and Advanced Index Fields code tables and modify the description of the local search field you defined in the normalization rules. The following example shows the new local search field label updated for basic searches:

| Primo Back Office                                                  |
|--------------------------------------------------------------------|
| Primo Home > Advanced Configuration > All Code Tables              |
| >> Code Tables                                                     |
| Update for Owner: Installation 💌 Sub System: Front End 💌           |
| Table Name : Basic Index Fields                                    |
| Code Table Rows                                                    |
| Enabled    Field Code 🔺    Field Name 🔺    Language 🔺    Dis<br>Or |
| Isr01 en_US 💌                                                      |
| ✓ Isr01 Course information en_US 23                                |
| Table Description: The search fields simple code values table      |

Figure 59: Basic Index Fields Code Table

c Update the label that displays for the local facet field in the Primo Front End. On the Primo Home > Advanced Configuration > All Code Tables page, edit the **Facet Labels** code table and modify the description of the local facet field you defined in the normalization rules.

| Duine Bask Office                                                                    |
|--------------------------------------------------------------------------------------|
| Primo Back Office                                                                    |
| Primo Home > Advanced Configuration > All Code Tables                                |
| Ode Tables                                                                           |
| Update for Owner: Installation • Sub System: Front End • Table Name : Facet Labels • |
| Code Table Rows                                                                      |
| Enabled Code 🗸 Description 🖈 Language 🖈 Display Order                                |
| local Course en_US 💌                                                                 |
| ✓ default.facets.facet.facet_local1 Course information en_US 0                       |
|                                                                                      |
| Table Description:  Facet Labels Codes                                               |

Figure 60: Facet Labels Code Table

**d** Update the drop-down item that displays for the local facet field in the Primo Back Office. On the Primo Home > Advanced Configuration > All Code Tables page, edit the **Facets Code Fields** code table and modify the description of the local facet field you defined in the normalization rules.

| Primo Home > Advanced Configuration > All Code Tables                                 |
|---------------------------------------------------------------------------------------|
| Ode Tables                                                                            |
| Update for Owner: Installation  Sub System: Front End Table Name : Facets Code Fields |
| Code Table Rows                                                                       |
| Enabled    Field Names 🔺    Field Codes 🔺    Language 🔺    Display<br>Order           |
| Course en_US 💌                                                                        |
| ✓ facet_local1 Course information en_US 18                                            |
| Table Description: The facets fields code values table                                |

Figure 61: Facets Code Fields Code Table

3 On the Primo Home > Ongoing Configuration Wizards > Pipe Configuration Wizard > Scope Values Configuration page, create a new search scope value.

#### NOTE:

The scope value must match the constant defined for the search scope in the normalization rules.

| Primo Back Off                       | ice                                                              |
|--------------------------------------|------------------------------------------------------------------|
| <u>Primo Home</u> > <u>Ongoing /</u> | Configuration Wizards > Pipe Configuration Wizard > Scope Values |
| Configuration                        |                                                                  |
| Edit Scope                           |                                                                  |
| General Attributes                   | for Scope VOL_CR                                                 |
| Owner: Volcano Isla                  | nd University                                                    |
| Scope Value Name:                    | VOL_CR                                                           |
| Scope Value Code:                    | MY_CR                                                            |
|                                      | Manually defined Search Scope                                    |
|                                      | scope:(MY_CR)                                                    |
| Description:                         |                                                                  |
| Scope Type:                          | Other 💌                                                          |
|                                      | □ Shared by other Institutions                                   |
| Use Scope for:                       | Search E Restricted Search Restricted Delivery                   |
| Cancel & Go back<br>To Scope List    | Save & Continue<br>To Scope List                                 |

Figure 62: Pipe Configuration Wizard - Scope Value Configuration Page

- 4 On the Primo Home > Ongoing Configuration Wizards > Views Wizard page, enable course reserves in your view:
  - **a** Enable users to search course reserves. You can add the new search scope value to an existing scope or a new scope. You can also create a separate tab for course reserves.

For example, to add a search scope value to an existing scope, edit the search scope, select the course reserve scope value, and click **Save & Continue**:

| Primo Back Office                                                         |  |  |  |  |  |  |  |
|---------------------------------------------------------------------------|--|--|--|--|--|--|--|
| Primo Home > Ongoing Configuration Wizards > Views Wizard                 |  |  |  |  |  |  |  |
| Edit Search Scope                                                         |  |  |  |  |  |  |  |
| Scope: volcano Interface Language: English                                |  |  |  |  |  |  |  |
| General Attributes for Search Scopevolcano                                |  |  |  |  |  |  |  |
| Scope Name : volcano Search Scope Description : Volcano Island University |  |  |  |  |  |  |  |
| General:<br>Display Text: Volcano Island University                       |  |  |  |  |  |  |  |
| Search Scope Values                                                       |  |  |  |  |  |  |  |
| Type Name                                                                 |  |  |  |  |  |  |  |
|                                                                           |  |  |  |  |  |  |  |
| Institution                                                               |  |  |  |  |  |  |  |
| institution Volcano Island University Scope                               |  |  |  |  |  |  |  |
| ✓ other VOL_CR                                                            |  |  |  |  |  |  |  |
|                                                                           |  |  |  |  |  |  |  |

Figure 63: Views Wizard - Edit Search Scope Page

**b** If you want to display course information in the brief results and full display of an item, update the Basic Search and Advanced Search tiles, respectively.

The following example shows the new local display field added to the full display:

| Primo Back Offi         | ce                                   | <u>About</u> | <u>Loqout  Help</u> |
|-------------------------|--------------------------------------|--------------|---------------------|
| Drime Home > Opening C  | configuration Minordo > Minore Minor | ExL          | IDris Primo         |
| Filmo Home > Origoing C |                                      | iu I         | Hello Admin         |
| Edit Full Detai         | ls Attributes                        |              |                     |
| View :Auto1             | Tile : Full Results                  |              |                     |
|                         |                                      |              |                     |
| Field to display in th  | ne full results                      |              |                     |
| Field                   |                                      |              |                     |
| Vernacular title        |                                      |              |                     |
| 714                     |                                      |              |                     |
| litle                   |                                      |              |                     |
| Creator ;Contributor    |                                      | <u>Edit</u>  |                     |
| Subject                 |                                      | <u>Edit</u>  |                     |
| Is Part Of              |                                      | Edit         |                     |
| Description             |                                      | <u>Edit</u>  |                     |
| Relation                |                                      | <u>Edit</u>  |                     |
| Publisher               |                                      | <u>Edit</u>  |                     |
| Creation Date           |                                      | <u>Edit</u>  |                     |
| Format                  |                                      | <u>Edit</u>  |                     |
| Language                |                                      | <u>Edit</u>  | **                  |
| Course information      |                                      | Edit         |                     |
|                         |                                      |              |                     |
| Fields' delimiter :     | : Save A                             | dd Line      |                     |

Figure 64: Views Wizard - Full Results Tile

**c** If you want to display facets for the course information, add the local facet field to the Brief Display > Refine My Results (Facets) tile.

| Edit Facets Attributes                         |                 |                 |          |               |    |  |  |
|------------------------------------------------|-----------------|-----------------|----------|---------------|----|--|--|
| View : Auto1 Tile : Refine My Results (Facets) |                 |                 |          |               |    |  |  |
| Facets to display                              |                 |                 |          |               |    |  |  |
| Туре                                           | Items to Displa | y Sort          | default_ | _tab          |    |  |  |
| Торіс                                          | 5               | by_size 💌       |          | <u>Delete</u> |    |  |  |
| Creator                                        | 5               | by_size 💌       |          | <u>Delete</u> |    |  |  |
| Collection                                     | 5               | by_size 💌       |          | <u>Delete</u> |    |  |  |
| Creation Date                                  | 5               | none 💌          |          | <u>Delete</u> |    |  |  |
| Resource Type                                  | 5               | by_size 💌       |          | <u>Delete</u> |    |  |  |
| Language                                       | 5               | by_size 💌       |          | <u>Delete</u> |    |  |  |
| Classification LCC                             | 5               | by_size 💌       |          | <u>Delete</u> |    |  |  |
| Journal Title                                  | 5               | alpha_numeric 💌 |          | <u>Delete</u> | ** |  |  |
| Course information                             | 5               | alpha_numeric 💌 |          | <u>Delete</u> |    |  |  |
|                                                |                 |                 |          |               |    |  |  |
| Add new Facet to                               | tile Facet Type | Local Field13   | •        | Create        | )  |  |  |

Figure 65: Views Wizard - Refine My Results (Facets) Tile

- 5 On the Primo Home > Deploy All page, select all options and click **Deploy**.
- 6 Reload and re-index the records harvested from Alma.

# 5

## Configuring the Primo Front End for Alma's Link Resolver

#### This section includes:

- Introduction on page 97
- Base\_URL for the Services Page on page 98
- Description of the Services Page on page 99
- **Configuring Delivery for the Services Page** on page 101
- Configuring the OpenURL Link Action (V4.9) on page 104

#### Introduction

As a link resolver, Alma provides services for searches performed in sources other than Alma. Alma's link resolver uses the Services Page view (which is defined in Primo) in order to display these services. This view is based on the standard Primo view. Customers should copy the out-of-the-box Services Page view and create their own Services Page view.

Alma uses the following process (see Figure 66) to display services to end users:

- 1 An end user performs a search in a source and requests services.
- 2 The source sends an OpenURL request to Primo. For more information, see **Base\_URL for the Services Page** on page 98.
- **3** Primo modifies the incoming request and forwards it to Alma. If an Alma campus is defined per Primo institution, Primo will include the Alma campus code in the request to Alma.
- 4 Alma processes the request and determines the possible services, as follows:
  - If there is a single link to full text, Alma sends Primo the link, and then Primo displays the full text in the View It tab on the Services Page for the end user.

If there are several full-text options or no full text, Alma sends Primo an XML response with the possible services, and then Primo displays these services in their respective delivery tabs on the Services Page for the end user.

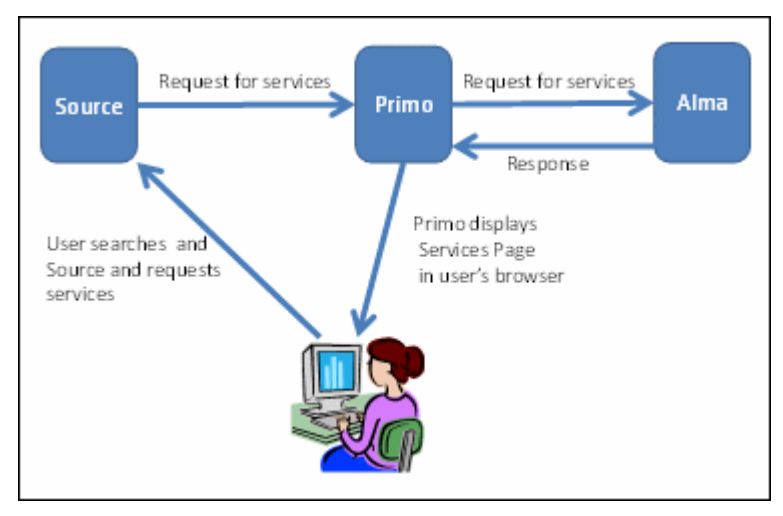

Figure 66: Alma Services Page Process Flow

The following sections describe how to configure the Services Page in Primo.

## **Base\_URL for the Services Page**

In order for third-party sources to display Alma services via Primo, you must instruct the sources to send a base URL in the following format to Primo:

```
http://<primo server host:port>/openurl/<primo
institution_code>/<primo view_code>?
```

Where the base URL includes the following elements:

- Primo server and port Specify the Primo Front End server and port. In the case of multiple FE servers, use the server that serves as the load balancer.
- **Services component code** Set to **openurl** to use the services component.
- **Primo institution** Specify the institution code used in Primo.
- **Primo view code** Specify the code of your Service Page view.

For example:

```
http://primo2.prod.alma.hosted.exlibrisgroup.com:1701/
openurl/BCL/sp_view?ctx_enc=info:ofi/enc:UTF-
8&ctx_id=10_1&ctx_ver=Z39.88-2004&url_ctx_fmt=info:ofi/
```

```
fmt:kev:mtx:ctx&url_ver=Z39.88-2004&rft.issn=0000-
0019&rft.date=1995
```

## Description of the Services Page

The Services Page is a dedicated Primo page that is based on the Full Display page in Primo. It includes the following elements:

- Header
- Top-right menu Includes e-Shelf, Sign in and My Account links.
- Main Menu Includes the Language drop-down list.
- Brief record display
- Availability status
- Tabs the following tabs and options display in the brief and full displays:
  - View It and Get It tabs Depending on the delivery configuration, one or both of these tabs display as needed per record. For more information, see Configuring Delivery for the Services Page on page 101.
  - Details tab Primo creates a PNX record from the metadata sent from Alma.
  - Recommendations tab Displays if there are any recommendations. For information on configuring bX in Primo, refer to the bX Recommendations section in the *Primo Interoperability Guide*.

#### NOTE:

In your bX My Profile, you must configure bX to use Alma's link resolver. For more information, see **bX** in the *Alma Integrations Guide*.

- Send-to options Displays per record.
- Footer

The following standard Primo elements are not included with the Services Page:

- The following links in Main Menu: Library Search, Tags, A-Z, and Help.
- Search box
- Reviews and Tags tab
- Links back to the results list and next/previous links

Out of the box, Primo provides a Services Page view that should be used as a template to copy and create your own Services Page view. The following table lists various elements in the Views Wizard and indicates whether the element is

applicable to views that are used to display Alma services. For more information, see the *Primo Back Office Guide* in the Documentation Center.

| Table | 13. | Views | Wizard | Settings |
|-------|-----|-------|--------|----------|
|-------|-----|-------|--------|----------|

| Views Wizard Page                    | Element                                                                                                    |
|--------------------------------------|----------------------------------------------------------------------------------------------------|
| General Attributes                   | All are relevant except for the following attributes:                                                                                                    |
|                                      | Enable My Library Card                                                                                                    |
|                                      | Personalized ranking                                                                                                    |
|                                      | Invoke automatic search                                                                                                    |
|                                      | Session timeout URL – When a session times out, the system uses the active services page view.                                                                                                    |
| Search scope list                    | Not applicable.                                                                                                    |
| Tabs configuration                   | Not applicable.                                                                                                    |
| Home Page > Basic<br>Search Tile     | Not applicable.                                                                                                    |
| Home Page > Advanced<br>Search       | Not applicable.                                                                                                    |
| Home Page - Main Menu                | The Services Page does not display the out-of-the-box options, but you can add new ones.                                                                                                    |
| Home Page > Static<br>HTML           | The Services Page uses the Header and Footer static HTML files only.                                                                                                    |
| Brief Display > Brief                | The Brief Display uses the following options:                                                                                                    |
| Results                              | Order of the Tabs section                                                                                                    |
|                                      | Link to full record display field – This field indicates<br>which tab should open by default. Only the GetIt<br>Link 1 and Details options are applicable. The default<br>selection for the Services Page is GetIt Link 1 (View It<br>and Get It tabs). Note that this option is available only<br>in Primo V4.1 and later releases. |
|                                      | Fields to display in lines 1, 2, and 3 of the brief results                                                                                                    |
| Brief Display > Refine<br>My Results | Not applicable.                                                                                                    |
| Brief Display > Locations            | Not applicable.                                                                                                    |
| Full Display > Full<br>Results       | All options are applicable.                                                                                                    |
| Full Display > Send to               | All options are applicable.                                                                                                    |

## Configuring Delivery for the Services Page

After Primo modifies and forwards the OpenURL request to Alma, Alma determines the available services for the requested title and returns an XML response, which contains the available services status and associated metadata. Primo creates the PNX from the metadata, and uses the following available service statuses to determine which availability status and delivery tabs to display on the Services Page:

- **viewit\_FT** View It services and full text are available.
- **viewit\_NFT** View It services are available, but there is no full text.
- **getit** Get It services are available.
- **viewit\_getit\_FT** View It services, Get It services, and full text are available.
- viewit\_getit\_NFT View It andGet It services are available, but there is no full text.

When an end user selects a delivery tab (View It or Get It), Primo sends an OpenURL request to Alma to display the requested delivery information. In order to construct the OpenURL request for each tab, Primo uses the GetIt! Link mapping tables to map the **Remote Search Resource** delivery category and the available services status to either the **almaviewit\_services** or **almagetit\_services** template, as shown in the table below (which contains the out-of-the-box settings).

| Mapping<br>Table                      | Use                                                                                                    | Delivery<br>Category /<br>Status                                              | Definition                                                                                                    |
|---------------------------------------|----------------------------------------------------------------------------------------------------|-------------------------------------------------------------------------------|----------------------------------------------------------------------------------------------------|
| GetIt Link 1<br>Configuration         | Defines the main<br>delivery option (Get It 1).                                                           | Remote<br>Search<br>Resource /<br>viewit_FT or<br>viewit_NFT                  | The system uses the<br>almaviewit_services template to<br>request View It services from<br>Alma.<br>NOTE:<br>If the view is configured to<br>link to the online resource<br>on the Brief Results tile<br>page in the Views wizard,<br>the title is a direct link to<br>the online resource. In this<br>case, the system uses the<br>almasingle_services<br>template. |
|                                       |                                                                                                    | Remote<br>Search<br>Resource /<br>getit                                       | The system uses the <b>almagetit_services</b> template to request Get It services from Alma.                                                                                                    |
|                                       |                                                                                                    | Remote<br>Search<br>Resource /<br>viewit_getit_<br>FT or viewit_<br>getit_NFT | The system uses the <b>almaviewit_services</b> template to request Get It services from Alma.                                                                                                    |
| GetIt! Tab 1<br>Text<br>Configuration | Defines the codes used<br>for the label of the GetIt 1<br>tab. The text is defined in<br>the code tables. | All                                                                           | Every delivery category/status<br>has a separate code. See<br>mapping table for details.                                                                                                    |

Table 14. Delivery Configuration Mapping Tables

| Mapping<br>Table                     | Use                                                                                                    | Delivery<br>Category /<br>Status                                              | Definition                                                                                  |
|--------------------------------------|----------------------------------------------------------------------------------------------------|-------------------------------------------------------------------------------|---------------------------------------------------------------------------------------------|
| GetIt! Link 2<br>Configuration       | Defines the secondary<br>delivery option (Get It 2).                                                      | Remote<br>Search<br>Resource /<br>viewit_getit_F<br>T or viewit_<br>getit_NFT | The system uses the <b>almagetit_services</b> template to request Get It services.          |
|                                      |                                                                                                    | Remote<br>Search<br>Resource /<br>viewit                                      | GetIt 2 is not defined. There are no additional options.                                    |
|                                      |                                                                                                    | Remote<br>Search<br>Resource /<br>viewit_FT or<br>viewit_NFT                  | GetIt 2 is not defined. There are no additional options.                                    |
| GetIt Tab 2<br>Text<br>Configuration | Defines the codes used<br>for the label of the GetIt 2<br>tab. The text is defined in<br>the code tables. | All                                                                           | Every delivery category/status<br>has separate code. See this<br>mapping table for details. |

| Table 14. Deliverv | Configuration | Mappina | Tables  |
|--------------------|---------------|---------|---------|
|                    | Conngoranon   | mapping | 1 GDIOJ |

#### NOTE:

All of the templates mentioned in the above table are defined in the Templates mapping table under the Delivery subsystem.

The following table describes the out-of-the-box settings in the Delivery code tables:

| Code<br>Table | Use                                   | Delivery Category<br>/ Status                                                                       | Definition |
|---------------|---------------------------------------|----------------------------------------------------------------------------------------------------|------------|
| GetIt! Tab 1  | Defines label for the<br>GetIt 1 tab. | Remote Search<br>Resource / viewit_FT,<br>viewit_getit_NFT,<br>viewit_getit_FT,<br>viewit_getit_NFT | View It    |
|               |                                       | Remote Search<br>Resource / getit                                                                   | Get It     |

| Table 15. | Delivery | Configuration | Code Tables | 5 |
|-----------|----------|---------------|-------------|---|

| Code<br>Table | Use                               | Delivery Category<br>/ Status                                       | Definition                                        |
|---------------|-----------------------------------|---------------------------------------------------------------------|---------------------------------------------------|
| GetIt! Tab 2  | Defines label for<br>GetIt 2 tab. | Remote Search<br>Resource /<br>viewit_getit_FT,<br>viewit_getit_NFT | Get It                                            |
|               |                                   | Remote Search<br>Resource /<br>viewit_getit_FT,<br>viewit_getit_NFT | Not defined. There is no<br>GetIt 2 in this case. |

Table 15. Delivery Configuration Code Tables

## Configuring the OpenURL Link Action (V4.9)

Alma users can use the **Link** action in the **Actions** drop-down list in the Primo search results and the e-Shelf to create an OpenURL link for a record returned in the Alma Services page. This URL can then be copied and used to re-access the Alma Services Page.

| EXLIDIS Primo                                                                                                    |                                                    |         |
|----------------------------------------------------------------------------------------------------|----------------------------------------------------|---------|
| Tijdschrift voor rechtsgeschiedenis. Revue d'histoire du droit<br>Tijdschrift voor rechtsgeschiedenis. Revue d'histoire du droit. The L<br>Check availability | <b>. The Legal history</b><br>egal history review. | review. |
| Get It Details                                                                                                    |                                                    |         |
|                                                                                                    | Actions                                            |         |
|                                                                                                    | Add to e-Shelf                                     | 슈       |
|                                                                                                    | E-mail                                             |         |
| Title: Tijdschrift voor rechtsgeschiedenis. Revue d'histoire du                                                                                               | Print                                              | Æ       |
| Is Part Of: Tijdschrift voor rechtsgeschiedenis. Revue d'histoi                                                                                               | Citation                                           | 66.93   |
| Identifier: DOI: www.ynet.com                                                                                                    | Link                                               | 69      |
|                                                                                                    | EndNote                                            | 合       |
|                                                                                                    | RefWorks                                           | 슈       |
|                                                                                                    | Delicious                                          | - 11 A  |
|                                                                                                    | Export DIS                                         | \$2     |

Figure 67: Link Action in Actions Drop-Down List

This action opens the Link dialog box, which displays OpenURL to the record. The user can select the URL and then copy and paste it to wherever it is needed.

```
Link
```

http://il-primo14:1709/openurl/01BC\_INST/services\_page\_test\_view?ctx\_ver=Z39.88-200

Figure 68: Link OpenURL

#### **Back Office Configuration**

This functionality does not require any additional configuration, but it may be customized or disabled. The following table lists the related Back Office configuration for this enhancement.

| Table | 16. | Back | Office | Config  | irations |
|-------|-----|------|--------|---------|----------|
| TUDIC | 10. | DUCK | Onico  | Coringo | Jianons  |

| Table                                | Description                                                                                                    |
|--------------------------------------|----------------------------------------------------------------------------------------------------|
| Keeping this item<br>Tile code table | The following codes allow you to modify the title that displays<br>in the Link OpenURL dialog box, the name of the option that<br>appears in the Actions drop-down list, and the tool-tip,<br>respectively: |
|                                      | default.fulldisplay.label.Openurl.link                                                                                                    |
|                                      | <pre>default.fulldisplay.command.link</pre>                                                                                                    |
|                                      | <pre>default.link.title.commands.Openurl</pre>                                                                                                    |
| CSS                                  | Out of the box, the Actions menu displays the Link option on<br>the Alma Services page. You can disable this option by<br>appending {display: none; } to the following line in your<br>localized CSS file:  |
|                                      | .EXLTabHeaderButtons<br>ol.EXLTabHeaderButtonSendToList<br>li.EXLButtonSendToOpenUrl <b>{display: none;}</b>                                                                                                |

х

# **Configuring Alma's Delivery System**

This section includes:

- Introduction on page 107
- **The Primo View It Tab** on page 108
- The Primo Get It Tab on page 108
- Modifying Display Logic Rules on page 113
- Modifying Display Labels on page 114
- **Configuring Related Records for Display in Primo** on page 114
- Resolving Electronic Resources in the Network Zone on page 114
- **Configuring Best Location** on page 118
- **Branding the Delivery Tabs** on page 119
- **Configuring the Delivery Tabs** on page 125
- Adding Primo's Search Box to the Alma Home Page on page 128
- Adding a General Electronic Service on page 133
- Configuring the WPM Education E-Payment System in Alma on page 139
- Displaying Historical Loans in Primo on page 143
- **Displaying License Information in the View It Tab** on page 143
- Displaying Public Notes in the Primo Get It Tab on page 145
- Displaying Additional Holdings Information in the Primo Get It Tab on page 147

## Introduction

Although Primo displays the delivery information in the delivery tabs (Get It and View It), Alma determines the contents and style of the information, and

sends the information when requested. The following sections describe the delivery tabs and how to configure various aspects of Alma's delivery system.

## The Primo View It Tab

The View It tab (which displays on the Services Page and during the discovery of local Alma records in Primo) allows end users to link to a resource or view it:

| ☆<br>Journal | The review of diabetic studies<br>primo bc<br>primo bc<br>Online access                                                            |
|--------------|----------------------------------------------------------------------------------------------------|
|              | View It Details Reviews & Tags Get It                                                                                              |
|              | Open source in a new window Send to 🗸 🖾 X                                                                                          |
|              | <b>Available Online Resources</b><br>Full text available at: PubMed<br>Available from 2004 volume: 1 until 2010 volume: 7 issue: 4 |

Figure 69: Example Electronic Resource

If configured, additional services may also display in the View It tab. For more information, see **Adding a General Electronic Service** on page **133**.

## The Primo Get It Tab

The Get It tab (which displays on the Services Page and during the discovery of local Alma records in Primo) allows patrons to determine the following information for each physical title displayed in the search results:

- The locations in which the title can be found
- The availability of the title
- The request options

If the user belongs to an Alma Collaborative Network (CN), additional locations and services may be viewed by clicking the **More** link in the Get It tab. For more information, see **The More Link and Institutions Lightbox** on page **57**.

Depending on the number of locations per title, the type of resource, and the request options for the logged in patron, the Get It tab may display holdings information, item-level information, and/or request information.
## **Holdings List**

If multiple holdings (852 fields) exist for a title, the system displays each location on a separate line and includes the following information for each entry:

- Owning library (852 \$\$b)
- Shelving location (852 \$\$c)
- Call number (852 \$\$h \$\$m)
- Accession number (852 \$\$p) If it exists, the system will prefix the number with "Accession:" and omit the call number.
- Availability information

For example:

| Request Options: Reque                                                       | st   Digitization   ILliad (1 week) | NCIP (2 weeks) | Resource sharing request |
|------------------------------------------------------------------------------|-------------------------------------|----------------|--------------------------|
| Location                                                                     | Availability                        |                | Location Map             |
| Theology and Ministry<br>Library<br>Stacks<br>BR115 .C3 W413 2009            | (1 copy, 1 available)               |                | Locate                   |
| O'Neill<br>Open Stacks located in<br>the main building<br>BR115_C3 W413 2009 | (1 copy, O available)               |                | Locate                   |

Figure 70: Get It Tab - Non-Serial Title with Multiple Locations

For serial titles, the following information is also included:

- Summary holdings statement (866 \$\$a)
- Public note (866 \$\$z)

### NOTE:

The availability information is omitted for serials.

### For example:

| Get It Details Reviews                      | & Tags                                                              | Send to ✔ 🗗 🗙    |
|---------------------------------------------|---------------------------------------------------------------------|------------------|
| Request Options: ILliad (1                  | week)   NCIP (2 weeks)   Resource shar                              | ring request     |
| Location                                    | Holdings                                                            | Location Map     |
| O'Neill<br>Stacks<br>T58 .A2 A4             | v.49:no.2-v.65(1984-2000)<br>v.66:no.1-v.72:no.4(2001:winter-2007:a | Locate<br>utumn) |
| O'Neill<br>Current Periodicals<br>T58.A2 A4 | Current issues are listed below                                     | Locate           |

Figure 71: Get It Tab - Serial Title with Multiple Locations

Holdings can be displayed either according to availability or according to their proximity to the requesting patron. You configure this via the Locations Ordering Profiles setting in Fulfillment Configuration (see **Configuring Locations Ordering Profiles** in the *Alma Fulfillment Guide*.

### Configuring the Sort Order of Physical Items

The Sort Routine List page allows you to define the sort used for the list of items on the Primo Get It tab. For more information, see **Configuring Physical Item Sort Routines** in the *Alma Resource Management Guide*.

### To apply a sort to the items on the Get It tab:

- 1 Open the Sort Routine List page (**Resource Management > Resource Configuration > Configuration Menu > General > Physical Item Sort Routines**).
- 2 Select **Actions > Edit** in the row that contains the sort routine that you want to use for the Get It tab in Primo.
- 3 Click the **Display Configuration** tab.
- 4 Select the **Resource management Get it results** parameter and its associated **Set as default** parameter.
- 5 Click Save.

### **Items** List

Users can view the items that are related to a specific holdings record by clicking the holdings entry in the Get It tab. After an entry has been clicked, the system displays the items that are associated with the selected holdings record (up to 10 per page). For each item, the system displays the following information:

- Barcode
- Material type
- Policy When a patron is not signed in, the system displays Loanable if there is at least one rule that has a loanable policy.
- Description Displays only for items that have a Description field.
- Item status

For example:

| Get It Details   | Reviews & Tags         |                   |                        |        | Send to 🗸     |
|------------------|------------------------|-------------------|------------------------|--------|---------------|
| Request Options: | ILliad (1 week)   NCIF | 0 (2 weeks)   Res | ource sharing request  |        |               |
| Location         | Educational Reso       | urce Center Stack | s PZ7 .R79835 Ham 1999 | Locate | Hide Details  |
| Availability:    | (2 copies, 2 availa    | ble)              |                        |        |               |
|                  |                        |                   | 1 - 2 of 2 Recor       | rds    |               |
| Barcode          | Туре                   | Policy            | Description            |        | Status        |
| 39031030009823   |                        | 2 Hours           |                        |        | ltem in place |
| 39031029981156   |                        | 2 Hours           |                        |        | ltem in place |
| •                |                        |                   |                        |        |               |

Figure 72: Get It Tab - Displaying Item-Level Information for Non-Serials

If users want to narrow the scope of a serial's list, they may use the following filters, which contain values that are relevant to the items in the list: **Year**, **Volume**, **Description**.

For example:

| Request Options: | Lliad (1 | week)   1   | VCIP (2 weeks)   F | Resource sharing req | Jest                   |
|------------------|----------|-------------|--------------------|----------------------|------------------------|
|                  |          |             |                    |                      | Back                   |
| _ocation         | Ο'N      | leill Stack | s T58 .A2 A4 Loc   | ate                  | Show Details           |
| Year All 💌       | Volun    | ne All 💌    | Descript           | ion All              | Filter                 |
|                  |          |             | 1                  | - 5 of 5 Records     |                        |
| Barcode          | Туре     | Policy      | Description        | Status               | Options                |
| 39031030793202   | Slide    | 14 Days     | v.72(2007)         | ltem in place        | Request   Digitization |
| 39031030793210   | Slide    | 14 Days     | v.71(2006)         | ltem in place        | Request   Digitization |
| 39031030793228   | Slide    | 14 Days     | v.70(2005)         | ltem in place        | Request   Digitization |
| 39031029549771   | Slide    | 14 Days     | v.68-69(2003-2004) | ) Item in place      | Request   Digitization |
| 39031029549763   | Slide    | 14 Days     | v.66-67(2001-2002  | ) Item in place      | Request I Digitization |

Figure 73: Get It Tab - Displaying Item-Level Information for Serials

## **Request Options**

The Get It tab allows users to perform the following types of requests, if permitted by the user, for the selected title: Request, Digitization, and other (such as resource-sharing requests and document delivery).

All request options appear as buttons above the holdings for non-serials and within the list of items for serials. For example:

| Get It Details                                                     | Reviews        | & Tags                         |                | Send to ✔ 🗗 X            |
|--------------------------------------------------------------------|----------------|--------------------------------|----------------|--------------------------|
| Request Options:                                                   | Request        | Digitization   ILliad (1 week) | NCIP (2 weeks) | Resource sharing request |
| Location                                                           |                | Availability                   |                | Location Map             |
| Theology and Mini<br>Library<br>Stacks<br>BR115 .C3 W413           | istry<br>2009  | (1 copy, 1 available)          |                | Locate                   |
| O'Neill<br>Open Stacks loca<br>the main building<br>BR115 .C3 W413 | ted in<br>2009 | (1 copy, O available)          |                | Locate                   |
|                                                                    |                |                                |                |                          |

Figure 74: Get It Tab - Request Options in the Holdings List

The system displays the request options only if the signed-in user is eligible to place them. If the user is not signed in, the system displays the following message above the list of holdings or items:

Please sign in for request options

For items temporarily located in a resource sharing library (items lent to a resource sharing partner), the **Request** option appears only if the following configurations have been set in Alma:

- A hold shelf is defined at the circulation desk of the resource sharing library (ensure that the Has Hold Shelf setting is selected when configuring a circulation desk; for details, see Configuring Circulation Desks in the Alma Fulfillment Guide).
- The resource sharing library has a **Deliver To** relationship with a library that has a defined hold shelf (for details, see **Configuring Fulfillment Relationships** in the *Alma Fulfillment Guide*).

The item's status is listed in Primo as: On ILL Process until <expiration date>

For serial titles, users must perform requests at the item level. For example:

| Get It Details   | Reviews  | & Tags      |                  |                       | Send to 🗸              |
|------------------|----------|-------------|------------------|-----------------------|------------------------|
| Request Options: | Lliad (1 | week)   1   | NCIP (2 weeks)   | Resource sharing requ | est                    |
|                  |          |             |                  |                       | Back                   |
| Location         | ٥'n      | leill Stack | s T58 .A2 A4 L   | ocate                 | Show Details           |
| Year All 💌       | Volun    | ne All 💌    | Descri           | ption All             | Filter                 |
|                  |          |             |                  | 1 - 5 of 5 Records    |                        |
| Barcode          | Туре     | Policy      | Description      | Status                | Options                |
| 39031030793202   | Slide    | 14 Days     | v.72(2007)       | ltem in place         | Request   Digitization |
| 39031030793210   | Slide    | 14 Days     | v.71(2006)       | ltem in place         | Request   Digitization |
| 39031030793228   | Slide    | 14 Days     | v.70(2005)       | ltem in place         | Request   Digitization |
| 39031029549771   | Slide    | 14 Days     | v.68-69(2003-200 | )4) Item in place     | Request   Digitization |
| 39031029549763   | Slide    | 14 Days     | v.66-67(2001-200 | 02) Item in place     | Request   Digitization |

Figure 75: Get It Tab - Request Options in the Items List for Serials

The information (including the request options) that appears in the Get It tab is configured entirely in Alma. Alma allows you to configure the following information in the Get It tab:

- Hide request options see Modifying Display Logic Rules on page 113
- Labels used for various display fields see Modifying Display Labels on page 114
- Resource sharing library see Configuring the Resource Sharing Library on page 116
- Look of the Get It tab see **Branding the Delivery Tabs** on page **119**
- Miscellaneous information such as how to define location map links see Configuring the Delivery Tabs on page 125

For information on configuring the request options, refer to the *Alma Fulfillment Guide*.

## Modifying Display Logic Rules

Alma allows you to configure the behavior of the delivery tabs, such as hiding full-text service from a particular user group. You can add these display rules on the Display Logic Rules page (Fulfillment > Fulfillment Configuration > Configuration Menu > Discovery Interface Display Logic).

For more information, see **Configuring Display Logic Rules** in the *Alma Fulfillment Guide*.

# **Modifying Display Labels**

Alma allows you to configure the labels (such as item statuses, process types, and so forth) that display in the delivery tabs, using the Discovery Interface Labels page (Fulfillment > Fulfillment Configuration > Configuration Menu > Labels).

For more information, see **Configuring Labels** in the *Alma Fulfillment Guide*.

# Configuring Related Records for Display in Primo

Alma allows you to configure the display of records that are related to electronic records returned in the Primo View It tab, using the Related Record Services Configuration page (Fulfillment > Fulfillment Configuration > Configuration Menu > Discovery Interface Display Logic > Related Records).

For more information, see **Configuring Services for Related Records** in the *Alma Fulfillment Guide*.

# **Resolving Electronic Resources in the Network** Zone

Alma link resolving functionality also provides electronic services for electronic resources that are managed centrally in the Network Zone (NZ).

An institution working in a collaborative network environment can configure the Alma Link Resolver to resolve context-sensitive services for resources that are managed in the NZ and available for the institution. When this configuration is in place, any Open URL request to the Alma Link Resolver consults the NZ to resolve electronic services that are available for the institution. The electronic services are presented in the View It tab of the Alma Link Resolver's services page.

The figures below illustrate an example in which an electronic resource is available only in the NZ and not as part of an institution's own inventory.

| 🖄 Repository Search                      |                    |                                                           |
|------------------------------------------|--------------------|-----------------------------------------------------------|
| Find All titles                          | where ISBN         | contains 0-231-12355-8                                    |
| Institution Netw                         | ork Community      |                                                           |
| Limit results to:                        |                    |                                                           |
| Inventory                                | 1 The Defende      | r of Peace                                                |
| Collection                               | Book By Marsiliu   | is, of Padua, d. 1342?, (Harper & Row 1967)               |
| <u>Electronic title</u><br>Digital title | Availability: Elec | :55-8<br>tronic version at AC Humanities eBook: Full Text |
| Physical title                           | Edit   Order       | /iew It                                                   |

Figure 76: E-Resource Available only in Network Zone

An Open URL request to the Alma Link Resolver consults the NZ to resolve the electronic services that are available for the institution and displays these services in the View It tab. For example, the figures below show a search within the Citation Linker for an electronic resource entitled "The Defender of Peace." The e-services available for this resource are resolved via the NZ and displayed in the View It tab.

| Citation Linker    |              |            | х |
|--------------------|--------------|------------|---|
| Journal            | Article      | Book       |   |
|                    |              |            |   |
| Book Title:        | The defender | r of peace |   |
| Date:              |              |            |   |
| Volume:            |              |            |   |
| Part:              |              |            |   |
| ISBN:              | 0-231-12355  | -8         |   |
| Author Last Name:  |              |            |   |
| Author First Name: |              |            |   |
| Author Initials:   |              |            |   |
| Publisher:         |              |            |   |
| Publication Date:  |              |            |   |
| Go                 | Clear        |            |   |

Figure 77: Search for E-Resource in the Member Institution

| EXLIDIIS Primo                                               |  |
|--------------------------------------------------------------|--|
| The defender of peace <ul> <li>Fulltext available</li> </ul> |  |
| View It Details Get It                                       |  |
| Open source in a new window                                  |  |
| Full text available at: AC Humanities eBook                  |  |

Figure 78: Electronic Services Displayed in the View It Tab

#### **PERMISSIONS:**

The following role can configure this new functionality:

General System Administrator

#### NOTE:

The Ex Libris Implementation Consultant typically sets this configuration for a consortium prior to delivery.

#### To resolve electronic services for resources that are managed in the NZ:

- 1 On the General Configuration page (General > General Configuration > Configuration Menu), click Other Settings under General Configuration.
- 2 Change the value of the **retrieve\_services\_from\_NZ** parameter to **true**.

# Configuring the Resource Sharing Library

When multiple resource sharing libraries are enabled for a patron, you can select which resource sharing library is to be used for the Primo search results.

Before selecting a resource sharing library for a Primo user, you must do the following:

- Ensure that the patron has multiple resource sharing libraries configured (see the **Resource Sharing Library** entry in **Table 2** in the *Alma Administration Guide*).
- Ensure that the ill\_item\_creation\_lib\_code setting on the Customer Parameters Mapping Table is set to ALL (see Configuring Other Settings in the *Alma Fulfillment Guide*).

### To select from mulitple resource sharing libraries:

1 Perform a search for an item in Primo, and click the Get It link for a result. The Get It tab page opens.

| ŵ | The history                                                    |           |                    |                   |                                         |  |  |  |
|---|----------------------------------------------------------------|-----------|--------------------|-------------------|-----------------------------------------|--|--|--|
|   | Herodotus. Henry Cary 1804-1870                                |           |                    |                   |                                         |  |  |  |
|   | Buffalo, N.Y.: Prometheus Books 1992                           |           |                    |                   |                                         |  |  |  |
|   | Available at O'Neill Library Stacks (STACK) (D58 .H4713 1992 ) |           |                    |                   |                                         |  |  |  |
|   | Get It Locations                                               | Details   | Reviews & Tags     | Virtual Browse    |                                         |  |  |  |
|   | Boston College Libra                                           | aries     |                    |                   |                                         |  |  |  |
|   | Request: Request                                               | Digitizat | ion   Interlibrary | Loan 🖙   Resour   | ce sharing request   Scanned Book Chapt |  |  |  |
|   | Location                                                       | O'Ne      | eill Stacks (STAC  | K) D58 .H4713 199 | 92 Locate                               |  |  |  |
|   | Availability:                                                  | (1 cc     | opy, 1 available)  |                   |                                         |  |  |  |
|   |                                                                |           |                    |                   | 1 - 1 of 1 Records                      |  |  |  |
|   | Barcode                                                        |           | Type               | Policy            | Description                             |  |  |  |
|   | 00004004400740                                                 |           | Deels              | 44.0              |                                         |  |  |  |
|   | 39031021428719                                                 |           | BOOK               | 14 Days           |                                         |  |  |  |
|   |                                                                |           |                    |                   |                                         |  |  |  |
|   |                                                                |           |                    |                   |                                         |  |  |  |
|   |                                                                |           |                    |                   |                                         |  |  |  |
|   |                                                                |           |                    |                   |                                         |  |  |  |

Figure 79: Primo Get It Tab

2 Click the **Resource Sharing Request** link. The page refreshes.

| The history              | 1004 1070                   |                  |                                         |
|--------------------------|-----------------------------|------------------|-----------------------------------------|
| Buffalo, N.Y. : Promethe | us Books 1992               |                  |                                         |
| Available at O'Neill I   | library Stacks (STACK) (D58 | 3 .H4713 1992 )  |                                         |
| Get It Locations         | Details Reviews & Tags      | Virtual Browse   |                                         |
| Boston College Libr      | aries                       |                  |                                         |
| Request: Request         | Digitization   Interlibrary | Loan ☞   Resou   | rce sharing request   Scanned Book Char |
| Location                 | O'Neill Stacks (STAC)       | K) D58 .H4713 19 | 92 Locate                               |
| Availability:            | (1 copy, 1 available)       |                  |                                         |
|                          |                             |                  | 1 - 1 of 1 Records                      |
| Barcode                  | Туре                        | Policy           | Description                             |
| 39031021428719           | Book                        | 14 Days          |                                         |
|                          |                             |                  |                                         |
|                          |                             |                  |                                         |
|                          |                             |                  |                                         |

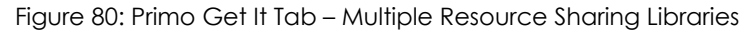

3 In the **For Library** field, select the relevant resource sharing library. The libraries display according to the **ill\_item\_creation\_lib\_code** value in the CustomerParameters mapping table see **Configuring Other Settings** in the *Alma Fulfillment Guide*), and/or those for which the patron's TOU are enabled.

4 Scroll down in the Get It tab page and locate the **Pickup/delivery location** field in the Delivery Information section. Specify a location for pickup/ delivery in the drop-down list.

| Get It | Locations Details         | Reviews & Tags Virtual Browse            |
|--------|---------------------------|------------------------------------------|
| BCI    | Libraries                 |                                          |
| D      | elivery Information:      |                                          |
|        | Format:                   | Physical Digital Physical non-returnable |
|        | Delivery Location:        | Oeliver to library Alternative address   |
|        | Pickup/delivery location: | Law                                      |
|        | Not Needed After:         |                                          |
|        | Comment:                  |                                          |
|        | Maximum fee:(USD)         |                                          |

Figure 81: Primo Get It Tab – Pickup/Delivery Location Field

The values in the **Pickup/delivery location** drop-down depend on the values selected in the **For library** field in the previous step.

# **Configuring Best Location**

Alma determines the location display priority primarily by availability. Holdings with the greatest number of available items are displayed first (which cannot be configured). In addition, Alma allows you to give preference to locations that match the IP address of the patron's IP address. These locations will include the AVA \$\$P field. For more information, see **Collaborative Network Support** on page **56**.

To configure the best location preference:

1 On the Fulfillment Configuration page (Fulfilment > Fulfillment Configuration > Configuration Menu), click Locations Ordering Profile under **Discovery Interface Display Logic** to display the Locations Ordering Profile page.

| 🖄 Locations Ordering Profile            | <u>Cancel</u> | Save |
|-----------------------------------------|---------------|------|
| Use "IP best location" sorting ONo OYes |               |      |
|                                         | <u>Cancel</u> | Save |
|                                         |               |      |

Figure 82: Locations Ordering Profile Page

- 2 Select Yes for the Use "IP best location" sorting field.
- 3 Click Save.

# Branding the Delivery Tabs

Alma uses the following CSS files to define the look and feel of the View It and Get It tabs and the Alma Resolver Electronic Services page:

- otb\_mashup.css This file was added to define the out-of-the-box look and feel for the Primo View It and Get It tabs and the Alma Resolver Electronic Services page and cannot be modified. The system automatically loads this file first for all skins.
- calendar.css This file defines the classes associated with the existing calendar component. You may update the classes as needed in this file.
- mashup.css For new skins, this file contains the same classes defined in the otb\_mashup.css file, but each class is commented out. Classes that are modified and not commented in this file override the respective class definitions in the otb\_mashup.css file.

Alma allows you to modify the CSS (and associated image files) that the system uses for the delivery tabs by uploading a customized CSS. The Add a Skin page allows you download a Zip file that contains the default skins used for the

delivery screens (see **Creating a New Skin** on page **120**). By examining the contents of the default CSS, you can determine which elements you want to customize.

| හි Add a Skin                             | <u>Cancel</u> | Save |
|-------------------------------------------|---------------|------|
| Skin Details                              |               |      |
| Skin name *My Skin                        |               |      |
| Skin description                          | 1             |      |
|                                           |               |      |
| — Skin Zip File                           |               |      |
| Download Default Zip file                 |               |      |
| Please submit a zip * Myskin.zip          |               |      |
| file containing all the<br>images and css |               |      |
|                                           | <u>Cancel</u> | Save |

Figure 83: Add a Skin Page

## Creating a New Skin

The Add a Skin page allows you to create new skins, as well as modify exiting skins (see **Modifying a Skin** on page **123**). After a skin has been created and uploaded to the server, it is important that you configure Primo to use the new skin. Otherwise, Alma will continue to use default skin for the delivery screens.

### To create a customized skin:

 On the General Configuration page (Administration > General Configuration > Configuration Menu), click Delivery System Skins under Branding/Logo to display the Manage Skins page.

| හි Manage Skin  | s                |                  | <u>Back</u> |
|-----------------|------------------|------------------|-------------|
| - List of Skins |                  |                  |             |
| Add Skin        |                  | 1 - 1 of 1 Skins | 📑 Tools     |
| Skin name       | Skin description |                  |             |
| My_Skin         | -                | Actions          | •           |
|                 |                  |                  |             |
|                 |                  |                  | <u>Back</u> |

Figure 84: Manage Skins Page

2 Click Add Skin to display the Add a Skin page.

| 🖄 Add a Skin                         | Cancel        | Save |
|--------------------------------------|---------------|------|
| Skin Details                         |               |      |
| Skin name *                          |               |      |
| Skin description                     |               |      |
|                                      |               | .::  |
| — Skin Zip File                      |               |      |
| Download Default Zip file            |               |      |
| Please submit a zip file *           |               |      |
| containing all the images<br>and css |               |      |
|                                      | <u>Cancel</u> | Save |

Figure 85: Add a Skin Page

- 3 In the **Skin Details** section, specify a unique name for the skin and an optional description.
- 4 In the **Skin Zip File** section, click the **Default Zip file** link to download the default CSS and associated image files to your desktop.
- 5 Modify the contents of the files that you want to customize.

#### **IMPORTANT:**

You must retain the original structure of the Zip file, including the names of the files and subdirectories and the number of files.

When customizing images, you must modify the version number to update the old image that may be stored in users' cache. For example, if you modified the calendar-icon.png file, you must change the version parameter in the calendar.css file from:

```
background: url(/view/branding_skin/icons/calendar-
icon.png?version=1.0) no-repeat;
```

to:

background: url(/view/branding\_skin/icons/calendaricon.png?version=1.1) no-repeat;

If the version parameter does not exist, you will have to add it as shown above.

- 6 Put the CSS and image files into a Zip file, keeping the original structure of the default Zip file.
- 7 In the **Skin Zip File** section, search for and select the new Zip file in the **Please submit a zip** field.
- 8 Click Save.
- 9 In the Primo Back Office, add the following parameter to the related delivery templates (Almagetit, Almaviewit, Almagetit\_remote, Almaviewit\_remote, Almasingle\_service\_remote, Almagetit\_services, Almasingle\_services, Almaviewit\_services) on the Templates mapping table page:

req.skin=<skin name>

### NOTE:

If this parameter is not included, Alma will use the default skin.

| 💿 Mappi              | ing Tables                |                                                                       |
|----------------------|---------------------------|-----------------------------------------------------------------------|
| Update for C         | owner: PrimoQA 🗾 Sul      | b System : Delivery 💌 Table Name : Templates                          |
|                      |                           |                                                                       |
| Mapping T            | able Rows                 |                                                                       |
| Enabled              | Code*                     | Template Code                                                         |
|                      | alma                      |                                                                       |
|                      | Almagetit_remote          | {{alma_base}}?ctx_enc=info:ofi/enc:UTF-8&ctx_id=10_1&c                |
|                      | Almasingle_service_remote | guage={{language}},view={{view}}&svc_dat=single_service               |
|                      | almasingle_services       | titution}}/openurl{{alma_campus_code}}?ctx_enc=info:ofi/e             |
|                      | almagetit_services        | {view}}&svc_dat=getit&svc.profile=getit&user_ip={{userlp}}            |
|                      | almaviewit_services       | anguage}},view={{view}}&svc_dat=viewit&svc.profile=viewit             |
| ~                    | Almaviewit                | fiewit&u.ignore_date_coverage=true&req.skin=MY%20Skin                 |
|                      | Almagetit                 | }}&svc_dat=getit&user_ip={{userIp} <mark>}</mark> &req.skin=MY%20Skin |
|                      | Almasingle_service        | v}}&svc_dat=single_service&u.ignore_date_coverage=true                |
|                      | Almaviewit_remote         | id}}>,language={{language}},view={{view}}&svc_dat=viewit              |
| <b>T</b> 11 <b>T</b> |                           |                                                                       |
| Table Des            | cription: Link templates  |                                                                       |

Figure 86: Templates Mapping Table

**10** Save and deploy your changes in Primo.

### Modifying a Skin

The Add a Skin page allows you to modify skins, as well as create new skins (see **Creating a New Skin** on page **120**). To make sure that you are modifying the latest version of a CSS, it is recommended that you download the skin from the server each time you modify it, rather than modifying a copy that may be stored on your local machine.

### To modify a skin:

 On the General Configuration page (Administration > General Configuration > Configuration Menu), click Delivery System Skins under Branding/Logo to display the Manage Skins page.

| හි Manage Skin  | s                |                  | <u>Back</u> |
|-----------------|------------------|------------------|-------------|
| — List of Skins |                  |                  |             |
| Add Skin        |                  | 1 - 1 of 1 Skins | 📑 Tools     |
| Skin name       | Skin description |                  |             |
| <u>My_Skin</u>  | -                | Actions          |             |
|                 |                  |                  |             |
|                 |                  |                  | <u>Back</u> |

Figure 87: Manage Skins Page

2 Select Actions > Edit in the row containing the skin you want to modify. The Add a Skin page opens.

| හි Add a Skin                                                                                                    | Cancel Save |
|----------------------------------------------------------------------------------------------------|-------------|
| Skin Details                                                                                                    |             |
| Skin name* My_Skin                                                                                                    |             |
| Skin description                                                                                                    | ×           |
| <ul> <li>Skin Zip File</li> <li>Download Skin Zip File</li> <li>Please submit a zip file*</li> <li>containing all the images<br/>and css</li> </ul> |             |
|                                                                                                    | Cancel Save |

Figure 88: Download Existing Skin

- 3 In the **Skin Zip File** section, click the **Skin Zip file** link to download the customized CSS and associated image files to your local machine.
- 4 Modify the contents of the files that you want to customize.

To customize the mashup.css file, update and uncomment each class that you want to override. If you used an older version of the mashup.css file,

you may need to copy the classes from the default Zip file, which is downloaded when adding new skins.

#### **IMPORTANT:**

You must retain the original structure of the default Zip file, including the names of the files and subdirectories and the number of files.

When customizing images, you must modify the version number to update the old image that may be stored in users' cache. For example, if you modified the calendar-icon.png file, you must change the version parameter in the calendar.css file from:

```
background: url(/view/branding_skin/icons/calendar-
icon.png?version=1.0) no-repeat;
```

to:

```
background: url(/view/branding_skin/icons/calendar-
icon.png?version=1.1) no-repeat;
```

If the version parameter does not exist, you will have to add it as shown above.

- 5 Put the CSS and image files into a Zip file, keeping the original structure of the default Zip file.
- 6 In the **Skin Zip File** section, search for and select the modified Zip file in the **Please submit a zip** field.
- 7 Click Save.

# **Configuring the Delivery Tabs**

In addition to the CSS, you can also control the following aspect of the delivery tabs:

• **Define URL template for the location map link** – You can define the template that is used for the location map link in the Get It tab.

#### To define the location map link template in Alma

- 1 On the General Configuration page (Administration > General Configuration > Configuration Menu), click Integration Profiles under External Systems to open the Integration Profile List page.
- 2 Click the Add Integration Profile button to open the External System page.

- 3 Enter the following required fields:
  - **Code** Enter a code for discovery interface.
  - **Name** Enter a name for the discovery interface.
  - **Integration Type** Select **Discovery Interface** from the drop-down list.
- 4 Click Next.
- 5 In the **Actions** section, enter the following fields:
  - URL template Enter the template link to the location map. The following parameters can be included in this field (surrounded by {}): library\_code, location\_code, location\_name, call\_number, title location of the template.
  - **Supported libraries** Select the libraries that support the location map in the drop-down list.
  - **Excluded location** If you want to exclude specific locations within a library, select the locations in the drop-down list.

| ළු External Syster  | n                                                               |                  |                | Cancel                                      | Save          |
|---------------------|-----------------------------------------------------------------|------------------|----------------|---------------------------------------------|---------------|
| External System     |                                                                 |                  |                |                                             |               |
| Code DI             | Name Disc<br>Inter                                              | overy<br>face    | Integration Ty | pe Discovery<br>Interface                   |               |
| General Information | Actions                                                         | Contact Info     |                |                                             |               |
| Actions             |                                                                 |                  |                |                                             |               |
| General Information | n<br>http://my.edu:8080.                                        | /FloorMap/SayHi. | do?callnum={c  | call_number}&d                              | collection={I |
| Supported libraries | Art Library<br>Education Library<br>Law Library<br>Main Library | Exclude          | ed locations   | <i>Main Library</i><br>Abstracts<br>Archive |               |
|                     |                                                                 |                  |                | <u>Cancel</u>                               | Save          |

Figure 89: Discovery Interface Integration Profile

display\_viewit\_target\_in\_new\_window – This parameter indicates whether the targets in the View It tab open in a new dialog box.

To access this parameter, on the General Configuration page (Administration > General Configuration > Configuration Menu), click Other Settings under General Configuration to open the Customer Parameters page.

| Table In | formation     |        |              |        |                     |                         |     |
|----------|---------------|--------|--------------|--------|---------------------|-------------------------|-----|
|          | Sub System    | INFR/  | 4            |        | Table Name          | e CustomerParameter     | s   |
|          | Updated By    | -      |              |        | Last Updated        | 1 -                     |     |
| Table    | Description   | Custo  | mer Paramete | ers    |                     |                         |     |
| — Map    | oing Table Ro | NS     |              |        |                     |                         |     |
| map      |               |        |              |        |                     |                         |     |
|          |               |        |              |        |                     |                         |     |
| Enable   | d paramete    | r key  | parameter i  | nodule | parameter value     | free text descriptior   | Upd |
|          | authentica    | tion r | general      |        | LOCAL               | user is updatable       | -   |
| 1        | display_vie   | wit_t: | general      |        | true                | Display viewit target i | -   |
|          | email_cont    | tact   | general      |        | library@exlibris.cu |                         | -   |
| 1        | email_cont    | tact_u | general      |        | http://             |                         | ] - |
|          | email_dep     | osit_d | general      |        | library@exlibris.co |                         | ] - |
|          | email_dep     | osit_s | general      |        | Management Dep      |                         | ] - |
|          | email_my_     | acco   | general      |        | http://             |                         | ] - |
|          | email_sen     | der    | general      |        |                     |                         | ] - |
|          | page_size     |        | general      |        | 20                  |                         | ] - |
|          | primo_patr    | on_in  | general      |        | N                   | user is updatable       | ] - |
|          | primo_pds     | url    | general      |        |                     | user is updatable       | ] - |
|          | primo_serv    | ice_p  | general      |        |                     |                         | -   |
|          | rss discov    | erv u  | general      |        |                     |                         | -   |

Figure 90: General Configuration - Customer Parameters

primo\_service\_page\_url – This parameter configures the base URL that is used to receive a service page direct link to the title when using the Alma Course Information Web service. The parameter should contain the base URL of the Services Page view ID (vid) that is defined in Primo. For example:

http://bc-primo.hosted.exlibrisgroup.com/openurl/BCL/
services\_page?dscnt=1&vid=services\_page

To access this parameter, on the General Configuration page (Administration > General Configuration > Configuration Menu), click Other Settings under General Configuration to open the Customer Parameters page.

# Adding Primo's Search Box to the Alma Home Page

Alma allows you to add the Primo search box to the Alma Home Page so that staff users can search for items using Primo's search interface within Alma. In addition, this dashboard provides high-level information regarding the last publish-to-Primo job.

| Primo Dashboard     |           |          |   |    | - |
|---------------------|-----------|----------|---|----|---|
| Primo Se            | arch BOX  | Contains | • | Go |   |
|                     |           |          |   |    |   |
| Last Publishing Job | ) Details |          |   |    |   |

Figure 91: Primo Dashboard

#### **PERMISSIONS:**

The **Publishing Jobs List** link provides access to the Monitor Jobs page and only displays for staff users who have one of the following roles:

- General System Administrator
- Catalog Administrator

### To add Primo's search box to the Alma home page:

1 On the General Configuration page (Administration > General Configuration > Configuration Menu), click Primo Widget Search Fields under Widgets to open the Primo Widget Search Fields page.

| ĥ                             | 'ou are config | guring: Ma | ain Campus                             |                                                       |                 |                                                                           |                                                                      |                                      |
|-------------------------------|----------------|------------|----------------------------------------|-------------------------------------------------------|-----------------|---------------------------------------------------------------------------|----------------------------------------------------------------------|--------------------------------------|
| able Info                     | rmation        |            |                                        |                                                       |                 |                                                                           |                                                                      |                                      |
|                               | Sub Sv         | stem IN    | FRA                                    |                                                       | Table Name Pr   | rimo Widget Sr                                                            | earch Fields                                                         |                                      |
|                               | Undate         | d By ov    | Limpl                                  |                                                       | Undated on 26   | 12/2012                                                                   |                                                                      |                                      |
| Та                            | abla Daecrii   | ntion Pr   | imo Widae                              | t Search Fielde                                       | opulated off 20 | //12/2012                                                                 |                                                                      |                                      |
| 10                            | ine pescii     | puon Fi    | into vviage                            | Loealth Fields                                        |                 |                                                                           |                                                                      |                                      |
| Primo \                       | Widget Sear    | ch Fields  |                                        |                                                       |                 |                                                                           |                                                                      |                                      |
|                               | magorooa       | en reiae   |                                        |                                                       |                 |                                                                           |                                                                      |                                      |
|                               |                |            |                                        |                                                       |                 |                                                                           |                                                                      | _                                    |
| nport                         |                |            |                                        |                                                       |                 |                                                                           |                                                                      | 📑 Tool                               |
| nport                         |                |            |                                        |                                                       |                 |                                                                           |                                                                      | 📑 Tool                               |
| nport<br>nabled               | Display        | Order      | Code                                   | Description                                           | Default Value   | Updated By                                                                | Last Updated                                                         | 📑 Tool                               |
| nport<br>nabled               | Display        | Order      | Code<br>title                          | Description<br>Title                                  | Default Value   | Updated By<br>exl_impl                                                    | Last Updated<br>26/12/2012                                           | 📑 Tool                               |
| nport<br>nabled<br>🤣          | Display        | Order      | Code<br>title<br>creator               | Description<br>Title<br>Author                        | Default Value   | Updated By<br>exl_impl<br>exl_impl                                        | Last Updated<br>26/12/2012<br>26/12/2012                             | Delete                               |
| nport                         | Display        | Order      | Code<br>title<br>creator<br>sub        | Description<br>Title<br>Author<br>Subject             | Default Value   | Updated By<br>exl_impl<br>exl_impl<br>exl_impl                            | Last Updated<br>26/12/2012<br>26/12/2012<br>26/12/2012               | Delete<br>Delete<br>Delete           |
| nport                         | Display        | Order      | Code<br>title<br>creator<br>sub<br>any | Description<br>Title<br>Author<br>Subject<br>Anywhere | Default Value   | Updated By<br>exl_impl<br>exl_impl<br>exl_impl<br>exl_impl                | Last Updated<br>26/12/2012<br>26/12/2012<br>26/12/2012<br>26/12/2012 | Delete<br>Delete<br>Delete<br>Delete |
| nport                         | Display        | Order      | Code<br>title<br>creator<br>sub<br>any | Description<br>Title<br>Author<br>Subject<br>Anywhere | Default Value   | Updated By<br>exl_impl<br>exl_impl<br>exl_impl<br>exl_impl                | Last Updated<br>26/12/2012<br>26/12/2012<br>26/12/2012<br>26/12/2012 | Delete<br>Delete<br>Delete<br>Delete |
| nport<br>abled<br>d<br>d<br>d | Display        | Order      | Code<br>title<br>creator<br>sub<br>any | Description<br>Title<br>Author<br>Subject<br>Anywhere | Default Value   | Updated By<br>exl_impl<br>exl_impl<br>exl_impl<br>exl_impl                | Last Updated<br>26/12/2012<br>26/12/2012<br>26/12/2012<br>26/12/2012 | Delete<br>Delete<br>Delete<br>Delete |
| nport<br>abled                | Display        | Order      | Code<br>title<br>creator<br>sub<br>any | Description<br>Title<br>Author<br>Subject<br>Anywhere | Default Value   | Updated By<br>exl_impl<br>exl_impl<br>exl_impl<br>exl_impl                | Last Updated<br>26/12/2012<br>26/12/2012<br>26/12/2012<br>26/12/2012 | Delete<br>Delete<br>Delete<br>Delete |
| nport<br>abled                | Display        | Order      | Code<br>title<br>creator<br>sub<br>any | Description<br>Title<br>Author<br>Subject<br>Anywhere | Default Value   | Updated By<br>exl_impl<br>exl_impl<br>exl_impl<br>exl_impl<br>Description | Last Updated<br>26/12/2012<br>26/12/2012<br>26/12/2012<br>26/12/2012 | Delete<br>Delete<br>Delete<br>Delete |

Figure 92: Primo Widget Search Fields Page

- 2 Configure and enable the types of searches (such as title, **subject**, and so forth) that you want to allow from the search box and click **Save**.
- 3 On the General Configuration page (Administration > General Configuration > Configuration Menu), click Primo Widget Search Precision under Widgets to open the Primo Widget Search Precision page.

| ළු Coo     | le Table                      |                              |             |                 | <u>Cancel</u> Cu      | stomize     |              |
|------------|-------------------------------|------------------------------|-------------|-----------------|-----------------------|-------------|--------------|
|            | /ou are config                | guring: Mai                  | in Campus   |                 |                       |             |              |
| Table Info | rmation                       |                              |             |                 |                       |             |              |
|            | Sub Sys                       | stem INF                     | RA Tal      | ble Name Prin   | no Widget Searc       | h Precision |              |
|            | Update                        | edBy -                       | Up          | odated on -     |                       |             |              |
| T          | able Descrij                  | ption Pri                    | mo Widget   | Search Precisio | on                    |             |              |
| — Primo    | Widget Sear<br>Display        | ch Precis<br>Order           | ion<br>Code | Description     | <u>De</u> fault Value | Updated By  | Last Updated |
| -          |                               | -                            | contains    | Contains        | ۲                     | -           | -            |
| <b>~</b>   |                               |                              | exact       | Exact           | C                     | -           | -            |
| Create a l | lew Code Ta<br>(<br>Default V | able Row<br>Code<br>/alue No |             | [<br>Add Row    | Description           |             | ]            |

Figure 93: Primo Widget Search Precision Page

- 4 Configure and enable the precision operators (such as **exact**, **contains**, and so forth) that you want to allow from the search box and click **Customize**.
- 5 On the General Configuration page (Administration > General Configuration > Configuration Menu), click Primo Widget Configuration under Widgets to open the Primo Widget Configuration page.

| ŝ     | Code Table                   |                    |            | <u>Car</u> | ncel   | Save        |
|-------|------------------------------|--------------------|------------|------------|--------|-------------|
|       | You are configuring          | : Main Campus      |            |            |        |             |
| Table | e Information                |                    |            |            |        |             |
|       | Sub System                   | INFRA Ta           | ble Name   | Primo Widg | jet Co | nfiguration |
|       | Updated By                   | exl_impl U         | pdated on  | 25/12/2012 |        |             |
|       | Table Description            | Primo Widget Confi | guration   |            |        |             |
| — Pi  | rimo Widget Configura<br>Drt | tion               |            |            |        |             |
|       | )isplay Order                | Code               | Descrip    | otion      | Defa   | ult Value   |
| 1     | -                            | primo_search_box_  | ti Primo S | Search Box |        | 0           |
| 2     |                              | primo_search_box_  | u http://  |            |        | 0           |
|       |                              |                    |            |            |        |             |

Figure 94: Primo Widget Configuration Page

6 Configure and enable the URL that is used for Primo searches and click **Save**.

The **primo\_search\_box\_url** parameter is required in order for the Primo widget search capability to be available from the Alma home page. The value for this setting needs to be a valid URL. For instructions regarding how to format the URL, refer to the following page on EL Commons:

http://exlibrisgroup.org/display/PrimoOI/Brief+Search+%28Deep+ Link%29

Format the URL in the following manner:

```
http://<host[:port]>/primo_library/libweb/action/
dlSearch.do? cparametersList>
```

The following is an example of a valid URL:

```
http://Myprimo17:1702/primo_library/libweb/action/
dlSearch.do?institution=PRIMO&vid=Auto1&onCampus=false&
indx=1&bulkSize=5&dym=true&highlight=true&lang=eng&
group=GUEST&displayField=creator
```

#### NOTES:

- There are mandatory parameters such as institution, vid, onCampus, indx, and bulkSize that must be configured.
- The query parameter should not be configured in the URL. Alma adds the query parameter when searching using the widget. The components of the parameter are taken from the search value and the drop-down values.
- 7 If the Primo Dashboard does not display on the Alma Home Page, click the **Add Widget** button on the Alma Home Page.

The Add Widget Lightbox opens.

|        |                                                       | ×                                               |
|--------|-------------------------------------------------------|-------------------------------------------------|
| Active | Widget name                                           | Description                                     |
| 1      | Notifications                                         | Notifications Widget                            |
| -      | Organization Calendar                                 | Calendar Widget                                 |
| 1      | System Job Dashboard                                  | System Job Dashboard Widget                     |
|        | Primo Dashboard                                       | Primo Dashboard Widget                          |
| -      | Top 5 vendors spending<br>YTD                         | Top 5 vendors spending YTD                      |
| 1      | Number of loans per<br>month in the last 12<br>months | Number of loans per month in the last 12 months |
|        | Expenditures per<br>material type YTD                 | Expenditures per material type YTD              |
|        |                                                       | Close                                           |

Figure 95: Add Widget Lightbox

8 Select the row containing the Primo Dashboard widget and click **Close**. A yellow check mark indicates that a dashboard has been selected.

# Adding a General Electronic Service

In addition to services found in your own collection (such as full text, requests, and so forth), Alma allows you to define general HTTP services (such as searches in ProQuest dissertations and Amazon, Ask a Librarian, and so forth) that may be presented to patrons in the Primo View It and Get It tabs.

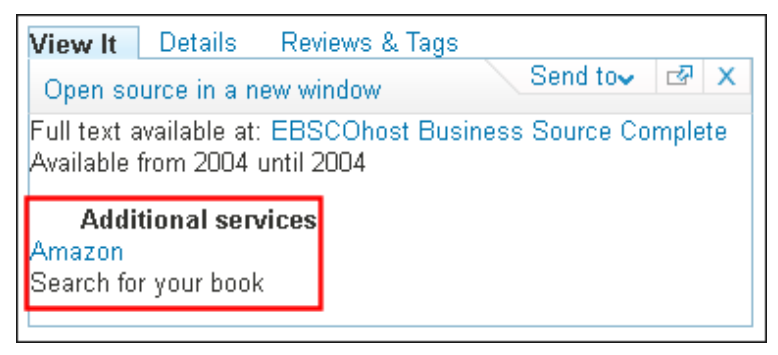

Figure 96: Electronic Service Example (View It Display)

In order to create a general electronic service, you must be familiar with the syntax of the service's URL, which includes any parameters that are needed to query or access specific information from the service. The service's URL along with OpenURL context object attributes returned from Alma's link resolver are used to define the URL template, which Alma uses to create the service link that displays in the View It and/or Get It tabs.

In addition, you can configure the following display settings for general electronic services:

- Specify service order see Configuring General Electronic Services Order on page 415
- Define display logic rules see Configuring Display Logic Rules on page 397

### To configure general electronic services in Alma:

- 1 From the Alma main menu > Fulfillment > Fulfillment Configuration, click **Configuration Menu**.
- 2 From the Discovery Interface Display Logic section, click **General Electronic Services**.
- 3 Click Add Service. The Add Service dialog box opens.

| Add Service         |                                                                        |
|---------------------|------------------------------------------------------------------------|
| Service Code *      | Amazon                                                                 |
| Service Name *      | Amazon                                                                 |
| Service Description |                                                                        |
|                     |                                                                        |
|                     |                                                                        |
| Public Name         | Amazon                                                                 |
| Public Note         | Search for your book                                                   |
| Display Location *  | Viewit                                                                 |
| URL Template *      | b_sb_ss_c_0_12?url=search-alias%3Dstripbooks&field-keywords={rft.isbn} |
|                     | <u>Close</u> Add Add and Close                                         |

Figure 97: Add Service Dialog Box

- 4 Enter the following service information:
  - **Service Code** The internal code for the service.
  - **Service Name** The internal name used for the service.
  - **Service Description** The description of the service.
  - Public Name The label for the link that displays in the Primo View It and/or Get It tabs.
  - Public Note The note or description of the service that displays below the link in the Primo View It and/or Get It tabs.
  - Display Location The Primo tabs in which the link displays: None, Getit, Viewit, or Getit & viewit.
  - The **URL Template** The URL where the patron is redirected when the external service link is clicked.

The example identified in this procedure defines an Amazon search for a specified ISBN (which is taken from the OpenURL context object retrieved by Alma's link resolver). The complete URL for the **URL Template** option is:

```
http://www.amazon.com/s/ref=nb_sb_ss_c_0_12?url=search-
alias%3Dstripbooks&field-keywords={rft.isbn}
```

#### 5 Click Add and Close.

The new service displays on the General Electronic Service page with the following action options: **Remove** and **Edit**.

| Add Service    |              |                       |                       |                  | 📑 Tools        |
|----------------|--------------|-----------------------|-----------------------|------------------|----------------|
| ♦ Service Name | Service Code | Public Name           | Service Description   | Display Location |                |
| <u>Amazon</u>  | Amazon       | Amazon                | -                     | Viewit           | Actions        |
| ProQuest       | ProQuest     | ProQuest dissertation | ProQuest dissertation | None             | Remove<br>Edit |

Figure 98: Electronic Service Added

6 Click Actions > Edit to configure additional service details. The Service Details page opens.

| Service Details      |                                                                                                    | <u>Cancel</u>                       | Save            |
|----------------------|----------------------------------------------------------------------------------------------------|-------------------------------------|-----------------|
|                      | Service Code Amazon                                                                                                    |                                     |                 |
| s                    | Service Name Amazon                                                                                                    |                                     |                 |
| Servio               | e Description -                                                                                                    |                                     |                 |
| Service Details      | Service Availability Rules                                                                                                    |                                     |                 |
| Active               | Active                                                                                                    |                                     | •               |
| Service Code *       | Amazon                                                                                                    |                                     |                 |
| Service Name *       | Amazon                                                                                                    |                                     |                 |
| Service Description  |                                                                                                    |                                     |                 |
| Public Name          | Amazon                                                                                                    |                                     |                 |
| Public Note          | Search for your book                                                                                                    |                                     |                 |
| Display Location *   | Viewit                                                                                                    |                                     | •               |
| URL Template *       | http://www.amazon.com/s/ref=nb_sb_ss_c_0                                                                                                    | _12?url=se                          | earch-alias     |
| Enable without login | ⊙No OYes                                                                                                    |                                     |                 |
| Disable service      | <ul> <li>Never</li> <li>When resource is owned by the campus</li> <li>When resource is owned by the campus</li> <li>When resource is owned by the instituti</li> <li>When resource is owned by the instituti</li> </ul> | s<br>and avails<br>on<br>on and ava | able<br>iilable |
|                      |                                                                                                    | <u>Cancel</u>                       | Save            |

Figure 99: Service Details Page (Service Details Tab)

- 7 If you want to display this service to signed-in users only, select **No** in the **Enable without login** field.
- 8 To display this service based on the availability of the physical resource in the institutional repository, select one of the following options:
  - **Never** The service is never disabled.
  - When resource is owned by the campus The service is disabled when physical items for the resource are owned by the campus.
  - When resource is owned by the campus and available The service is disabled when physical items for the resource are owned by the campus and are available (that is, they are not involved in a process).
  - When resource is owned by the institution The service is disabled when there are physical items for the resource that are owned by the institution.
  - When resource is owned by the institution and available The service is disabled when there are physical items for the resource that are owned by the institution, are in place, and are in an open location.

#### NOTE:

When a guest user or a user without a configured campus performs any of the campus-level disabling activities, Alma disables/hides the service based on a self-ownership check done at the institution level.

#### 9 Click the Service Availability Rules tab.

The Service Availability Rules tab displays all of the rules that the system uses to determine whether a service should display for the user. Each service has a default rule that is applied when none of the other rules apply. By default, the system does not display the service (**IsDisplay=False**). Click **Edit** to modify the default rule for the service.

| Service Availability Rules                                          | <u>Cancel</u> | Save          |
|---------------------------------------------------------------------|---------------|---------------|
| Service Code Amazon                                                 | Service Name  | e Amazon      |
| Service Description -                                               |               |               |
| Service Details Service Availability Rules                          |               |               |
| Filter All                                                          |               |               |
| Add Rule                                                            |               |               |
| No records were found.                                              |               |               |
| Default Rule                                                        |               |               |
| Default general electronic services rule Default general electronic | services rule | e <u>Edit</u> |
|                                                                     | <u>Cancel</u> | Save          |

Figure 100: Service Availability Rules Tab

**10** Add rules regarding the OpenURL context object attributes (which may be returned by Alma's link resolver during the user's search) to ensure that Alma has the necessary information to display the service.

#### NOTE:

The available attributes are standard OpenURL attributes. Information on them is available at: <u>http://www.niso.org/apps/group\_public/project/details.php?project\_id=82</u>

For example, to add a rule to the Amazon service to indicate that an ISBN must be returned in the OpenURL context object in order to display the service in the Primo View It and/or Get It tabs:

| ස්t rule           |               |                   |           | <u>Cancel</u>    | Save     |
|--------------------|---------------|-------------------|-----------|------------------|----------|
| Edit rule          |               |                   |           |                  |          |
| Name*              | ISBN          |                   |           |                  |          |
| Description        | ISBN is requi | red               |           |                  |          |
| Created By         | -             |                   | Created ( | <b>)n</b> 08/24/ | /2013    |
| Updated By         | -             |                   | Updated ( | <b>On</b> 08/24  | /2013    |
| Input Parameters   |               |                   |           |                  |          |
|                    |               |                   |           |                  |          |
|                    |               |                   |           |                  |          |
| No records were fo | und.          |                   |           |                  |          |
| Name Operat        | :0Г           |                   | Value     |                  |          |
| rft.isbn 🗾 Is n    | ot empty 🗾    | Possible Values > |           | Add Pa           | arameter |
| Output Parameters  |               |                   |           |                  |          |
| Name Re:           | sult          |                   |           |                  |          |
| IsDisplay *        | False         | <b>•</b>          |           |                  |          |
|                    |               |                   |           | <u>Cancel</u>    | Save     |

a Click Add Rule. The Edit Rule page opens.

Figure 101: Edit Rule Page

- **b** In the **Edit Rule** section, enter the rule name (required) and description (optional).
- c In the **Input Parameters** section, enter the following fields:
  - Name The name of the attribute in the OpenURL context object. For more information about these attributes, see the OpenURL Standard (versions 0.1 and 1.0, <u>http://www.niso.org/apps/group\_public/ project/details.php?project\_id=82</u>).

For the Amazon example, the **rft.isbn** attribute has been selected.

- Operator The comparison operator to use with this context object attribute. For the Amazon example, the Is not empty operator has been selected to make sure that the Amazon search contains an ISBN.
- **Possible Values** The accepted values for this parameter. Note that all operators do not require a value.
- d Click Add Parameter. The parameter is added to the list.
- e In the Output Parameters section, set **IsDisplay** to **true**.

The completed input and output parameters display as in the figure below.

| සි Ed     | lit rule    |               |                   |       |        | <u>Cancel</u> | Save    |
|-----------|-------------|---------------|-------------------|-------|--------|---------------|---------|
| Edit rule |             |               |                   |       |        |               |         |
|           | Name *      | ISBN          |                   |       |        |               |         |
|           | Description | ISBN is requi | red               |       |        |               |         |
|           | Created By  | -             |                   |       | Create | d On - 08/2   | 24/2013 |
|           | Updated By  | -             |                   |       | Update | d On - 08/2   | 24/2013 |
| Input Pa  | rameters    |               |                   |       |        |               |         |
| mparra    | rumeters    |               |                   |       |        |               | Toolo   |
|           |             |               |                   |       |        |               |         |
| Name      |             |               | Operator          | Value |        |               |         |
| rft.isbn  |             |               | Is Not Empty      | -     |        |               | Delete  |
|           | ~           |               |                   | ~ .   |        |               |         |
| Name      | Operat      | or            |                   | value |        |               |         |
|           | <b>•</b>    | <b>_</b>      | Possible Values > |       | Add F  | 'arameter     |         |
| Output P  | arameters   |               |                   |       |        |               |         |
| Name      | Res         | sult          |                   |       |        |               |         |
| IsDis     | play *      | True          | •                 |       |        |               |         |
|           |             |               |                   |       |        | <u>Cancel</u> | Save    |

Figure 102: Amazon Input/Output Parameters Entered

- f Click **Save**. The Service Availability Rules page displays the new rule.
- 11 Click Save. The General Electronic Services page displays the new service.

## Configuring the WPM Education E-Payment System in Alma

The WPM Education E-Payment System allows Alma users to pay fines and fees via My Account in Primo. Once the request is initiated in Primo and processed in the payment system and Alma, both Alma and the WPM Education E-Payment System send payment receipt emails to the user.

The WPM Education E-Payment System must first be configured in Alma to enable online payments. In addition, some configuration may be necessary in Primo.

#### **PERMISSIONS:**

The following role is needed to configure the WPM Education E-Payment System:

General System Administrator

### To configure the WPM Education E-Payment System in Alma:

- 1 On the General Configuration page (General > General Configuration > Configuration Menu), click Integration Profiles under External Systems. The Integration Profile List page opens.
- 2 Click the **Add Integration Profile** button. The first page of the External System wizard opens.

| හි External Syste  | m                      |            | ()-2 Cancel         | Next  |
|--------------------|------------------------|------------|---------------------|-------|
| External System    |                        |            |                     |       |
| Code               | Name                   | Integrati  | on Type             |       |
| External System    |                        |            |                     |       |
| Code               | WPM                    |            | Name * WPM Educ     | ation |
| Integration Type * | Online Payment         | •          |                     |       |
| System (for Ex     | WPM Education          | <b>•</b>   |                     |       |
| Libris'            |                        |            |                     |       |
| informational      |                        |            |                     |       |
| purposes)          | _                      |            |                     |       |
|                    | Default                |            |                     |       |
| Description        |                        |            |                     | *     |
| Created By         | Ex Libris (30/07/2013) | Updated By | Ex Libris (30/07/20 | 013)  |
|                    |                        |            | <u>Cancel</u>       | Next  |

Figure 103: External System Page 1

- **3** Perform the following actions on this page:
  - **a** Enter a code and name for the WPM Education E-Payment system.
  - **b** From the **Integration type** drop-down list, select **Online Payment**.
  - c Select **WPM Education** from the **System** drop-down list.
  - d Click Next.

The External System - Actions Section opens.

| ŝ     | External System           |      |               | 1 2 Back C           | ancel Save     |
|-------|---------------------------|------|---------------|----------------------|----------------|
| Exte  | rnal System               |      |               |                      |                |
|       | Code WPM                  | Name | WPM Education | Integration Type     | Online Payment |
| Actio | ons                       |      |               |                      |                |
| Fi    | nes and Fees Payment Type |      |               |                      |                |
| Fine  | es and Fees Payment       |      |               |                      | <b>•</b>       |
|       | Туре                      |      |               |                      |                |
|       |                           |      |               | <u>Back</u> <u>C</u> | ancel Save     |

Figure 104: External System Page 2 - Actions Section

e Select **WPM Education** from the **Fines and Fees Payment Type** dropdown list.

The WPM Education Definitions subsection appears in the Actions section.

| External System                   | 1 2 Back Cancel Save                            |
|-----------------------------------|-------------------------------------------------|
| xternal System                    |                                                 |
| Code WPM Education Na             | ame WPM Education Integration Type Online Payme |
| ctions                            |                                                 |
| Fines and Fees Payment Type       |                                                 |
| Fines and Fees Payment Type WPM E | ducation                                        |
| WPM Education Definitions         |                                                 |
| System URL *                      |                                                 |
| Redirect URL                      |                                                 |
| Client Id *                       |                                                 |
| Pathway Id *                      |                                                 |
| Department Id *                   |                                                 |
| Shared Secret *                   |                                                 |
| Email From *                      |                                                 |
| Email Footer                      |                                                 |
|                                   |                                                 |
|                                   |                                                 |
| Vat Code *                        |                                                 |
| Vat Description *                 |                                                 |
| Payments custom field 1           | Payment custom field 1                          |
| Payments custom field 2           | Payment custom field 2                          |
| Payments custom field 3           | Payment custom field 3                          |
| Payments custom field 4           | Payment custom field 4                          |
| Payments custom field 5           | Payment custom field 5                          |
| Payments custom field 6           | Payment custom field 6                          |
| Payments custom field 7           | Payment custom field 7                          |
| Payments custom field 8           | Payment custom field 8                          |
| Payments custom field 9           | Payment custom field 9                          |
| Payments custom field 10          | Doumont ouotom field 40                         |

Figure 105: External System Page 2 - WPM Education Definitions

4 Enter the required fields on this page. Much of this information is specific to your institution and must be provided by the online payment system provider.

The **Redirect URL** field allows the online payment system to redirect the patron to the specified URL after the transaction has completed.

5 Click Save.

# Displaying Historical Loans in Primo

By default, Alma does not send historical loan information to Primo to be displayed in My Account > Loans. You must set the

**view\_historical\_loans\_in\_primo** parameter to **true** in the CustomerParameters mapping table page in Alma (General > General Configuration > General Configuration > Other Settings).

| Local Search Remot                                                 | e Search 🛛 Primo C | Central       |                    |            | Advanced         | Saarah   |  |  |
|--------------------------------------------------------------------|--------------------|---------------|--------------------|------------|------------------|----------|--|--|
|                                                                    |                    | Prim          | io Local Repositor | / *        | Search Browse Se | arch     |  |  |
| All items 💌 that contain my query words 💌 anywhere in the record 💌 |                    |               |                    |            |                  |          |  |  |
| e-Shelf                                                            | Queries            | My Account    | My Databases       |            |                  |          |  |  |
| Loans (0)                                                          | List of Active Loa | ans List of H | istoric Loans      |            |                  |          |  |  |
| Requests (0)                                                       | # Title            | Author        | Due Date           | + Due Hour | Potential Fine   | Location |  |  |
| Fine &Fees                                                         |                    |               |                    |            |                  |          |  |  |
| Blocks & Messages                                                  |                    |               |                    |            |                  |          |  |  |
| Personal Settings                                                  |                    |               |                    |            |                  |          |  |  |
|                                                                    |                    |               |                    |            |                  |          |  |  |
|                                                                    |                    |               |                    |            |                  |          |  |  |

Figure 106: List of Historical Loans

For information on configuring the display of loans in Primo, see the Configuring the Loans View section in the *Primo Interoperability Guide*.

#### NOTE:

Make sure that historical loans are tracked in Alma by setting the **should\_anonymize\_item\_loan** parameter to **false** in the CustomerParameters mapping table page in Alma (Fulfillment > Fulfillment Configuration > General Configuration > Other Settings).

# Displaying License Information in the View It Tab

Alma allows you to display an online resource's license information in the View It tab. The displayed terms of the license can be configured in Alma, as well as the license-related labels that display in the View It tab.

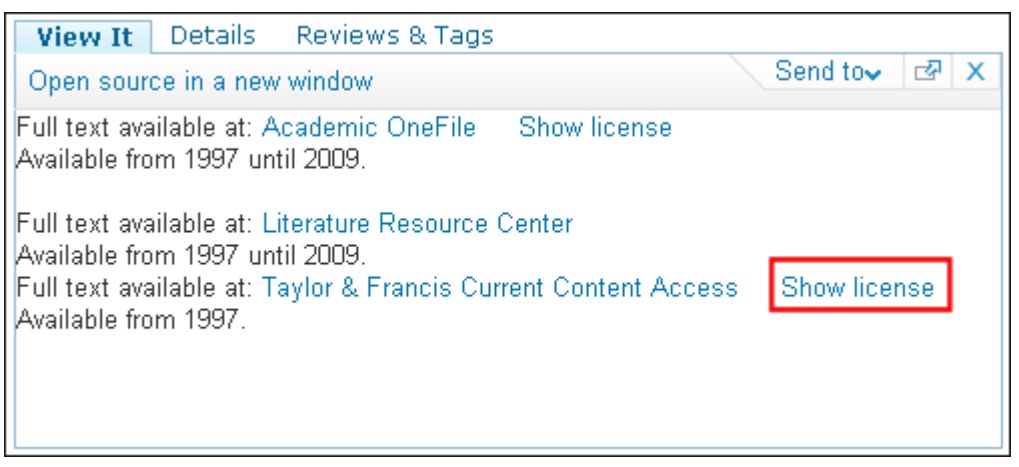

Figure 107: Show License Link in View It Tab

After the user clicks the **Show license** link, the name of the link changes to **Hide license**, and the license information appears as configured in Alma:

| View It Details Reviews & Tags                                                                                                    |              |
|----------------------------------------------------------------------------------------------------|--------------|
| Open source in a new window                                                                                                    | Send to⊷ ⊡ × |
| Full text available at: Academic OneFile<br>Available from 1997 until 2009.                                                                                                    | Show license |
| Full text available at: Literature Resource Center<br>Available from 1997 until 2009.<br>Full text available at: Taylor & Francis Current Content Access<br>Available from 1997. |              |
| License Terms                                                                                                    |              |
| Digitally copy: Silent<br>Print cony: Not Applicable                                                                                                    |              |
| Interlibrary Ioan print or fax: Uninterpreted                                                                                                    |              |
|                                                                                                    | _            |

Figure 108: License Terms Displayed in View It Tab

#### VIDEO:

For more information, view the *Display License Information in the View It Tab* video (5:02 mins).
### **PERMISSIONS:**

To configure the display of license-related information, the following roles are necessary:

- Acquisitions Administrator
- Fulfillment Administrator
- General System Administrator

#### To display license information in the View It tab:

- 1 Specify which license terms to display in the View It tab. For information on the **Display to Public** field, see **Adding a Term Type Definition** in the *Alma Acquisitions Guide*.
- 2 If needed, modify the license-related labels, which are defined by the codes that contain a **c.uresolver.viewit.license** prefix. For more information, see **Configuring Labels** in the *Alma Fulfillment Guide*.
- 3 On the Fulfillment Configuration page (Fulfillment > Fulfillment Configuration > Configuration Menu), click Other Settings under Discovery Interface Display Logic.

The Other Settings page opens.

| 3 | Other Settings                             | <u>Cancel</u> | Save |
|---|--------------------------------------------|---------------|------|
|   | Enable Display of License 🗖<br>Information |               |      |
|   |                                            | <u>Cancel</u> | Save |

Figure 109: Other Settings Page under Fulfillment Configuration

- 4 Select the **Enable display of license information** check box.
- 5 Click Save.

## **Displaying Public Notes in the Primo Get It Tab**

Primo displays public notes as follows in the Get It tab:

In addition to displaying the 852 \$z subfield in the holdings information on the items list page, Primo also displays this information under the Holdings column on the holdings list page.

| Request Options: Interlibrary Lo                       | an 🖙   Resource shari                                                | ng request                             |                                  |              |
|--------------------------------------------------------|----------------------------------------------------------------------|----------------------------------------|----------------------------------|--------------|
| Year All 💌                                             | Ň                                                                    | /olume All 💌                           | Description All                  | •            |
| Location                                               | Holdings                                                             |                                        |                                  | Location Map |
| Law<br>Periodicals No Loan<br>J                        | v.72-78 (2000-200                                                    | 6)                                     |                                  |              |
| Law<br>Microform No Loan<br>Hein's bar journal service | v.72-80 (2000-200<br>v.81:no.5(2009:Ju<br>Note:<br>Library no longer | 18)<br>me)<br>subscribes to this title | in microfiche. Available online. |              |
| <u>Neill</u><br>Stacks (STACK)<br>K14 .E963            | Supplementary M<br>my supplementar<br>Indexes:<br>my indexes,        | faterial:<br>y material,               |                                  | Locate       |

Figure 110: Public Notes in Holdings List on Primo Get It Tab

Primo displays item-level public notes (which are added with the Physical Item Editor) under the Description column in the items list. The note appears after the "**Note:** " label, which can be customized.

| Request Optio | ns: Interli | orary Loan 🖙 | Resource sharing request  |                              |               |
|---------------|-------------|--------------|---------------------------|------------------------------|---------------|
| Location      |             |              | Law Microform No L        | oan Hein's barjo             | urnal service |
| Year All      | •           |              | Volume All                | <ul> <li>Descript</li> </ul> | tion All 💌    |
|               |             |              | 1 - 5 of 5 Records        |                              |               |
| Barcode       | Туре        | Policy       | Description               | Status                       | Options       |
| 912641-1580   | Issue       | 120 Days     | v:81:no.5(2009:June)      | ltem in place                | Request       |
| 912641-1570   | Issue       | 120 Days     | Note: Special item        | ltem in place                | Request       |
| 912641-1560   | Issue       | 120 Days     | v.81:no.3(2009:Mar./Apr.) | ltem in place                | Request       |
| 912641-1550   | Issue       | 120 Days     | v.81:no.2(2009:Feb.)      | ltem in place                | Request       |
| 912641-1540   | Issue       | 120 Days     | v:81:no.1(2009:Jan.)      | ltem in place                | Request       |

Figure 111: Public Notes in Items List on Primo Get It Tab

No additional configuration is necessary to enable this functionality, but you can modify the labels that display in Primo.

### **PERMISSIONS:**

To configure the display of license-related information, either of the following roles can modify display labels:

- Fulfillment Administrator
- General System Administrator

### To modify the public note display label:

- 1 On the Fulfillment Configuration page (Fulfillment > Fulfillment Configuration > Configuration Menu), click Labels under Discovery Interface Display Logic.
- 2 Click the **Customize** button in the line containing the following code and modify the text in the **Description** field:

c.uresolver.getit2.item\_list.note

3 Click **Customize** at the bottom of the page to store the modified label in the system.

# Displaying Additional Holdings Information in the Primo Get It Tab

Alma allows you to display additional holdings information in the Primo Get It tab. The following table lists the MARC fields that hold additional information to display in Primo. To display most of this additional information, you must first enable the **display\_additional\_holding\_fields\_in\_getit** Other Settings parameter.

| MARC Field                                            | Description                                                                                                    | Requires<br>Enabling? |
|-------------------------------------------------------|----------------------------------------------------------------------------------------------------|-----------------------|
| 867 (Textual Holdings -<br>Supplementary<br>Material) | This field displays in the holdings list and in the single holdings display. The information appears after the " <b>Supplementary Material:</b> " label, which can be customized by modifying the description for the following code:<br>c.uresolver.getit2.holding_list.<br>supplementary_material | Ν                     |
| 868 (Textual Holdings -<br>Indexes)                   | This field displays in the holdings list and in the<br>single holdings display. The information appears<br>after the " <b>Indexes:</b> " label, which can be customized<br>by modifying the description for the following code:<br>c.uresolver.getit2.holding_list.indexes                          | Y                     |

| Table | 17 | Display | Additional | Holdinas     | Information |
|-------|----|---------|------------|--------------|-------------|
| TUDIC |    | Dispidy | / aamonai  | i loidii iga |             |

| MARC Field                                    | Description                                                                                                    | Requires<br>Enabling? |
|-----------------------------------------------|----------------------------------------------------------------------------------------------------|-----------------------|
| 561 (Ownership and<br>Custodial History)      | This field displays in the holdings list and in the<br>single holdings display. Primo displays only the<br>following subfields, which are separated by a<br>comma:              | Υ                     |
|                                               | \$a (History)                                                                                                    |                       |
|                                               | \$u (Uniform Resource Identifier)                                                                                                    |                       |
|                                               | \$3 (Materials specified)                                                                                                    |                       |
|                                               | This information appears after the " <b>Ownership and</b><br><b>Custodial History:</b> " label, which can be customized<br>by modifying the description for the following code: |                       |
|                                               | c.uresolver.getit2.holding_list.<br>ownership                                                                                                    |                       |
| 563 (Binding<br>Information)                  | This field displays in the holdings list and in the<br>single holdings display. Primo displays only the<br>following subfields, which are separated by a<br>comma:              | Y                     |
|                                               | \$a (Binding note)                                                                                                    |                       |
|                                               | \$u (Uniform Resource Identifier)                                                                                                    |                       |
|                                               | \$3 (Materials specified)                                                                                                    |                       |
|                                               | This information appears after the " <b>Binding:</b> " label,<br>which can be customized by modifying the<br>description for the following code:                                |                       |
|                                               | c.uresolver.getit2.holding_list.binding                                                                                                    |                       |
| 541 (Immediate Source<br>of Acquisition Note) | This field displays in the holdings list and in the<br>single holdings display. Primo displays only the<br>following subfields, which are separated by a<br>comma:              | Ŷ                     |
|                                               | \$a (Source of acquisition)                                                                                                    |                       |
|                                               | ■ \$b (Address)                                                                                                    |                       |
|                                               | \$c (Method of acquisition)                                                                                                    |                       |
|                                               | \$d (Date of acquisition)                                                                                                    |                       |
|                                               | This information appears after the " <b>Source of</b><br><b>Acquisition:</b> " label, which can be customized by<br>modifying the description for the following code:           |                       |
|                                               | c.uresolver.getit2.holding_list.source_<br>of_acq                                                                                                    |                       |

| Table 17. Display | Additional Holdings | Information |
|-------------------|---------------------|-------------|
|-------------------|---------------------|-------------|

| MARC Field            | Description                                                                                                    | Requires<br>Enabling? |
|-----------------------|----------------------------------------------------------------------------------------------------|-----------------------|
| 852 \$t (Copy number) | This field displays after the public note (852 \$z) and<br>is prefixed with the " <b>Copy:</b> " label, which can be<br>customized by modifying the description for the<br>following code:<br>c.uresolver.getit2.item_list.copy | Ν                     |

Table 17. Display Additional Holdings Information

The following figure shows examples of additional holdings information in the Primo Get It tab:

| Request Options: Interlibrary Loan 🖙   Resource shar                                                                                                    | ring request             |                                                                                                    |              |
|----------------------------------------------------------------------------------------------------|--------------------------|----------------------------------------------------------------------------------------------------|--------------|
| Year All 💌                                                                                                    | Volume All 💌             | Description All                                                                                                   | •            |
| Location                                                                                                    |                          | Holdings                                                                                                    | Location Map |
| Law<br>Periodicals No Loan<br>J                                                                                                    |                          | v.72-78 (2000-2006)                                                                                               |              |
| Law<br>Microform No Loan<br>Hein's bar journal service                                                                                                    |                          | v.72-80 (2000-2008)<br>v.81:no.5(2009:June)<br>Note:<br>Library no longer subscribes to this title in microfiche. |              |
| Neill<br>Stacks (STACK)<br>K14 .E963                                                                                                    | →<br>→                   | Supplementary Material:<br>my supplementary material,<br>Indexes:<br>my indexes,                                  | Locate       |
| Neill<br>Stacks (STACK)<br>K14.E963<br>Ownership and Custodial History:<br>my materials specified, my URI, my history<br>Source of Acquisition;<br>date of acquisition, address, my method of acquisition, | my source of acquisition |                                                                                                    | Locate       |
| Neill<br>Stacks (STACK)<br>K14 E963                                                                                                    |                          |                                                                                                    | Locate       |

Figure 112: Additional Holdings Information Shown in the Primo Get It Tab

### PERMISSIONS:

The following role can modify the parameters in the CustomerParameters mapping table:

General System Administrator

### To display additional holdings information in the Primo Get It tab:

- 1 On the General Configuration page (Administration > General Configuration > Configuration Menu), click Other Settings under General Configuration.
- 2 Click the **Customize** button to the right of the following customer parameter and change the **parameter value** field to **true**:

 $\tt display\_additional\_holding\_fields\_in\_getit$ 

3 Click **Save** at the bottom of the page to store the modified parameter in the system.

### **PERMISSIONS:**

Either of the following roles can modify display labels:

- Fulfillment Administrator
- General System Administrator

### To modify a display label:

- 1 On the Fulfillment Configuration page (Fulfillment > Fulfillment Configuration > Configuration Menu), click Labels under Discovery Interface Display Logic.
- 2 Click the **Customize** button to the right of the label that you want to edit and modify the text in the **Description** field.
- 3 Click **Customize** at the bottom of the page to store the modified label in the system.

# 7

# Alma as a Source of Holdings Information for Primo Central

This section includes:

- Introduction on page 151
- **Publishing Electronic Holdings to Primo Central** on page 152
- Configuring Primo Central to Use the Institutional Holdings File on page 159
- **Creating an Environment to Test Primo Central** on page 160

# Introduction

The search results for records that are retrieved from Primo Central contain a status that indicates whether full text is available for a specific institution. For example:

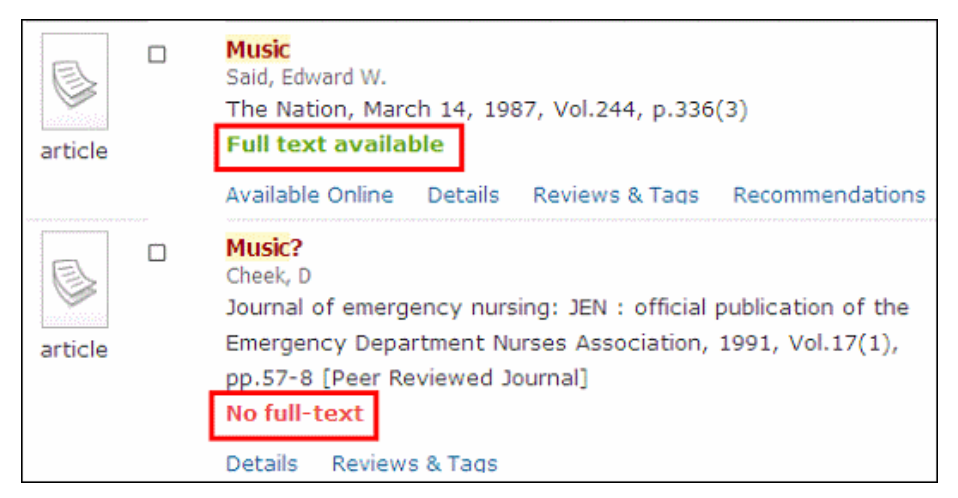

Figure 113: Primo Central Results - Availability Indicators

The following processes create the status indicators:

- The Alma institution publishes its electronic holdings to a holdings file.
- Primo Central imports the holdings file, creates the status indicators, and then stores the records in the database.

# Publishing Electronic Holdings to Primo Central

To publish electronic holdings to Primo Central, you must configure a publishing profile and run it in Alma.

### **Configuring the Publishing Profile**

The publishing profile allows you to configure the settings used to generate the electronic holdings file that Primo Central uses to update the status indicators. This process should be run weekly to make sure that the holdings information is accurate.

The **Electronic Profiles** section in the **Publish electronic records to Primo Central** jobs allows you to define profiles for groups of libraries and campuses that are defined as inventory management groups in a multicampus configuration, and for which a Primo institution has been defined. This allows the publishing job to create additional holdings files at the campus/library level so that Primo Central can determine the full-text availability per Alma campus/ library (which is defined as a Primo institution).

### VIDEO:

For more information about publishing electronic records per campus/ library, see the *Library-Level Publish to Google Scholar and Primo Central* video (4:08 mins).

### To configure the publishing profile for Primo Central publishing:

1 On the Resource Management Configuration page in Alma (**Resource Management > Resource Configuration > Configuration Menu**), click **Publishing Profiles** in the **Record Export** section.

The Publishing Profiles page opens.

| ŝ    | Publishing Profiles                         |                                                                       |
|------|---------------------------------------------|-----------------------------------------------------------------------|
| Add  | Profile                                     |                                                                       |
| Acti | ive                                         | <b>⇔</b> Description                                                  |
| Ś    | <sup>3</sup> Publish bib records to Primo   | Setup the parameters for publishing<br>bibliographic records to Primo |
| Ś    | Synchronize local holdings with OCLC        | Synchronize local holdings with OCLC                                  |
|      | Synchronize bibliographic records with OCLC | Synchronize bibliographic records with OCLC                           |
| 1    | Upload Holdings to Library Australia        | Upload Holdings to Library Australia                                  |
|      | Publish electronic records to Primo Central | Publish electonic records to Primo Central                            |
|      | Publish electonic records to Google Central | Publish electonic records to Google Scholar                           |
|      |                                             |                                                                       |
| Add  | Profile                                     |                                                                       |

Figure 114: Publishing Profiles Page

2 In the row that contains the **Publish electronic records to Primo Central** profile, select **Actions > Edit**.

The Publishing Profile Details page opens.

| B | Publishing Profile Details |                       |                      | <u>Cancel</u> | Save          |           |
|---|----------------------------|-----------------------|----------------------|---------------|---------------|-----------|
|   | Profile                    | Publish electronic re | cords t              | to Primo C    | entral        |           |
|   | Profile Descr              | iption                | Publish electonic re | ecords        | to Primo      | Central 🔼 |
|   |                            |                       |                      |               |               | <b>v</b>  |
|   | Status                     | • Acti                | ve Olnactive         |               |               |           |
|   | Scheduling                 | Every                 | Tuesday at 22:00 💌   | Ema           | il Notificati | ions      |
|   |                            |                       |                      |               | <u>Cancel</u> | Save      |

Figure 115: Publishing Profile Details Page (Standard Configuration)

| Publishing Profile Det                                     | tails <u>Cancel</u> Sa                                 | ave |
|------------------------------------------------------------|--------------------------------------------------------|-----|
| Profile name *                                             | Publish electronic records to Primo Central            |     |
| Profile Description Publish electonic records to Primo Cer |                                                        |     |
| Status © Activ<br>Scheduling Every                         | ve Olnactive<br>Tuesday at 22:00 💌 Email Notifications |     |
| — Electronic profiles                                      |                                                        |     |
| Add Profile                                                |                                                        |     |
| No records were for                                        | und.                                                   |     |
|                                                            | <u>Cancel</u> Sa                                       | ave |

Figure 116: Publishing Profile Details Page (Multicampus Configuration)

3 In the **Scheduling** drop-down list, select one of the weekly options.

### NOTE:

If your institution belongs to a Collaborative Network (CN), this export process must be run at the Network Zone (NZ) institution the day before it is run at each member institution. This allows updates to the network inventory to be included in the holdings file for each member institution.

4 Click **Email Notifications** to specify which users and email addresses will receive email notifications when the publishing profile has completed.

| A Email Notifications for Scheduled Jobs         | <u>Cancel</u> | Done |
|--------------------------------------------------|---------------|------|
| Job Name Publishing to Primo Central             |               |      |
| - Subscribers by User                            |               |      |
| Add User                                         |               |      |
| No records were found.                           |               |      |
| <ul> <li>Subscribers by Email address</li> </ul> |               |      |
| Add Email Address                                |               |      |
| No records were found.                           |               |      |
|                                                  | <u>Cancel</u> | Done |

Figure 117: Email Notifications for Scheduled Jobs Page

- 5 Select the users that you want to receive email notifications.
  - a Click Add User.

| Add User User | 2 | Send on <b>⊠</b><br>Success | Send on 🗹<br>Error |
|---------------|---|-----------------------------|--------------------|
|               |   | <u>Close</u>                | Add Add and Close  |

Figure 118: Add User Dialog Box

- **b** In the **User** field, search for and select a user name.
- c Select the following options to specify when the email notification will be sent to the user: **Send on Success** and **Send on Error**.
- d Click **Add** to include additional users, click **Add and Close** to add the user and also close the dialog box, or click **Close** to exit the dialog box.
- 6 Select the email addresses that you want to receive email notifications.
  - a Click Add Email Address.

| Add Email Address |                      |                    |
|-------------------|----------------------|--------------------|
| Email<br>address  | Send on 🔽<br>Success | Send on 🔽<br>Error |
|                   | <u>Close</u> Ad      | d Add and Close    |

Figure 119: Add Email Address Dialog Box

- **b** In the **Email address** field, enter an email address.
- c Select the following options to specify when the email notification will be sent to the email address: **Send on Success** and **Send on Error**.
- d Click **Add** to include additional email addresses, click **Add and Close** to add the email address and also close the dialog box, or click **Close** to exit the dialog box.
- e Click **Done** to return to the Profile Details tab.
- 7 If each group of campuses/libraries in a multicampus configuration has been defined as a Primo institution, define a profile for each group of campuses and libraries. Otherwise, continue to the next step:

a Click Add Profile to open the Add Profile dialog box.

| Add Profile   |  |  |
|---------------|--|--|
| Profile name* |  |  |
| Profile       |  |  |
| description   |  |  |
|               |  |  |

Figure 120: Add Profile Dialog Box (Multicampus Configurations Only)

**b** Specify a name for campus or library in the **Profile name** field.

| с | Click Add and Close to return to the Publishing Profile Details page. |
|---|-----------------------------------------------------------------------|
|   |                                                                       |

| Publishing Profile De                                          | Cancel Save                               |             |  |  |
|----------------------------------------------------------------|-------------------------------------------|-------------|--|--|
| Profile name                                                   | * Publish electronic records to Primo Cer | ntral       |  |  |
| Profile Description Publish electonic records to Primo Central |                                           |             |  |  |
| Status @Act                                                    | ive Olnactive                             |             |  |  |
| Scheduling Every                                               | 'Tuesday at 22:00 💌 🛛 Email Notificatio   | ns          |  |  |
| — Electronic profiles                                          |                                           |             |  |  |
| Add Profile                                                    |                                           | 📕 Tools     |  |  |
| ⇔Profile name                                                  | Profile descrition                        |             |  |  |
| West                                                           | West campus                               | Actions     |  |  |
|                                                                |                                           | Cancel Save |  |  |

Figure 121: Publishing Profile Details Page (Added Profile)

d Click **Actions > Edit** to edit the new profile. The Publishing Profile Details page for the selected profile opens.

| <u>6</u> | Publishing Profile Details |             |            | <u>Cancel</u> | Back          | Save    |         |
|----------|----------------------------|-------------|------------|---------------|---------------|---------|---------|
|          | Profile name *             | West        |            |               |               |         |         |
|          | Profile Description        | West campus |            |               |               |         | *       |
| — E      | lectronic profile membe    | rs          |            |               |               |         |         |
|          | No records were fo         | und.        |            |               |               |         |         |
| Add      | another member             | <b></b>     | Add Campus |               |               | ▼ Add I | Library |
|          |                            |             |            |               | <u>Cancel</u> | Back    | Save    |

Figure 122: Publishing Profile Details Page (Electronic Profile Members)

- **e** In the **Add another member** section, use the following fields to add members to the profile group:
  - Campus Select a campus from the drop-down list and click Add Campus.
  - Library Select a library from the drop-down list and click Add Library.

| Publishing Profile Details |               |            | <u>Cancel</u> | Back Save    |
|----------------------------|---------------|------------|---------------|--------------|
| Profile name *             | West          |            |               |              |
| Profile Description        | West campus   |            |               | ×            |
| — Electronic profile membe | rs            |            |               |              |
|                            |               | 1          | - 1 of 1 Rec  | ords 📑 Tools |
| <b>⇔</b> Member            | <b>≑</b> Type |            |               |              |
| W_CAMPUS                   | CAMPUS        |            |               | Delete       |
| Add another member         | <b>•</b>      | Add Campus |               | Add Library  |
|                            |               |            | <u>Cancel</u> | Back Save    |

Figure 123: Publishing Profile Details Page (Member Added)

f Click **Save** to save the changes to the member profile.

8 Click **Save** to save the changes to the export publishing profile.

### **Running and Monitoring the Export Process**

Although it is recommended that you publish weekly, you can do it manually, if required.

NOTE:

If your Alma institution belongs to a CN, this export process must be run at the NZ institution the day before it is run at each member institution. This allows updates to the network inventory to be included in the holdings file for each member institution.

### To run the export:

- 1 On the Resource Management Configuration page in Alma (**Resource Management > Resource Configuration > Configuration Menu**), click **Publishing Profiles** in the **Record Export** section.
- 2 In the row that contains the **Publish electronic records to Primo Central** profile, select **Actions > Run**. The job is run as soon as Alma can accommodate it.
- 3 If you want to view the results of the publishing process, in the row that contains the **Publish electronic records to Primo Central** profile, select **Actions > History**.

The Monitor Jobs page opens, allowing you to filter the job history by date and type of job. For more information, see **Monitoring Jobs** in the *Alma Administration Guide*.

### The Output of the Publishing Process

The publishing job writes the holdings information to the following file for standard configurations:

/exlibris/urm/ul\_1/Alma\_root/<customer code>/<institution code>/output/Primo/institutional\_holding.xml

For multicampus configurations, the publishing job writes the holdings information to the following file for each group of campuses/libraries:

/exlibris/urm/u1\_1/Alma\_root/<customer code>/<institution code>/output/Primo/<member code>/institutional holding.xml

# Configuring Primo Central to Use the Institutional Holdings File

In order for Primo Central to update the status indicators for the institutional holdings, it must know where the published holdings file is stored. Although the holdings file should be updated weekly, this configuration needs to be set only once, which may occur while registering your institution with the Primo Central service.

### NOTES:

- You can assign only one institutional holdings file per Client UID (or PC Key). If you are already a Primo Central customer and you want to use the PC for Alma, you must register a new client, get a new PC Key, and link the PC Key to the Primo institution that is integrated with Alma. This will also allow you to create an independent environment to test the integration of Alma and Primo Central.
- For multicampus configurations, a Primo institution must be defined for each PC publishing profile in order to register separate holdings files per inventory management group. For more information, see Alma Multicampus Setup in Primo on page 59.

### To set the URL of the holdings file:

1 In the Primo Back Office, click **Profile** next to the **PC Key** field. Note that this button does not display until you have registered your Primo institutions to use Primo Central.

The main menu on the My Profile page opens to update your Primo Central settings.

- 2 Click **My Client Applications** to display the list of clients associated with your institution.
- **3** Select the client application that was used to register the Primo Central service in Primo.
- 4 Click Edit Client Attributes.

5 In the SFX institutional holdings file URL field, use the following format to enter the URL for the holdings file:

### For standard configuration:

```
https://<alma_server>/rep/
getFile?institution_code=<Alma_Institution_Code>&file=
institutional_holding
```

#### For example:

```
https://alma.exlibrisgroup.com/rep/
getFile?institution_code=01MY_INST&file=
institutional_holding
```

**For multicampus configuration** (*member\_name* should be set to the name of the PC publishing profile):

```
https://<alma_server>/rep/
getFile?institution_code=<Alma_Institution_Code>&file=
institutional_holding&member_code=<profile_name>
```

### For example:

```
https://alma.exlibrisgroup.com/rep/
getFile?institution_code=01MY_INST&file=
institutional_holding&member_code=West
```

# **Creating an Environment to Test Primo Central**

Library institutional holdings must be published and harvested by Primo Central every week to keep the availability information stored in Primo Central up-to-date.

### To create a test environment:

1 Access the Primo Central Registration Wizard.

The main menu on the My Profile page opens to update your Primo Central settings.

- 2 Click **My Client Applications** to display the list of clients associated with your institution.
- 3 Add a client application to test the integration with Alma.

In a week you will receive an e-mail message with your new PC key.

- 4 In the Primo Back Office, edit the Primo institution that is integrated with Alma by entering the new PC key.
- 5 Click **My Profile** to open the Primo Central Wizard.

- 6 Select the client that you created and make sure that the institutional holdings file is entered correctly.
- 7 Activate the Primo Central collections.

### NOTE:

During the next weekend, Primo Central will load the institution holdings file.

- 8 Make sure that your Primo view contains a scope for Primo Central.
- 9 Perform a search in the Primo Central scope to ensure that the availability indicators have been loaded correctly.

### NOTE:

During the migration from an old Primo environment to a new Primo environment with Alma, PC search results may be different if the PC activations are different for each environment. To compare the environments, PC activations must be the same in both environments.

# Alma and Patron Directory Services

### This section includes:

- Introduction on page 163
- **Identify Patrons to Provide Relevant Services** on page 163
- Alma as the Patron Directory for Authentication on page 167

### Introduction

It should be noted that the Patron Directory Services server (PDS) is configured on the Primo side and that this section describes only the interaction Alma has with Primo's PDS. This interaction serves the following purposes:

- Identifies patrons accessing Alma from Primo in order to provide the relevant services in the View It and Get It tabs.
- If Alma serves as the patron directory for authentication (such as LDAP, for example), Primo's PDS can use Alma's bor\_auth and bor\_info APIs to authenticate users.

### NOTE:

Note that the preferred method is to configure Primo to use external authentication systems instead of Alma's system to manage patron authentication.

### **Identify Patrons to Provide Relevant Services**

The following figure illustrates the authorization/authentication process used between Alma and Primo's PDS:

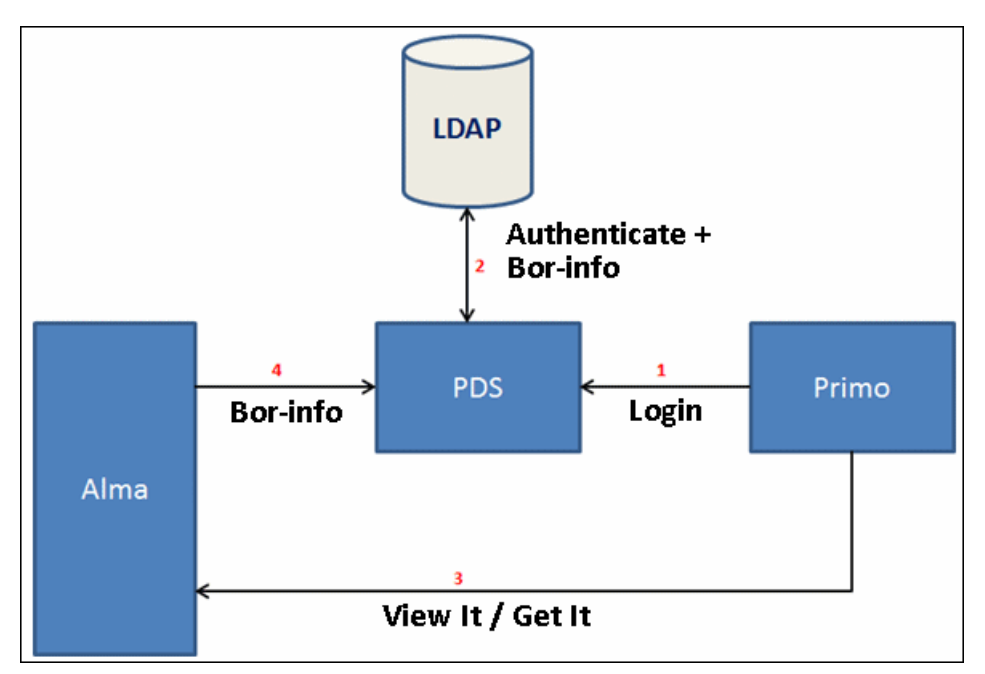

Figure 124: Alma - Primo Authentication Flow

After Alma receives a Get It or View It request, it sends a bor-info request to Primo's PDS, as follows:

```
http://primol.staging.alma.hosted.exlibrisgroup.com:8991/
pds?func=bor-info&calling_system=urm&pds_handle=12345678
```

In return, Alma receives an XML response, as follows:

The ID attribute coming from PDS bor-info should match the **Primary identifier** as defined in Alma:

| හි User Details     |                        |                                                              |                                      |                             |                             |
|---------------------|------------------------|--------------------------------------------------------------|--------------------------------------|-----------------------------|-----------------------------|
| FACUL               | Name Aase, Luther      | Primary 25251072<br>identifier Accou<br>Manage fulfillment a | 216 F<br>nt Type Exter<br>activities | Record type F<br>mal User ( | <sup>o</sup> ublic<br>Jroup |
| General Information | Contact Information    | Identifiers                                                  | Notes                                | Blocks                      | Fin                         |
| — User Information  |                        |                                                              |                                      |                             |                             |
| First name          | * Luther               | Midd                                                         | le name                              |                             |                             |
| Last name           | Aase                   | Primary id                                                   | lentifier * 252                      | 5107216                     |                             |
| PIN number          |                        | Generate                                                     |                                      |                             |                             |
| Job category        | Please select a value  | Job des                                                      | cription                             |                             |                             |
| Gender              |                        | Use                                                          | er group FAC                         | CULTY (not lis              | ted) 💌                      |
| Campus              | -                      | Webs                                                         | site URL                             |                             |                             |
| Preferred language  | English                | ·                                                            | Status Acti                          | ive                         | -                           |
| Status date         | 17/07/2011             | Bi                                                           | rth date -                           |                             |                             |
| Expiration date     | -                      | Pur                                                          | ge date -                            |                             |                             |
| Created By          | Ex Libris (18/10/2006) | Upd                                                          | lated By - (18                       | 3/10/2006)                  |                             |
| — User Roles        |                        |                                                              |                                      |                             |                             |

Figure 125: Matching the User Name Field in Alma

### **PDS Configurations**

This section describes the configurations that may be necessary in order for Alma to interact with Primo's PDS.

### Configuring the PDS URL

To identify patrons, Alma must point to the relevant PDS server (see #4 in the figure above). This is configured in Alma's Customer Parameters mapping table (Administration > General Configuration > Configuration Menu > General Configuration > Other Settings), by entering the URL of the PDS in the primo\_pds\_url field (see Figure 126).

For example:

http://primo.exlibrisgroup.com/pds?

or

https://primo.exlibrisgroup.com/pds?

### NOTE:

Make sure that there is a question mark (?) at the end of the URL.

| Table Info | ormation                                       |                  |                     |                          |           |
|------------|------------------------------------------------|------------------|---------------------|--------------------------|-----------|
| Sub        | Sub System INFRA Table Name CustomerParameters |                  |                     |                          |           |
| Up         | Updated By - Last Updated -                    |                  |                     |                          |           |
| Table De   | scription Custor                               | ner Parameters   |                     |                          |           |
| — Manni    | ng Table Rows                                  |                  |                     |                          |           |
|            |                                                |                  |                     |                          |           |
|            |                                                |                  |                     |                          |           |
| Enabled    | parameter key                                  | parameter module | parameter value     | free text description    | Updated E |
| 1          | authentication_                                | general          | LOCAL               | user is updatable        | -         |
| <i></i>    | display_viewit_t                               | general          | true                | Display viewit target ii | -         |
| -          | email_contact                                  | general          | library@exlibris.ci |                          | -         |
| 1          | email_contact_                                 | general          | http://             |                          | -         |
| -          | email_deposit_(                                | general          | library@exlibris.ci |                          | -         |
| 1          | email_deposit_:                                | general          | Management Dep      |                          | -         |
| -          | email_my_accc                                  | general          | http://             |                          | -         |
| 1          | email_sender                                   | general          |                     |                          | -         |
| -          | page_size                                      | general          | 20                  |                          | -         |
| 1          | primo_patron_ir                                | general          | Ν                   | user is updatable        | -         |
| 1          | primo_pds_url                                  | general          |                     | user is updatable        | -         |
|            | primo_service_                                 | general          |                     |                          | -         |
| -          | rss_discovery_l                                | general          |                     |                          | -         |
| 1          | smsDateForma                                   | general          | dd-MMM HH:mm        |                          | -         |
|            | system_time_fq                                 | general          | kk:mm:ss z          |                          | admin1    |
| <b></b>    | time_zone                                      | general          | Asia/Jerusalem      |                          | admin1    |

Figure 126: Alma General Customer Parameters

### Configuring the PDS bor-info Function

In the PDS, the bor\_info function should be configured to retrieve the following mandatory fields:

- Name The user name
- ID The user ID
- email\_address The user email address
- **Institute** The institution code

This should be checked especially when working with LDAP authentication. To configure the above, refer to the *Patron Directory Services Guide*.

### To test the PDS configuration:

- 1 Open the Primo Front End in a browser, but do not sign in.
- 2 Perform a search.

3 In a brief result, click **Get It**.

No request options should display, and the following message should display in the Get It tab:

You must sign in to get Request options

- 4 Click **Sign in** and enter your login information.
- 5 Perform a search.
- 6 In a brief result, click **Get It**.

The request options should display, and you should no longer get the message to sign in. If not, check the PDS log on the Primo server to see whether the bor-info request was sent from Alma and to see whether the bor-info response included the required attributes (name, institute, and so forth).

7 Click My Account and then click the Personal Settings tab.

You should see user details. If this is not the case, check the PDS log on the Primo server to see whether the bor-info request was sent from Alma and to see whether the bor-info response included the required attributes (name, institute, and so forth).

## Alma as the Patron Directory for Authentication

### NOTE:

This is not the preferred way to set up Primo's PDS, because it is preferable to manage passwords in an external system (such as LDAP and SHIB). It is possible to store passwords in Alma, but only for users who are defined as internal users in Alma, as demonstrated in the following figure:

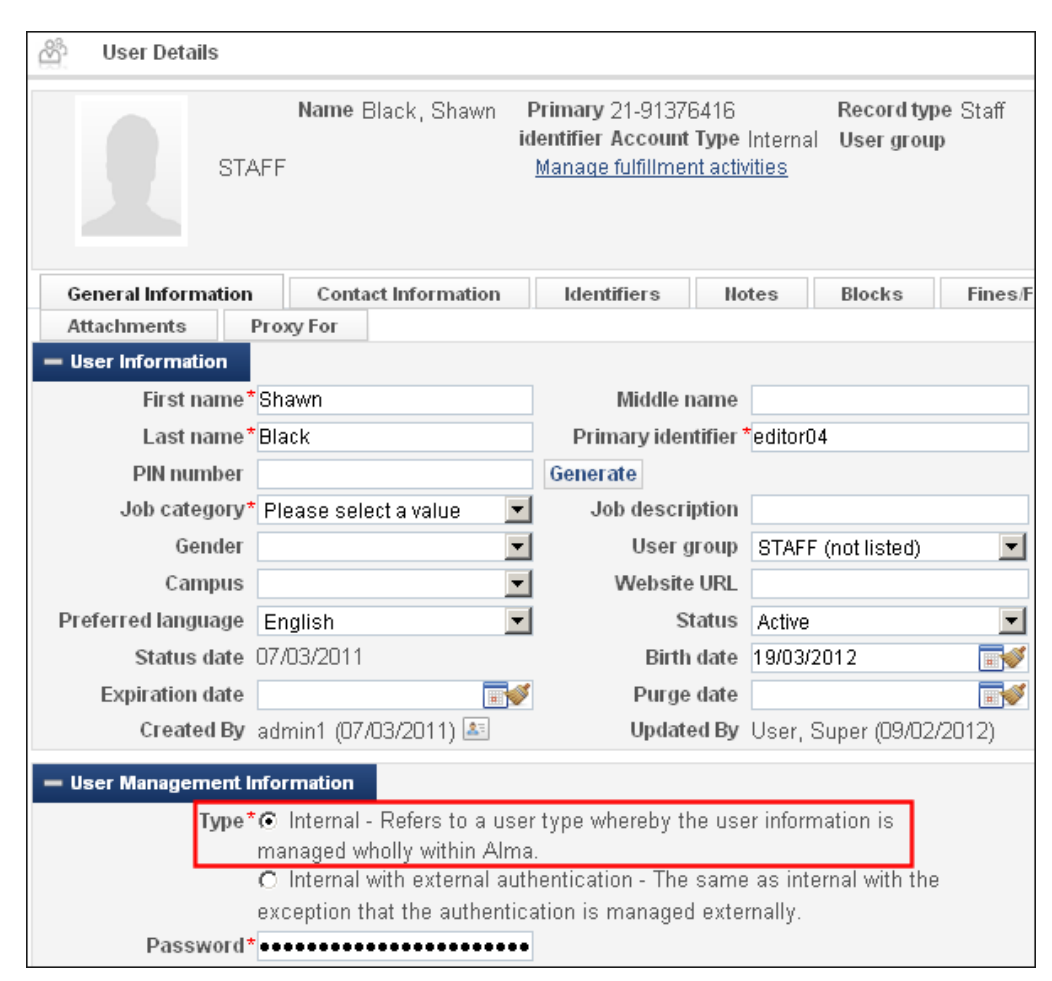

Figure 127: Internal Alma User

This is mainly done for patrons who are guests in the library and are not part of the institution's directory. In such cases, it is preferable to configure the Primo PDS to first try the institution LDAP, and if this authentication fails, use Alma as a user directory.

### **PDS Configurations**

This section describes the configurations that may be necessary in order for Alma to interact with Primo's PDS.

### Applying the Version Fix to PDS

If Primo's PDS version is less than 2.1.1, you must apply the following fix in the PDS code.

### To apply the fix:

1 Enter the following commands to edit the CallHttpd.pm file:

```
pdsroot
cd program
vi CallHttpd.pm
```

2 Delete the following line from the CallHttpd.pm file:

'Accept-Encoding' => 'gzip, deflate',

- **3** Save the changes to the file.
- 4 Enter the following commands to restart the Apache server:

```
apcb
./apachectl stop
./apachectal auto
```

### Configuring the Calling Institution

If the PDS configuration uses Alma as the patron directory for authentication and authorization, you must create a tab\_service file for your institution by either creating the file manually on the server or using the PDS Wizard in the Primo Back Office.

The tab\_service.<institute> file defines the services that are required from the PDS for an institution. There is one file for each institution.

```
NOTE:
```

The PDS is configured on the Primo side.

### To create the tab\_service file manually:

1 Enter the following commands, to create tab\_service.<institute>file:

pdsroot

```
vi tab_service.<institute>
```

2 Enter the AUTHETICATE, BOR\_INFO, and INSTITUTE\_DISPLAY sections for your institution. For example:

```
[AUTHENTICATE]
program = dps.pl
params = qa.alma.exlibrisgroup.com,80,BOR_AUTH,N
[END]
[BOR_INFO]
program = dps.pl
params = qa.alma.exlibrisgroup.com,80,BOR_INFO,N
[END]
[INSTITUTE_DISPLAY]
code = 01BC_INST
desc = Boston College
lang = ENG
primo = BCL
[END]
```

### NOTE:

Currently, the system authentication method's name is Rosetta. However, it is used for Alma as well.

**3** Save your changes to the file.

### To create the tab\_service file with the PDS Wizard:

- 1 On the Primo Home > Ongoing Configuration Wizards > PDS Configuration Wizard page, select your institution.
- 2 Use your login information to enter the wizard.
- 3 Continue with the wizard and define the authentication method. Currently, the wizard uses **Rosetta** as the application method for Alma.

| <u>Primo Home</u> > <u>Ongoir</u>          | Primo Home > Ongoing Configuration Wizards > PDS Configuration Wizard                                               |  |  |  |  |
|--------------------------------------------|----------------------------------------------------------------------------------------------------|--|--|--|--|
| PDS - Confi                                | gure Rosetta for Boston College                                                                                     |  |  |  |  |
| Method: Rosetta                            |                                                                                                    |  |  |  |  |
| Configuration of                           | Rosetta Authentication Method                                                                                       |  |  |  |  |
| Host name/IP:                              | qa.alma.exlibrisgroup.c                                                                                             |  |  |  |  |
| Port:                                      | 80                                                                                                    |  |  |  |  |
| Operation code:                            | BOR_AUTH                                                                                                    |  |  |  |  |
| Use secure:                                | Do not use secure                                                                                                   |  |  |  |  |
|                                            | O Use secure                                                                                                    |  |  |  |  |
|                                            |                                                                                                    |  |  |  |  |
| Cancel & Go Back<br>To Authentication Meth | ods<br>To Authentication Methods<br><u>Note:</u> Will be saved in file only<br>when Authentication Methods is saved |  |  |  |  |

Figure 128: Define the AUTHENTICATE Section

4 Continue with the wizard and define the bor-info attributes. Currently, the wizard uses **Rosetta** as the application method for Alma.

| Primo Home > Ongoin | ng Configuration Wizards > PDS Configuration Wizard                                            |
|---------------------|------------------------------------------------------------------------------------------------|
| PDS - Confi         | gure Rosetta for Boston College                                                                |
| Method: Rosetta     |                                                                                                |
|                     |                                                                                                |
| Configuration of    | Rosetta User Attributes                                                                        |
| Host name/IP:       | qa.alma.exlibrisgroup.c                                                                        |
| Port:               | 80                                                                                             |
| Operation code:     | BOR_INFO                                                                                       |
| Use secure:         | O not use secure                                                                               |
|                     | O Use secure                                                                                   |
|                     |                                                                                                |
| Cancel & Go Back    | Raus & Continue                                                                                |
| To User Attributes  | To User Attributes<br><u>Note:</u> Will be saved in file only<br>when User Attributes is saved |

Figure 129: Define the BOR-INFO Section

### To test the PDS configuration:

- 1 Open the Primo Front End in a browser, but do not sign in.
- 2 Click My Account and then click the Personal Settings tab.

No personal settings should display.

- 3 Click **Sign in** and enter your login information.
- 4 Click My Account and then click the Personal Settings tab.

You should see user details. If you do not, verify that the PDS bor-info is working by entering the following URL in your browser:

```
http://primo1.staging.alma.hosted.exlibrisgroup.com:8991/
pds?func=bor-info
```

# A

# Making the Primo Front End Read Only

This section describes the steps required to make the Primo Front End read only during an upgrade.

#### To make the FE read only:

- 1 Copy your view's CSS file to a Web-accessible location.
- 2 On the Primo Home > Advanced Configuration > All Mapping Tables > Front End subsystem page, edit the CSS mapping table.
- 3 In the **Create a New Mapping Row** section, specify the following fields and click **Create** to add a new row for the new CSS file:
  - CSS Name Specify a Back Office display name for the read-only CSS file.
  - CSS URL Enter the URL of the CSS file you placed on the Webaccessible location.

| Create a New Mapping Row |                                  |             |        |  |  |
|--------------------------|----------------------------------|-------------|--------|--|--|
| Css Name                 | Css Url                          | Description |        |  |  |
| Readonly CSS             | http://myServer.com/Primo/Reador |             | Create |  |  |

Figure 130: CSS Mapping Table - Add New CSS

4 Add the following information to a new HTML file that is used to alert users of the system upgrade stage:

```
<div style="padding: 0px; margin: 0px 0px 0px; font-size: 80%;
border-bottom: 1px solid #E1E1E1; border-top: 1px solid #E1E1E1;
background-color: #d93f3b; color: #fffffff; text-align: center;
line-height: 36px; font-weight: bold">
Due to system upgrade some services may not be available. Please
contact library staff for additional information and services.
</div>
```

- 5 Place the new HTML file in a Web-accessible location.
- 6 On the Primo Home > Ongoing Configuration Wizards > Views Wizard page, click **Edit** next to your view in the list.

The Edit View Attributes opens.

| > Edit View Attributes                       |                                                   |                     |                                                  |                                   |  |  |
|----------------------------------------------|---------------------------------------------------|---------------------|--------------------------------------------------|-----------------------------------|--|--|
| View : alma                                  |                                                   |                     |                                                  |                                   |  |  |
|                                              |                                                   |                     |                                                  |                                   |  |  |
| General View Attributes of alma View (Alma): |                                                   |                     |                                                  |                                   |  |  |
| General<br>Attributes                        | View Name:*                                       | alma                | (Give the view a meaningful<br>the library name) | identification, for example       |  |  |
|                                              | Code :*                                           | alma                | Default user institution :*                      | Alma 💌                            |  |  |
|                                              | ls Template                                       | C Yes ⊙ No          | Copied From: default                             | Inherits: 🔍 Yes 💿 No              |  |  |
|                                              | Description:                                      | DESC default        |                                                  |                                   |  |  |
|                                              | Enable My Library Card                            |                     |                                                  |                                   |  |  |
|                                              | Invoke automatic search<br>when tabs are switched |                     |                                                  |                                   |  |  |
|                                              | Default Institution                               | By IP               |                                                  |                                   |  |  |
|                                              | Session timeout URL                               |                     |                                                  |                                   |  |  |
| Appearance                                   | Layout Set:                                       | customized layout 💌 | Edit                                             |                                   |  |  |
|                                              | CSS:                                              | Default CSS         | •                                                |                                   |  |  |
|                                              | Mobile CSS:                                       | Mobile CSS          | •                                                |                                   |  |  |
| Languages                                    | Default interface language                        | English 💌           |                                                  |                                   |  |  |
| Cancel & Go I<br>To Views L                  | oack<br>ist                                       |                     |                                                  | Save & Continue<br>To Scopes List |  |  |

Figure 131: Edit View Attributes

- 7 Select the read-only CSS item in the **CSS** drop-down field.
- 8 Click Edit next to the Layout Set drop-down field.

The Layout Set Editor opens.

- 9 For each of the following pages in the FE, add a new tile for your new HTML file: Full Display, Brief Display, and Home Page.
  - g Select the first DIV section and then click **Add Tile** in the box that opens.
  - **h** Select **Custom Tile** in the **Content** drop-down field and then enter the URL of the HTML file in the **URL** field.
  - i Click Save.
  - j Click Save Page.

- **k** Click **Continue** to exit the Layout Editor and then deploy the view.
- 10 Perform the following changes on your read-only CSS file:
  - a Replace the relative path ../images/ with the full path for each image.

For example:

```
http://primo-demo.exlibrisgroup.com:1702/primo_library/
libweb/images/
```

**b** Add the following lines to the end of the file:

```
/*Readonly Attributes*/
.EXLMyShelf {display: none;}
.EXLMyAccount {display: none;}
.EXLButtonSendToMyShelf {display: none;}
.EXLButtonSendToMyShelfAdd {display: none;}
.EXLButtonSendToMyShelfRemove {display: none;}
#exlidMainMenuItem2 {display:none;}
EXLTabsRibbon div li.EXLReviewsTab {display:none;}
.EXLLocationTableActions {display:none;}
.EXLLocationTableHeaderActions {display:none;}
.EXLLocationTableHeaderActions {display:none;}
.EXLLocationTableHeaderActions {display:none;}
.EXLMainMenuITEMHelp {display: none;}
```

#### **c** Change the following line:

```
EXLTabHeaderButtons ol.EXLTabHeaderButtonSendToList li{ float:left;
background-image:none; display:block; clear:both; border:none;z-
index:100; width:100%; white-space:nowrap; border-bottom:1px solid
#elele1;border-left:1px solid #elele1;border-right:1px solid
#elele1; background-color: #ffffff}
```

To:

.EXLTabHeaderButtons ol.EXLTabHeaderButtonSendToList li{ float:left; background-image:none; /\*display:block;\*/ clear:both; border:none;z-index:100; width:100%; white-space:nowrap; borderbottom:1px solid #elele1;border-left:1px solid #elele1;borderright:1px solid #elele1; background-color: #ffffff}

#### d Comment out the following line:

```
/*.EXLFacetContainer div.EXLFacetActions {color:#000000; font-
weight:normal; font-size:80%; padding:0em;background-color:#f8f8f8;
border-top:1px solid #e4e4e4; border-bottom:1px solid #e4e4e4;
line-height:150%; text-indent:0em; margin-bottom:0.2em ;padding-
left:0.7em; display:block; height:1.5em }*/
```

e Add the following line to replace the definition of the line that was commented out in the previous step:

```
.EXLFacetContainer div.EXLFacetActions {display: none;}
```

### **f** Change the following line:

```
#exlidAdvancedSearchRibbon div.EXLAdvancedSearchFormRow
span.EXLAdvancedSearchFormRowInlineInput a{display:inline; white-
space:nowrap; margin-left:lem}
```

To:

```
#exlidAdvancedSearchRibbon div.EXLAdvancedSearchFormRow
span.EXLAdvancedSearchFormRowInlineInput a{/*display:inline;*/
white-space:nowrap; margin-left:1em}
```